#### ФГБУ «ЦЕНТРАЛЬНЫЙ НАУЧНО-ИССЛЕДОВАТЕЛЬСКИЙ ИНСТИТУТ ОРГАНИЗАЦИИ И ИНФОРМАТИЗАЦИИ ЗДРАВООХРАНЕНИЯ МИНИСТЕРСТВА ЗДРАВООХРАНЕНИЯ РОССИЙСКОЙ ФЕДЕРАЦИИ

# РУКОВОДСТВО ПОЛЬЗОВАТЕЛЯ ПО ЭКСПЛУАТАЦИИ АВТОМАТИЗИРОВАННОЙ СИСТЕМЫ «МЕДСТАТ»

Ответственный исполнитель:

зав. группой сопровождения и модернизации системы «Медстат»

Н.А. Кадулина

И.М. Беляева

главный специалист Контактный телефон: 8-495-611-56-65

# СОДЕРЖАНИЕ

|         | Аннотация                                                             | 4      |
|---------|-----------------------------------------------------------------------|--------|
|         |                                                                       | F      |
| 1.<br>4 | Создание оазы данных                                                  | ວ<br>൳ |
| 1.<br>ว | Основные сведения по работе с базой данных                            | ວ<br>5 |
| 2.      |                                                                       | о<br>Б |
| 2.1.    | Размещение оиолиотек исполнения.                                      | о<br>Г |
| 2.2.    | Организация рассчей станции на компьютере для монопольного доступа    | э<br>7 |
| 2.3.    | Организация директории с оазой данных для общего доступа (на сервере) | 1      |
| 2.4.    | Организация базы данных для нового по под миносомо                    | 9      |
| 2.3.    | Барианты сооощении                                                    | 10     |
| II.     | Описание режимов работы                                               | 14     |
|         |                                                                       |        |
| 1.      | Режим «Администратор»                                                 | 14     |
| 1.1.    | Индексация базы данных                                                | 14     |
| 1.2.    | Словарь территории                                                    | 14     |
| 1.3.    | удаление года                                                         | 15     |
| 1.4.    | Словарь строк                                                         | 16     |
| 1.5.    | первоначальная организация базы данных под Windows                    | 17     |
| 1.6.    | Перекодировка текстовых фаилов DOS -> WIN, WIN -> DOS                 | 17     |
| 2       | Режим «Оператор»                                                      | 21     |
| 21      | Ввод и корректура                                                     | 21     |
| 211     | Табличный ввол                                                        | 21     |
| 212     | Просмотр и корректура                                                 | 24     |
| 22      | Контроль                                                              | 25     |
| 2.3     | Генератор отчетов                                                     | 27     |
| 2.3.1   | По всем территориям                                                   | 27     |
| 2.3.2   | По одной территории с указанием названия строк                        | 31     |
| 2.3.3.  | По одной территории с указанием названия строк и номера строки        | 34     |
| 2.3.4.  | Выборочно                                                             | 35     |
| 2.3.5.  | Сранжированием                                                        | 36     |
| 2.4.    | Свод                                                                  | 36     |
| 2.5.    | Автоматическая корректура                                             | 38     |
| 2.6.    | Распечатка базы данных                                                | 39     |
| 2.7.    | Выгрузка данных в формате EXCEL                                       | 40     |
| 2.7.1.  | Выгрузка строчного массива                                            | 41     |
| 2.7.1.1 | Строчный по таблице                                                   | 42     |
| 2.7.1.2 | Строчный с полным комплектом таблиц формы                             | 42     |
| 2.7.1.3 | Строчный по форме одним файлом                                        | 43     |
| 2.7.1.4 | Строчный по одной строке                                              | 43     |
| 2.7.2.  | Выгрузка таблицы из формы с названием строк                           | 43     |
| 2.8.    | Словари                                                               | 45     |
| 2.8.1   | Словарь форм                                                          | 45     |
| 2.8.2   | Словарь таблиц в форме                                                | 46     |
| 2.8.3   | Словарь граф                                                          | 47     |
| 2.8.4   | Словарь условий контроля                                              | 48     |
| 2.8.5   | Словарь для методик контроля                                          | 50     |
| 2.8.6   | Словарь аннотаций для условий контроля                                | 51     |
| 2.8.7.  | Словарь наборов для генератора по всем территориям                    | 53     |
| 2.8.8.  | Словарь наборов для генератора по одной территории с указанием        |        |
|         | названия строк                                                        | 53     |
| 2.8.9.  | Словарь наборов для генератора по одной территории с указанием        |        |
|         | названия строк и номера строки                                        | 54     |

| 2.8.10.            | Словарь наборов для генератора по всем территориям с размером строки предписания больше 254 символов | 55             |
|--------------------|----------------------------------------------------------------------------------------------------|----------------|
| 2.8.11.<br>2.9.    | Словарь бланков<br>Обмен базами                                                                      | 56<br>57       |
| 2.9.1.<br>2.9.2.   | Выгрузка из базы данных «Медстат»<br>Загрузка в базу данных «Медстат»                                | 57<br>58       |
| 2.10.<br>2.11.     | Распечатка из БД заполненных бланков отчетных форм.                                                  | 60             |
| 3.<br>3.1.<br>3.2. | Справочная<br>Методики контроля<br>Документация                                                      | 63<br>63<br>64 |
| 4.                 | Форум                                                                                                | 64             |
| 5.                 | Дополнительное ПО «Probav»                                                                           | 65             |

#### АННОТАЦИЯ

Разработанное программное обеспечение (ПО) для системы обработки статистической отчетности позволяет проводить ввод, корректуру, контроль, расчет показателей, получать сводные отчеты. База Данных по системе "МЕДСТАТ" состоит из файла отчетных форм и файлов справочной информации.

Программный продукт эксплуатируется в среде Visual FoxPro v 9.0. Для эксплуатации необходим персональный компьютер типа IBM PC с процессором не менее 266 МГг и оперативной памяти 64 МГб. Операционная система не младше Windows 98. База Данных расположена на файл-сервере.

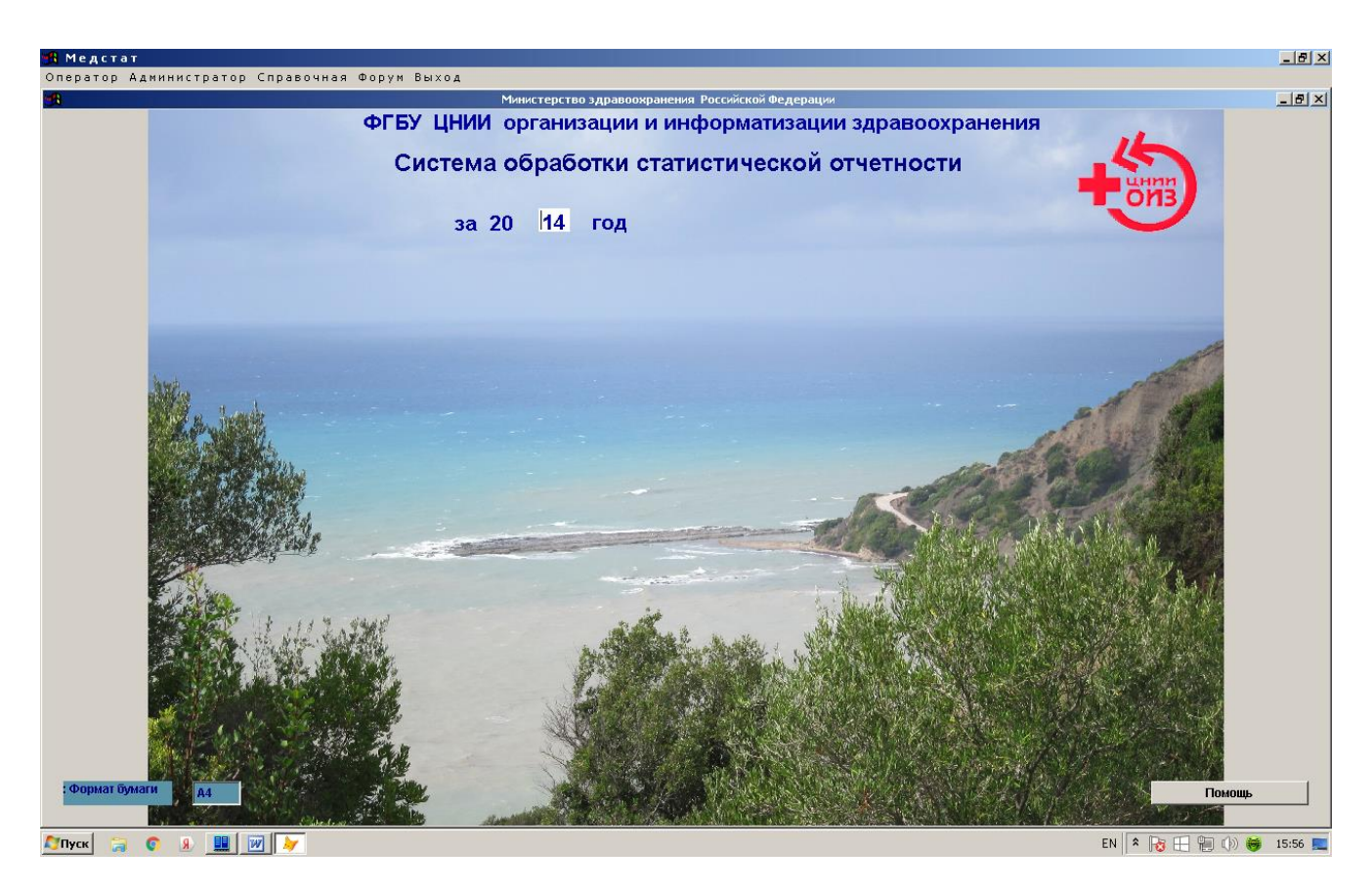

Переменная «Год обработки» задается в окне главного меню и используется во всех действиях по заданному году. По умолчанию – высвечивается год обработки данных для отчетного года (текущий год -1).

По необходимости формат бумаги для печати (АЗ или А4) задается в окне главного меню один раз перед началом работы.

#### 1. Основные сведения по работе с Базой Данных (БД).

Система работает под сетью. ПК, на котором находиться База Данных, должен быть доступен со всех рабочих станций, так чтобы на каждой рабочей станции можно было видеть диск с БД под одной буквой (например, F). На каждой рабочей станции (в нашем примере директории JOB) необходимо установить передаваемый файл instal.put, содержащий две записи:

1-я запись - путь на компьютер с базой; 2-я запись - путь на рабочую станцию.

Пример: F:\ARX\ D:\JOB\

Если компьютер не подключен к локальной сети, то пользователь создает только одну директорию (например, ARX) и заносит в нее все полученные из ФГБУ ЦНИИОИЗ файлы. В этом случае в наборе instal.put 1 и 2 записи совпадают: D:\ARX\ D:\ARX\

#### 2. Настройка системы.

#### 2. 1. Размещение библиотек исполнения.

Все библиотеки должны находиться вместе с файлом medstat.exe, передаются в директории JOB...

Перечень библиотек:

| mscomct2.ocx | vfp9r.dll    |
|--------------|--------------|
| mscomctl.ocx | vfp9rcht.dll |
| msvcp71.dll  | VFP9RENU.DLL |
| msvcr71.dll  | vfp9resn.dll |
| VFP9CHS.DLL  | vfp9rkor.dll |
| VFP9CHT.DLL  | vfp9rrus.dll |
| VFP9ENU.DLL  | vfp9t.dll    |
| VFP9KOR.DLL  | VSTwain.dll  |
|              |              |

# 2. 2. Организация рабочей станции на компьютере для монопольного доступа

(в нашем примере рабочая станция - директория JOB..).

Скопировать на все рабочие станции полученные из ФГБУ ЦНИИОИЗ файлы из передаваемой директории ЈОВ.. :

| 1. | MEDSTAT.EXE | запуск системы на работу (рекомендуется со-<br>здать ярлык на рабочем столе). На каждой ра- |
|----|-------------|---------------------------------------------------------------------------------------------|
|    |             | бочей станции должны быть о́динаковые вер-<br>сии файла medstat.exe.                        |
| 2. | INSTAL.PUT  | файл для определения места нахождения ра-                                                   |

|     |                                  | 6                                           |
|-----|----------------------------------|---------------------------------------------|
|     |                                  | бочей станции и сервера)                    |
| 3.  | PROBA (DBF+CDX)                  | вспомогательный файл для ввода данных в БД  |
| 4.  | 7Z.DLL,                          | файлы, необходимые для получения пользо-    |
|     | ACTUAL.INI, UPD.EXE              | вателями обновлений из ФГБУ ЦНИИОИЗ.        |
| 5.  | EXCL5.DBF                        | Для протокола загрузки из probav.exe        |
| 6.  | PROBAV.EXE,                      | набор файлов для вспомогательной програм-   |
|     | PROBAV (DBF+CDX)                 | мы (используется по желанию).               |
| 7.  | RAB4.DBF                         | Для протокола загрузки из probav.exe        |
| 8.  | Forma_z.exe, kodif1.dbf          | программа заполнения бланков потоком по     |
|     |                                  | одной форме по всем по сем территория (для  |
|     |                                  | использования только в ФГБУ ЦНИИОИЗ).       |
| 9.  | NOTEPAD.EXE, EDITPAD.EXE         | (редактор044B WINDOWS).                     |
| 10. | AVK.EXE                          | перекодировщик текстовых файлов (DOS-       |
|     |                                  | >WIN, WIN->.DOS).                           |
| 11. | ARJ.EXE, PKZIP.EXE, RAR.EXE      | архиваторы.                                 |
| 12. | KORR.TXT                         | рабочий файл для автоматической корректуры  |
|     | Вспомога                         | тельные файлы                               |
| 13. | PRI.DBF, PRI1.DBF,               | рабочие файлы                               |
| 14. | DEMPRI.DBF PRI5.DBF, PRI6.DBF    | файл для генератора отчетных форм           |
| 15. | PRIZ.DBF, PRIZ1.DBF              | для ранжирования в режиме генератора.       |
| 16. | EXCL.DBF, EXCLPOK.DBF            | для генераторов                             |
| 17. | EXCL1.DBF(распечатка),EXCL2.DBF, | файлы для выгрузки в формат EXCEL           |
|     | EXCL3.DBF,EXCL4.DBF,             |                                             |
|     | EXCLPOK1.DBF, EXCLPOK2.DBF       |                                             |
| 18. | RAB.DBF, RAB1.DBF, RAB2.DBF      | файлы для выгрузки.                         |
| 19. | KODIF1.DBF, KODIF.DBF            |                                             |
|     | расположенные на рабочей станции | ТОЛЬКО ДЛЯ РАБОТЫ В ЦНИИОИЗ                 |
| 20. | PRI8.DBF                         | Для специалистов и операторов в ЦНИИОИЗ     |
| 21. | POKEXL.DBF,POKEXL1.DBF,          | Файлы для словаря условий контроля          |
|     | POKEXL2.DBF                      | POKAZ.DBF.                                  |
| 22. | Библиотеки исполнения            |                                             |
| 23. | SHABB.XLS, SHABB1.XLS            | Для вывода в excel-файл строчного и таблич- |
|     |                                  | НОГО МАССИВОВ.                              |
| 24. |                                  | Файл для словаря условий контроля           |

POKRAB.DBF+CDX

В процессе работы ПО «Медстат» все выходные файлы будут выгружаться в поддиректорию VFILE директории JOB на рабочей станции.

POKAZ.DBF.

Файлы для загрузки в БД предварительно должны быть помещены в директорию ЈОВ на рабочую станцию.

P.S. При потери библиотек исполнения их можно заново восстановить копированием из полученного программного продукта или запуском установочного модуля LIBS9X.EXE.

#### 2. 3. Организация директории с базой данных для общего доступа (на сервере).

(в нашем примере директория – ARX).

В эту директорию копируются обновленные файлы (dbf, cdx, txt), передаваемые из ИАЦ перед ежегодной обработкой отчетных форм.

Рекомендация на условном примере (названия директорий могут быть любыми):

На компьютере с БД для общего доступа в корне сервера создать рабочую директорию. ARX, где будет находиться информация за предыдущий год, и обрабатываться отчетный год, что позволит рассчитывать показатели за 2 года.

instal.put: F:\ARX D:\JOB

При этом на компьютере с БД для общего доступа в корне сервера сохраняется директория BAZA, в которой хранится накопленная информация за ряд лет (основная) и рассчитываются показатели более чем за два года.

instal.put: F:\BAZA D:\JOB

По окончанию обработки данные из директории ARX за отчетный год программно переносятся в директорию BAZA для накопления, а данные предыдущего года из директории ARX удаляются (в режиме "Администратор" (архивация)). Режим используется по желанию.

На компьютере с базой для общего доступа должны находиться следующие файлы:

#### Файлы с расширением (DBF+CDX):

| 1.  | MEDCTAT.DBF                       | Основной файл, в котором будет находиться БД отчетных форм. <b>передается пустым</b> . |
|-----|-----------------------------------|----------------------------------------------------------------------------------------|
| 2   | PROBA.DBF                         | Вспомогательный файл                                                                   |
| 3.  | KODIF.DBF (справочник территорий) | Для каждого субъекта свой, если субъект ра-                                            |
|     |                                   | ботает со своими учреждениями, но может                                                |
|     |                                   | быть использован в передаваемом виде, если                                             |
|     |                                   | данные вводятся только под кодом субъекта ОКПО.                                        |
| 4.  | STR.DBF                           | Словарь строк таблиц отчетных форм.                                                    |
| 5.  | GRF.DBF                           | Словарь граф таблиц отчетных форм.                                                     |
| 6.  | POKAZ.DBF                         | Словарь условий контроля отчетных форм                                                 |
| 7.  | AHH.DBF                           | Словарь аннотаций для условий контроля от-<br>четных форм.                             |
| 8.  | USLOV.DBF                         | Файл интервалов условий контроля.                                                      |
| 9.  | MET.DBF (без CDX)                 | Файл видов условий контроля.                                                           |
| 10. | RAZ.DBF                           | Файл кодов форм с разрезами.                                                           |
| 11. | TABL2.DBF                         | Файл интервала таблиц отчетных форм для                                                |
|     |                                   | распечатки отчета с шапками и словарями.                                               |
| 12. | TABL3.DBF                         | файл всех таблиц отчетных форм для распе-<br>чатки отчета с шапками и словарями.       |
| 13. | .DOKUM (без CDX)                  | Файл документации.                                                                     |
| 14. | BLANKI.DBF                        | Список бланков отчетных форм.                                                          |
| 15. | POK.DBF                           | Список методик расчета показателей по одной                                            |
|     |                                   | территории.                                                                            |
| 16. | POKS.DBF                          | Список методик расчета показателей по одной территории с № строки.                     |

|     |                                             | 8                                                                                                    |
|-----|---------------------------------------------|----------------------------------------------------------------------------------------------------|
| 17. | .POK1.DBF                                   | Список методик расчета показателей по всем территориям или выборочно.                                               |
| 18. | POK11.DBF                                   | Список методик расчета показателей по всем территориям для предписаний, > 254 знаков. ТОЛЬКО ДЛЯ РАБОТЫ В ЦНИИОИЗ.  |
| 19. | MEDCTAT1.DBF                                | ТОЛЬКО ДЛЯ РАБОТЫ В ЦНИИОИЗ.                                                                                        |
| 20. | PRI7.DBF, EXCL5.DBF                         | Для протокола загрузки из probav.exe                                                                                |
| 21. | RAB5.DBF,<br>PRI9.DBF,TAB30.DBF,EXCL6.DBF   | Для специалистов и операторов на прием от-<br>четов                                                                 |
| 22. | BLANKI.EXE, BLANKI.INI                      | – программа заполнения реквизитов органи-                                                                           |
|     |                                             | зации перед выводом информации в бланки.                                                                            |
|     | Файлы с расширением ТХТ:                    |                                                                                                    |
|     | Шапки таблиц                                | Для распечатки отчетов с выводом в таблицы<br>и строчных массивов с шапками и словарями<br>с расширением .txt, xls. |
|     | Методики контроля                           | Для вывода справочной информации.                                                                                   |
|     | MENU_MED.TXT                                | Для справочной информации.                                                                                          |
|     | Предписания на расчет показателей из        | Доступны с сервера и с рабочей станции.                                                                             |
|     |                                             |                                                                                                    |
|     | NAZ-ORG.IXI (Cepsep)                        | чаил, содержащии название организации для<br>генератора.                                                            |
|     | SABLON1.TXT,SHABLON2.TXT, SHA-<br>BLON3.TXT | Файлы-шаблоны для подготовки наборов предписаний для генераторов.                                                   |

# Файлы с расширением .МЕМ:

| ggtxt.mem,              | вспомогательный                                             |
|-------------------------|-------------------------------------------------------------|
| vxtxt.mem               | используется для указания режима печати или формата бу-     |
|                         | маги.                                                       |
| put1txt.mem, puttxt.mem | использовались при режиме архивации, при переносе из ARX    |
|                         | в ВАZА                                                      |
| putttxt.mem             | используется при указании пути к word.exe                   |
| kss.mem                 | используется в генераторах при указании количества строк на |
|                         | странице                                                    |

# Файлы с расширением .DOC:

| DOK1.DOC, DOKUM.DOC | Для работы в режиме «Справочная». Пояснения и руковод- |
|---------------------|--------------------------------------------------------|
|                     | ство пользователя. (сервер)                            |
| FORMA_Z.DOC         | Для выдачи информации в бланки.                        |

# 2. 4. Организация БД для программного обеспечения под Windows (в настоящее время не актуален).

Перенесение информации, накопленной в среде DOS в среду WINDOWS делается один раз в пустой файл MEDCTAT.DBF (с новыми полями в кодировке WINDOWS), полученный из ИАЦ, через режим главного меню «Администратор», пункт «Первоначальная организация БД под WINDOWS». Перед началом работы файл medctat.dbf среды DOS переименовывается, например, в файл medctat1.dbf.

Внимание! Перед началом работы проверьте Вашу БД под DOS на наличие дублированных строк. Такой режим, например, есть в версии «Медстат» под DOS-ом.

| 🏦 Медстат                                                               |                                 | _ 8 ×        |
|-------------------------------------------------------------------------|---------------------------------|--------------|
| <u>О</u> ператор <u>Ад</u> министратор <u>С</u> правочная <u>В</u> ыход |                                 |              |
|                                                                         |                                 |              |
| 🚮 Первоначальная организация БД под WINDOWS                             |                                 | _ 8 ×        |
| Внимание !!! Этот режим используется только один раз при перевод        | це БДиз DOS под WINDOWS!!!      |              |
|                                                                         |                                 |              |
| Ввод имени файла из которого пойдет загрузка в пустую Б.Д. "MEDCT.      | AT"                             |              |
|                                                                         |                                 |              |
|                                                                         |                                 |              |
|                                                                         | Загрузка из файла DBF           |              |
|                                                                         |                                 |              |
|                                                                         |                                 |              |
| Помощь                                                                  | Выход                           |              |
|                                                                         |                                 |              |
|                                                                         |                                 |              |
| Перед началом работы проверьте вашу БД под DOS и                        | на наличие дублированных строк. |              |
|                                                                         |                                 |              |
|                                                                         |                                 |              |
|                                                                         |                                 |              |
|                                                                         |                                 |              |
|                                                                         |                                 |              |
|                                                                         |                                 |              |
|                                                                         |                                 |              |
|                                                                         |                                 |              |
|                                                                         |                                 |              |
|                                                                         |                                 |              |
|                                                                         |                                 |              |
| 🙀 Пуск 🛛 🧭 🗍 📴 DOKUM.DOC - Microsoft 🛛 🌉 Медста                         | ат                              | Bu 🕐 🗰 17:37 |

(В версии «Медстат» под WINDOWS дублированные строки исключаются).

Пользователь может и самостоятельно перенести информацию из среды DOS в следующем порядке:

а) переименовать старый MEDCTAT.DBF в MEDCTAT1.DBF;

б) войти в любую среду типа FOX (FOXBASE, FOXPRO, VISUAL FOXPRO)

в) выполнить команду: use MEDCTAT (пустой);

г) выполнить команду: append from MEDCTAT1.

#### 2. 5. Варианты сообщений.

#### Для переиндексации:

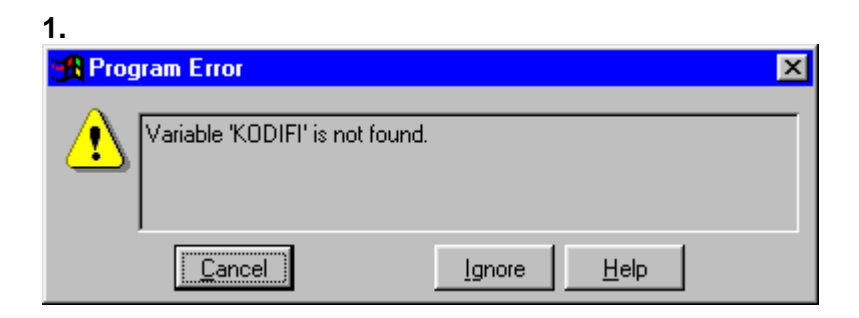

Получив это сообщение (или аналогичное для других dbf-файлов), пользователь должен нажать на клавишу «Ignore», войти в режим «Администратор» и проиндексировать базу данных.

2. «Record out is ranger» (сделать переиндексацию).

**3.** «Index does not match the table. Delete the index file and re-create the index» - в результате сбоя испортились индексы. Обязательно удалить все файлы с расширением «cdx» и переиндексировать. При запуске программы на экране появится сообщение, информирующее о отсутствии удаленных индексов, например:

| 🙀 Program Error              | ×                   |
|------------------------------|---------------------|
| Variable 'MDI' is not found. |                     |
| Cancel                       | Ignore <u>H</u> elp |

ответ пользователя – на каждое сообщение клавиша Ignore.

#### Перекодировка файлов – dbf

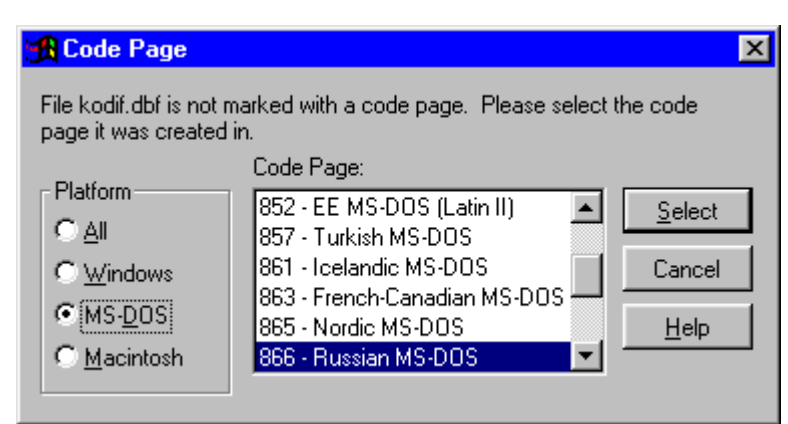

Сообщение указывает, что рабочий файл был создан для системы MS DOS и предлагает его перекодировать для WINDOWS. Поставьте маркер на режим «MS-DOS» - как в примере, и нажмите клавишу «Select».

#### Ошибка в файле install.put.

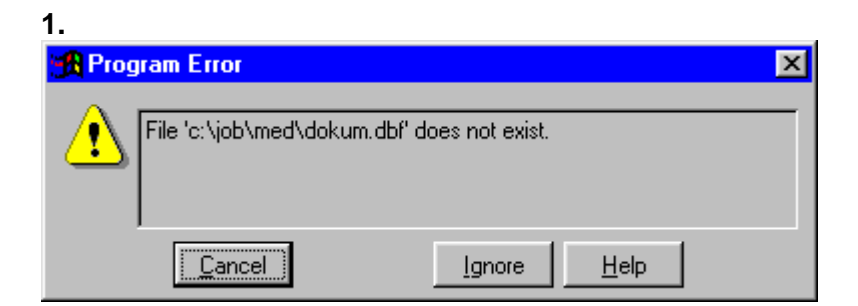

2. «No table» is open in the current work area»

Проверьте правильность (и наличие) файла install.put.

## Ошибочная загрузка файла medstat.exe при работающей системе «МЕДСТАТ»

| 🙀 Program Error        | X                   |
|------------------------|---------------------|
| File access is denied. |                     |
| Cancel                 | Ignore <u>H</u> elp |

Нажмите на «Выход» одной из систем.

#### Ошибка в выборе режима генератора

Выбор режима по всем территориям – набор подготовлен для расчета по 1 территории.

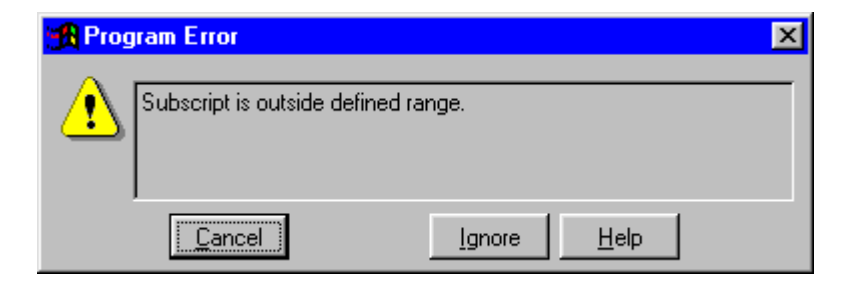

Выбор режима по 1 территории- набор подготовлен для расчета по всем территориям.

| 🙀 Program Error          | ×                           |
|--------------------------|-----------------------------|
| End of file encountered. |                             |
| Cancel                   | <u>Ig</u> nore <u>H</u> elp |

The resource file is not valid. Overwrite is with a new amply on

# Если на принтерах серии HP вместо символов печатаются нечитаемые иероглифы, необходимо совершить следующие действия:

- 1. Пройти по пути: Пуск -→ Устройства и принтеры → Выделить Ваш принтер → Вызвать контекстное меню (правая клавиша мыши) → Настройка печати → Выбрать вкладку «Прочие».
- 2. Во вкладке «Прочее» в параметрах документа отключить оптимизацию печати. ОК..
- 3. Выключить и включить принтер.

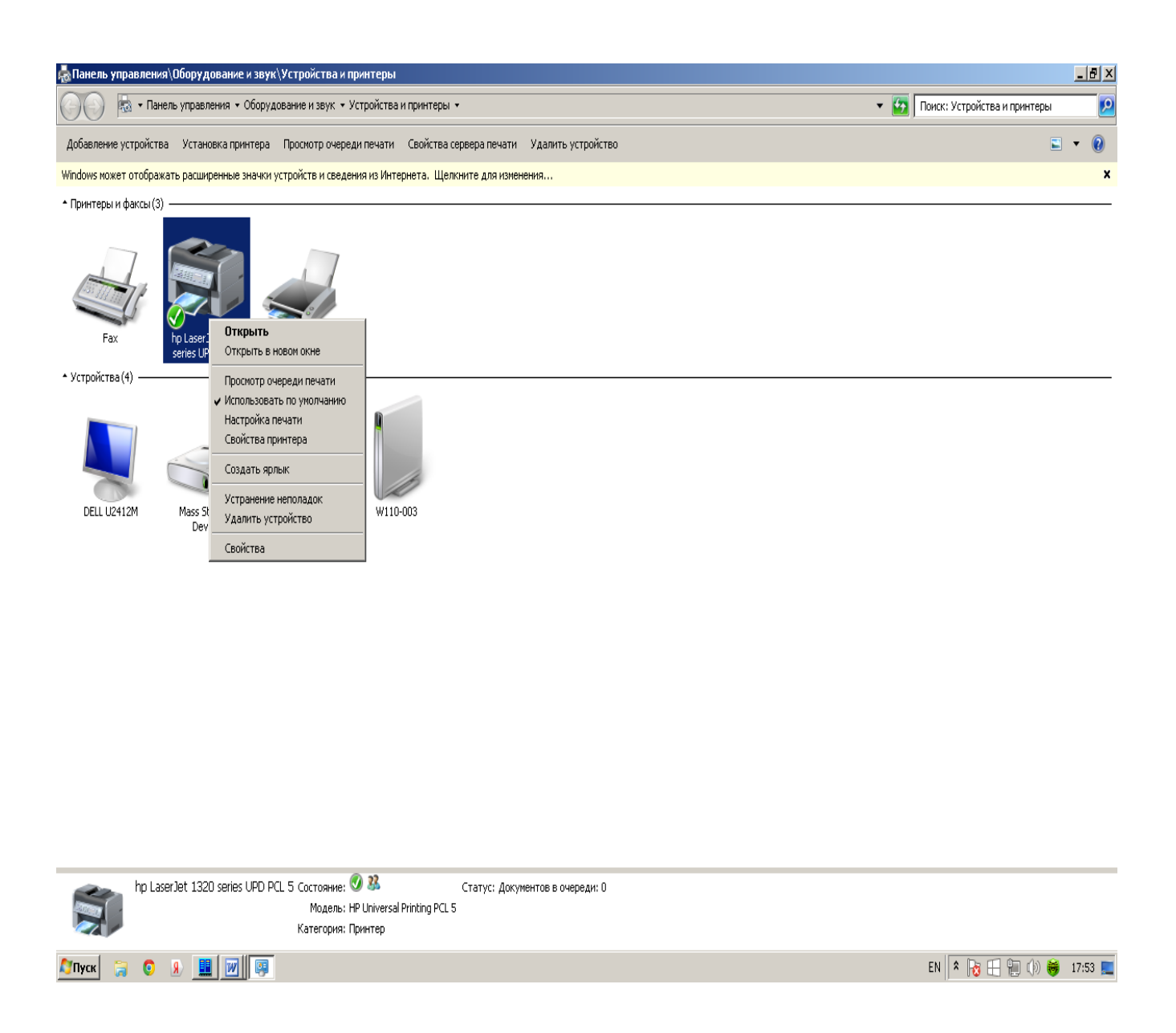

|                                                                                                    |        | 14  |
|----------------------------------------------------------------------------------------------------|--------|-----|
| уд Панель управления (Оборудование и звук (Устройства и принтеры                                                                                                    | _      | E X |
| 💦 💦 Панель управления • Оборудование и звук • Устройства и принтеры •                                                                                                    | интеры | 2   |
| Добавление устройства Установка принтера Просмотр очереди печати Свойства сервера печати Удалить устройство                                                                                                    | -      | 0   |
| Windows может отображать расширенные значки устройств и сведения из Интернета. Щелкните для изменения                                                                                                    |        | ×   |
| <ul> <li>Принтеры и факсы(3)</li> <li>Fax</li> <li>Fax</li> <li>A protect later later</li></ul> |        |     |
| DELL U2412M       Mass Storage<br>Device       Passeptio (gwark: 210 × 297 mm<br>A4         Mass Storage<br>Device       Passeptio (gwark: 210 × 297 mm<br>A4         Copestration       Copestration         Image: Compestration       Coppestration         Image: Compestration       Coppestration         Image: Compestration       Coppestration         Image: Compestration       Coppestration         Image: Compestration       Coppestration                                                                                                    |        |     |
| р LaserJet 1320 series UP                                                                                                    |        |     |

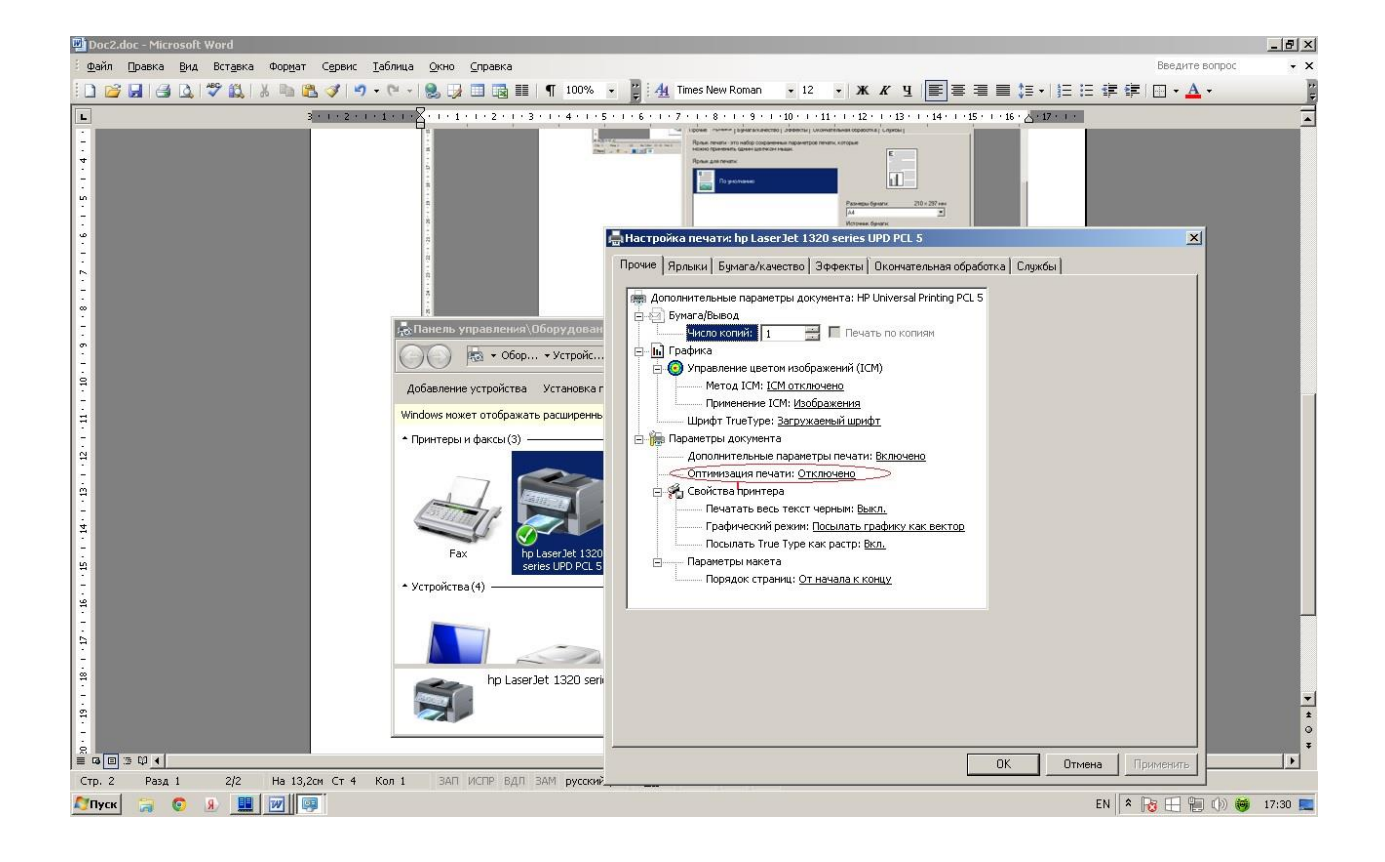

#### **II. ОПИСАНИЕ РЕЖИМОВ РАБОТЫ**

Основные режимы работы головного меню программы «МЕДСТАТ»:

| 1. | Администратор |
|----|---------------|
| 2. | Оператор      |
| 3. | Справочная    |
| 4. | Форум         |
| 5. | Выход         |

#### 1. АДМИНИСТРАТОР

Функции Администратора:

| 1.1. | Индексация БД                                                          |
|------|------------------------------------------------------------------------|
| 1.2. | Словарь территорий                                                     |
| 1.3. | Архивация базы данных                                                  |
| 1.4. | Словарь строк                                                          |
| 1.5. | Первоначальная организация базы данных под Windows (не актуальна)      |
| 1.6  | Перекодировка текстовых файлов DOS - > WIN, WIN - > DOS (не актуальна) |

Все функции администратора осуществляются в монопольном режиме (при закрытых рабочих станциях локальной сети).

#### 1.1. Индексация БД

В программе предусмотрено самовосстановление индексов. Однако при аварийных ситуациях работы ПК иногда режим индексации приходится использовать (при этом может быть выдано указание о удалении испорченных индексов с расширением CDX). Индексируются все файлы, находящиеся в директории ARX на сервере.

#### 1. 2. Словарь территорий

Словарь территорий выполняет две функции:

- 1 список территорий, входящих в БД;
- 2 указание на создание сводной информации (свода).

Каждый пользователь должен сделать свой словарь территорий (районов, ЛПУ и т.д.), входящих в состав его территории на основании передаваемого файла KODIF.DBF. Для этого, нажав на клавишу «Выгрузка в текстовый файл KODIF», надо получить текстовый файл KO-DIF.TXT, откорректировать его в предложенном редакторе и загрузить в базу данных, нажав на клавишу «Загрузка из текстового файла KODIF». Ввод новых записей в нужном порядке осуществляется также в текстовом файле KODIF. Полученный словарь можно распечатать, нажав на клавишу «Печать».

Словарь KODIF.DBF может быть использован и в передаваемом виде, если данные вводятся только под кодом субъекта ОКПО.

| •                                                                  |
|--------------------------------------------------------------------|
|                                                                    |
| Оператор Администратор Справочная Форум Выход                      |
| П Словарь территорий                                               |
|                                                                    |
|                                                                    |
| 11100 PC-CUIDCKAR 0E/JEPALIUR 700071007800730074007500770079001102 |
|                                                                    |
|                                                                    |
| 011115 559HCKA8 050                                                |
| 011117 Владимирская обд                                            |
| 011120 BOPOHEWCKAR 05.7                                            |
| 011124 ИВАНОВСКАЯ ОБЛ.                                             |
| 011129 КАЛУЖСКАЯ ОБЛ.                                              |
| 011134 КОСТРОМСКАЯ ОБЛ.                                            |
| 011138 КУРСКАЯ ОБЛ.                                                |
| 011142 ЛИПЕЦКАЯ ОБЛ.                                               |
| 011146 МОСКОВСКАЯ ОБЛ.                                             |
| 011154 ОРЛОВСКАЯ ОБЛ.                                              |
| 011161 РЯЗАНСКАЯ ОБЛ.                                              |
| 011166 СМОЛЕНСКАЯ ОБЛ.                                             |
| 011168 ТАМБОВСКАЯ ОБЛ.                                             |
| 011128 ТВЕРСКАЯ ОБЛ.                                               |
|                                                                    |
|                                                                    |
|                                                                    |
| Печать Помощь Выход                                                |
|                                                                    |
|                                                                    |
|                                                                    |
|                                                                    |
|                                                                    |
|                                                                    |
|                                                                    |
|                                                                    |
|                                                                    |
|                                                                    |
|                                                                    |
|                                                                    |
|                                                                    |
|                                                                    |
|                                                                    |
| Cityck 🖘 🔿 🔒 🔢 🕅 👿                                                 |

Пример составления словаря территорий (фрагмент):

**01**7100 СЕВЕРО-ЗАПАДНЫЙ ФЕД. ОКР. 11861187 **01**1186РЕСПУБЛИКА КАРЕЛИЯ **01**1187РЕСПУБЛИКА КОМИ

#### Где, формат строки:

с 1 по 2 позиции: "01" – неизменяемые, обязательные символы

с 3 по 6 позиции: код территории (7100)

с 7 по 36 позиции: наименование территории (СЕВЕРО-ЗАПАДНЫЙ ФЕД. ОКР.) с **37** и далее -: коды территорий входящих в свод (по СЕВЕРО-ЗАПАДНЫЙ ФЕД. ОКР - 11861187). Всего допускается до 90 территорий.

Код 010000 – необязательный, используется для создания интервалов между территориями при печати.

#### 1. 3. Удаление года

Режим используется только в ФГБУ ЦНИИИОЗ, названия директорий BAZA и ARX закреплены жестко.

Режим работает по указанному в файле «install.put» пути.

Предназначен для удаления информации за предыдущий год из директории "ARX" после окончания приема отчетов.

Следует проверить год, который указан в окне года обработки. Он должен соответствовать году действующего приема отчетов.

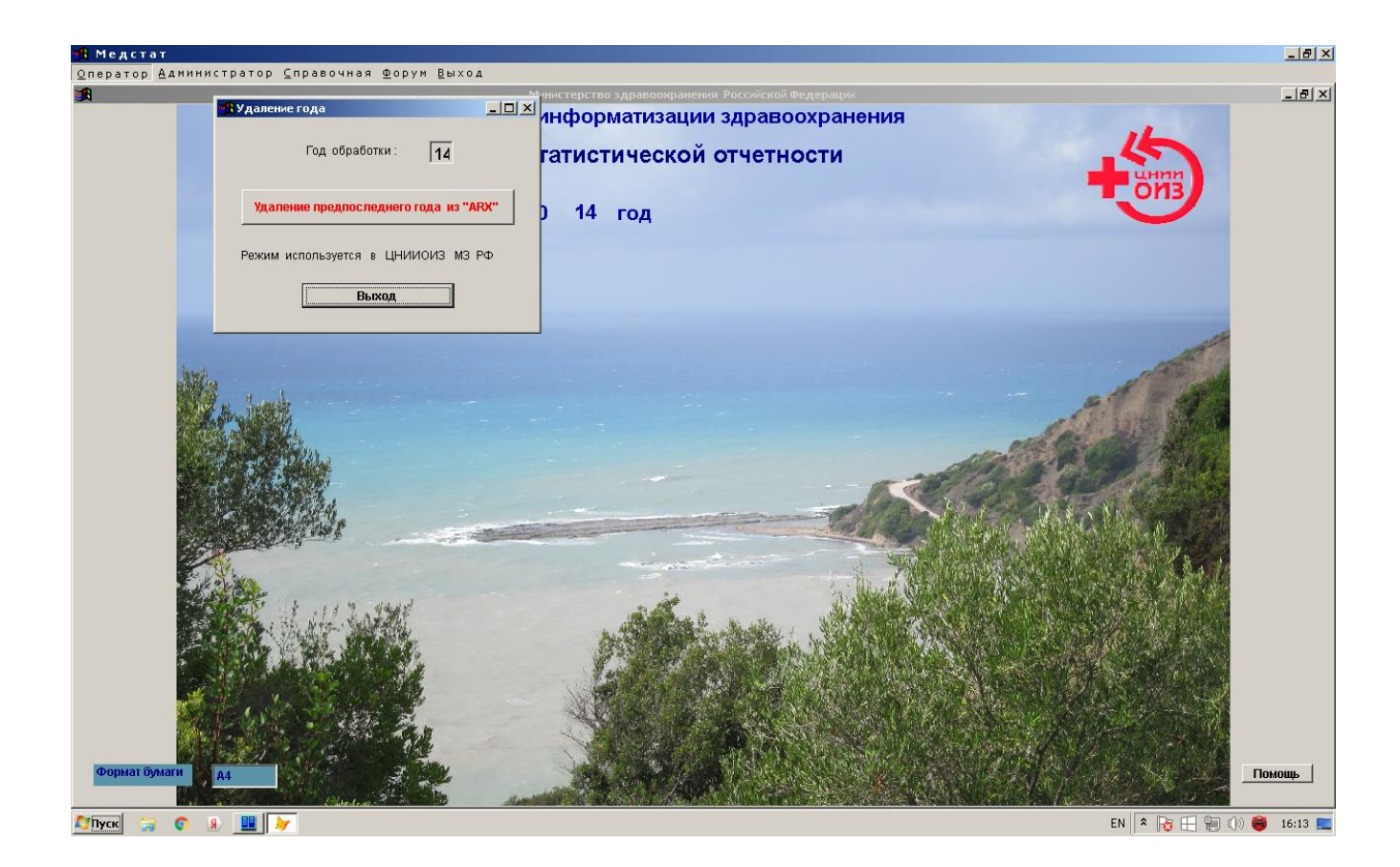

#### 1. 4. Словарь строк

Корректура словаря строк осуществляется из текстового файла STR.TXT, который получают, нажав на клавишу «Выгрузка в текстовый файл STR». Файл корректируют в предложенном на экране редакторе Editpad и загружают в Базу Данных, нажав на клавишу «Загрузка из текстового файла STR». Ввод новых записей осуществляется также в текстовом файле STR. Полученный словарь можно распечатать, нажав на клавишу «Печать».

Активизация клавиши «Помощь» выдаст подсказку для работы с этим режимом.

Пример составления словаря строк (фрагмент):

001000001001В ВОЗРАСТЕ 0 ЛЕТ

где:

с 1 по 3 позиции – код формы – 3 знака (001) с 4 по 9 позиции: код таблицы – 6 знаков (000001) с 10 по 12 позиции: код строки – 3 знака (001)

#### далее - название строки.

| 🐴 Медстат                             |                                                                                                    |     |       |        | _ 8 × |
|---------------------------------------|----------------------------------------------------------------------------------------------------|-----|-------|--------|-------|
| Оператор Ад                           | министратор ⊆правочная ⊕орум <u>В</u> ыход                                                                                                    |     |       |        | 0     |
| 📲 Словарь строк                       |                                                                                                    |     |       |        | _ 8 × |
| код строки                            | название строки                                                                                                    | год | -     |        |       |
| 001000001001                          | B BOSPACTE 0 JET                                                                                                    | 14  |       |        |       |
| 001000001002                          | B BOSPACTE 1 FOILA                                                                                                    | 14  |       |        |       |
| 001000001003                          | B BOSPACTE 2 JET                                                                                                    | 14  |       |        |       |
| 001000001004                          | B BO3PACTE 3 JET                                                                                                    | 14  |       |        |       |
| 001000001005                          | B BO3PACTE 4 JIET                                                                                                    | 14  |       |        |       |
| 001000001006                          | B BO3PACTE OT O ДО 4 ЛЕТ                                                                                                    | 14  |       |        |       |
| 001000001007                          | B BO3PACTE 5 JIET                                                                                                    | 14  |       |        |       |
| 001000001008                          | B BO3PACTE 6 JIET                                                                                                    | 14  |       |        |       |
| 001000001009                          | B BO3PACTE 7 JIET                                                                                                    | 14  |       |        |       |
| 001000001010                          | B BO3PACTE 8 JET                                                                                                    | 14  |       |        |       |
| 001000001011                          | B BO3PACTE 9 JIET                                                                                                    | 14  |       |        |       |
| 001000001012                          | B BO3PACTE OT 5 ДО 9 ЛЕТ                                                                                                    | 14  |       |        |       |
| 001000001013                          | B BO3PACTE 10 JET                                                                                                    | 14  |       |        |       |
| 001000001014                          | B BO3PACTE 11 JET                                                                                                    | 14  |       |        |       |
| 001000001015                          | B BO3PACTE 12 JET                                                                                                    | 14  |       |        |       |
| 001000001016                          | B BO3PACTE 13 JET                                                                                                    | 14  |       |        |       |
| 001000001017                          | B BO3PACTE 14 JET                                                                                                    | 14  | -     |        |       |
| •                                     |                                                                                                    |     | )     |        |       |
| Выгрузка в<br>Текущая стро<br>Установ | текстовый файл STR         Загрузка из текстового файла STR         Печать         Помощь         Выход           ка:         Форма         001         Таблица         000001         Строка         001           ка:         Форма         001         Таблица         000001         Строка         001           ка в словаре строк текущего года обработки         14         14         14         14 |     |       |        |       |
| : Формат бум                          | ати да                                                                                                    |     | ter a | Помощь |       |

Внизу формы словаря строк, в помощь пользователю, представлена расшифровка выделенной мышью строки, ее код формы, таблицы, строки.

Нажатие на клавишу «Установка в словаре строк текущего года обработки» закрепляет и контролирует текущий год обработки отчетных форм.

Этот режим добавлен для сохранения уникальности словарей строк для каждого года. Режим актуален только для табличного ввода, который работает только с годом обработки.

# 1. 5. Первоначальная организация базы данных под Windows (режим не актуален).

См. раздел І пункт 2.4. – организация базы данных для нового ПО под Windows.

#### 1. 6. Перекодировка текстовых файлов DOS - > WIN, WIN - > DOS.

Этот режим дает возможность совмещать работу в двух версиях ПО «Медстат»: под DOS и под WINDOWS.

Например, у пользователя, долгое время работавшего в версии «Медстат» под DOS, мог накопиться значительный набор текстовых файлов методик расчета для генератора. За несколько секунд все эти файлы можно перевести (перекодировать) для работы в ПО под WIN-DOWS.

Этот перевод будет удобен и в том случае, если пользователь привык работать с текстовыми файлами в DOS-редакторах.

Режим предусматривает перекодировку в направлениях: из Dos в Windows и обратно, а также из Windows в Dos и обратно.

<u>Внимание!</u> одни и те же файлы нельзя перекодировать два раза подряд в одном направлении (недопустим перевод DOS→DOS или WIN→WIN). Файлы будут испорчены. Чтобы избежать этой случайной ошибки, рекомендуется создать новую рабочую директорию и в нее скопировать файлы для перекодировки.

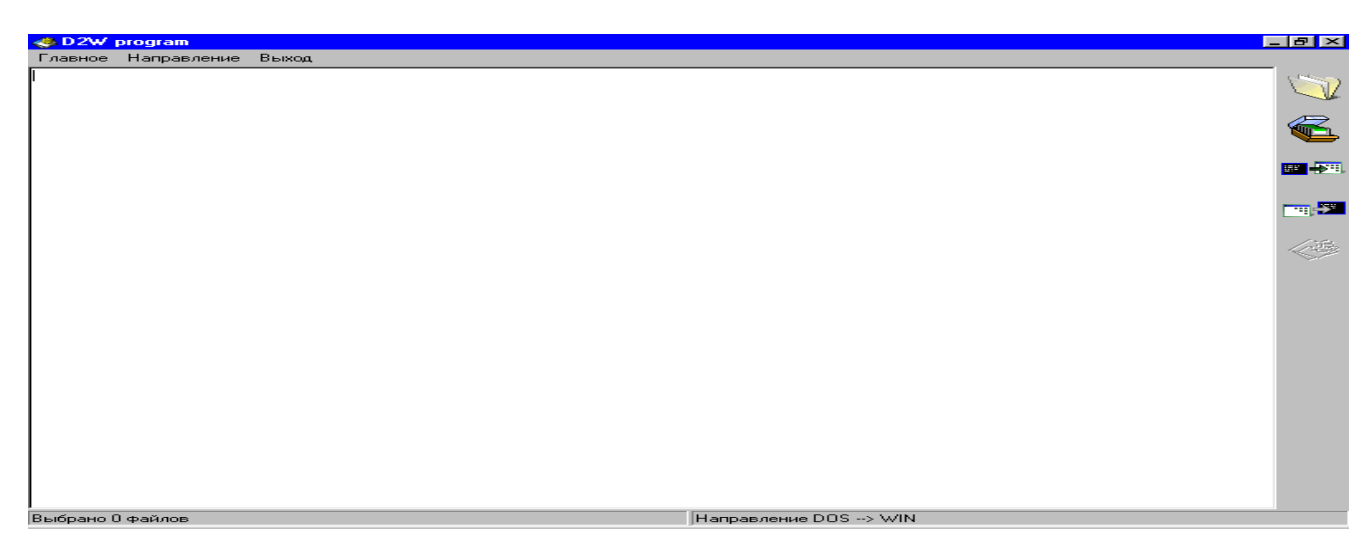

При входе в режим перекодировки пользователь увидит выше указанную картинку, на которой расположены два вида одинаковых меню: горизонтальное и вертикальное – в картинках-кнопках. Пользователь может работать с тем видом меню, который ему удобней.

Горизонтальное меню включает режимы:

| Главное                                              | Направление              | Выход |
|------------------------------------------------------|--------------------------|-------|
| Выбрать файл<br>Выбрать директорию<br>Старт<br>Выход | DOS -> Win<br>Win -> DOS |       |

Из показанного видно, что пользователь может работать как с одним файлом, так и с группой файлов в рабочей директории.

Вертикальное меню в картинках включает эти же режимы:

- Выбрать файл

- Выбрать директорию

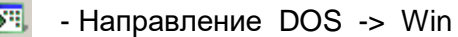

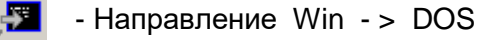

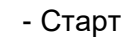

Внизу экрана для пользователя выведена информация о количестве обработанных файлов и выбранном направлении.

Пояснения работы с режимом:

1. Выбор одного файла (или директории) для перекодировки.

| 😍 D2W program                                  |             |                                                                                                    | _ & ×           |
|------------------------------------------------|-------------|----------------------------------------------------------------------------------------------------|-----------------|
| Главное Направление Выход                      |             |                                                                                                    |                 |
| Выберите Файл для обработки<br>Папка: Med<br>1 | ? ×         |                                                                                                    |                 |
| <u>И</u> мя файлов: Текстовый DOS (*.txt)      | Отмена      | Выбор директории          D:\         JOB         MED         1         FOX         NOVDOC         VFILE |                 |
| Выбрано О файлов                               | Направление | DOS> WIN                                                                                                 |                 |
| 🏽 🔀 Пуск 🛛 🖉 🌔 🔛 VC                            | 🏽 🎆 Медстат | Avk                                                                                                    | 🕂 🔀 🗛 🦉 🔁 15:01 |

# 2. Начало работы с файлами в рабочей директории:

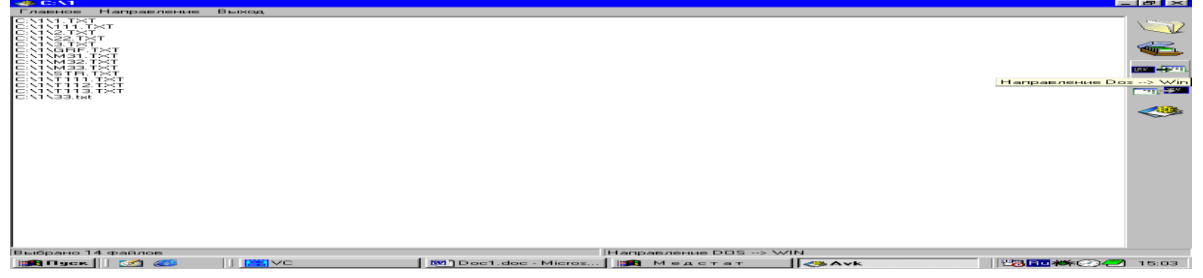

# 3. Конец работы режима перекодировки:

| 🐣 C:\1                                                                                                    |                                      |                      |     |           | 8×        |
|----------------------------------------------------------------------------------------------------|--------------------------------------|----------------------|-----|-----------|-----------|
| Главное Направление Выход                                                                                         |                                      |                      |     |           |           |
| С:\1\1.TXT - обработан.<br>C:\1\111.TXT - обработан.<br>C:\1\2.TXT - обработан.<br>C:\1\2.TXT - обработан.        |                                      |                      |     |           | <b>V</b>  |
| С:\\\2:IXT - обработан.<br>C:\\\3:IXT - обработан.<br>C:\1\GRF.IXT - обработан.<br>C:\1\M31.IXT - обработан.      |                                      |                      |     |           | <         |
| U:\1\M32.1X1 - обработан.<br>C:\1\M33.TXT - обработан.<br>C:\1\STR.TXT - обработан.<br>C:\1\TTI1.TXT - обработан. |                                      |                      |     |           | <b></b>   |
| С:\1\T112.TXT - обработан.<br>C:\1\T113.TXT - обработан.<br>C:\1\33.txt - обработан.                              |                                      |                      |     |           |           |
|                                                                                                    | 🍓 Обработка                          |                      |     |           | <b>13</b> |
|                                                                                                    | Направление: Dos                     | > Win                |     |           |           |
|                                                                                                    | Выбрано файлов: 14<br>Обработано: 14 |                      |     |           |           |
|                                                                                                    |                                      |                      |     |           |           |
|                                                                                                    |                                      | Выход                |     |           |           |
|                                                                                                    |                                      |                      | -   |           |           |
|                                                                                                    |                                      |                      |     |           |           |
|                                                                                                    |                                      |                      |     |           |           |
|                                                                                                    |                                      |                      |     |           |           |
|                                                                                                    |                                      |                      |     |           |           |
|                                                                                                    |                                      |                      |     |           |           |
|                                                                                                    |                                      |                      |     |           |           |
| Выбрано 14 файлов                                                                                                 |                                      | Направление DOS> WIN | l   |           |           |
| 🙀 Пуск 🛛 🌌 🈂 🔰 🧮 VC                                                                                               | Doc1.doc - Micros                    | 🎉 Медстат            | Avk | BRu 🗱 🚱 📿 | 15:04     |

#### **2. OΠΕΡΑΤΟΡ**

Функции оператора:

| 2.1.  | Ввод и корректура                                  |
|-------|----------------------------------------------------|
| 2.2.  | Контроль                                           |
| 2.3.  | Генератор отчетов                                  |
| 2.4.  | Свод                                               |
| 2.5.  | Автоматическая корректура                          |
| 2.6.  | Распечатка данных                                  |
| 2.7.  | Выгрузка данных в формате EXCEL                    |
| 2.8.  | Словари                                            |
| 2.9.  | Обмен базами                                       |
| 2.10. | Справка с БД                                       |
| 2.11. | Распечатка из БД заполненных бланков отчетных форм |

# 2. 1. ВВОД И КОРРЕКТУРА

| 2.1.1. | Табличный ввод        |  |  |  |  |  |  |  |
|--------|-----------------------|--|--|--|--|--|--|--|
| 2.1.2. | Просмотр и корректура |  |  |  |  |  |  |  |

## 2.1.1. Табличный ввод:

| 🋃 Медстат                                                                    |                                                                    |                                                                                                    |                                   |                    |                    |           |          |               |           |                  |                     |
|------------------------------------------------------------------------------|--------------------------------------------------------------------|----------------------------------------------------------------------------------------------------|-----------------------------------|--------------------|--------------------|-----------|----------|---------------|-----------|------------------|---------------------|
| Оператор Администратор Справочная Форум Выход                                |                                                                    |                                                                                                    |                                   |                    |                    |           |          |               |           |                  |                     |
| 📆 Табличный ввод и корректура                                                |                                                                    |                                                                                                    |                                   |                    |                    |           |          |               |           |                  | _ 8 ×               |
| Выбор территории                                                             | Форма                                                              |                                                                                                    |                                   |                    |                    |           |          | Таблица       |           |                  | 1                   |
| 010111 НЕНЕЦКИЙ АО<br>010171 ХАНТИ-МАНСИЙСКИЙ АО<br>010271 ЯМАЛО-НЕНЕЦКИЙ АО | О1000 Свед<br>01100 Свед<br>01200 Свед<br>01200 Свед<br>01201 Свед | 01000         Сведения о заболеваниях псияческими расстройствами и расстройствами п         002000         002000           01100         Сведения о заболеваниях наркологическими расстройствами и расстройствами п         002000         002000           01200         Сведения о чаболеваниях наркологическими расстройствами         002000         002000           01200         Сведения о чаболеваний каре и больеми, прож. в районе обслуживани         002010         002010           01201         Сведения о чаболеваний каре и больеми, прож. в районе обслуживани         002010         002010 |                                   |                    |                    |           |          |               |           | Контроль таблицы |                     |
| 010911 APXAHIEЛЬС. ОБЛ. БЕЗ АО<br>010971 ТЮМЕНСКАЯ ОБЛ. БЕЗ АО               | 01300 Свед<br>01400 Свед                                           | ения о прерывани<br>ения о деятельно                                                                                                    | ни беременности<br>сти стационара | і (в сроки до 28 н | едель)             | `         | _        | 002100 002200 | Вызват    | ть таблицу       | Межгодовой контроль |
| ОППОО РОССИИСКАЯ ФЕДЕРАЦИЯ                                                   | 🔳   01500  Свед                                                    | ения о мед.обсли:                                                                                                    | живании насел.                    | подвергшегося в    | озд. радиац. в свя | зиса      | •        | 002300 🔳      |           | د ما             |                     |
| РАБОТА С ГОДОМ 2014                                                          | Зывод в EXCEL                                                      | Выз                                                                                                    | код                               | ВЕДОМОСТЬ и        | онтроля            |           |          |               | вызвать т | аолицы за 2      | Сопоставление       |
| А.Взрослые 18лет и старше выпис                                              | ано пациентов -вс                                                  | его                                                                                                    |                                   |                    |                    |           |          |               |           |                  |                     |
| N стр. Название строки                                                       | Гр. 4                                                              | Гр. 5                                                                                                    | Гр. 6                             | Гр. 7              | Гр. 8              | Гр. 9     | Гр. 10   | Гр. 11        | тр. 12    | <b>_</b>         |                     |
| 010 BCEFO                                                                    | 24261287,00                                                        | 10899168,00                                                                                                    | 5715141,00                        | 299736772,00       | 485237,00          | 289277,00 | 25902,00 | 45557,00      | 3594,00   |                  |                     |
| 020 В Т.Ч.НЕК.ИНФ.И ПАРАЗ.БОЛ                                                | 724253,00                                                          | 363433,00                                                                                                    | 213087,00                         | 23329155,00        | 22572,00           | 16965,00  | 950,00   | 1225,00       | 76,00     |                  |                     |
| 021 ИЗНИХ:КИШЕЧНЫЕ ИНФЕКЦИ                                                   | 1И 227620,00                                                       | 190855,00                                                                                                    | 132038,00                         | 1487691,00         | 204,00             | 166,00    | 37,00    | 8,00          |           |                  |                     |
| 022 ТУБЕРКУЛЕЗ ОРГ.ДЫХАНИЯ                                                   | 163840,00                                                          | 9504,00                                                                                                    | 5579,00                           | 16162687,00        | 9433,00            | 6879,00   | 245,00   | 681,00        | 26,00     |                  |                     |
| 023 МЕНИНГОКОККОВАЯ ИНФЕКЦ                                                   | ИЯ 477,00                                                          | 337,00                                                                                                    | 238,00                            | 19532,00           | 59,00              | 42,00     | 6,00     | 4,00          |           |                  |                     |
| 024 СЕПСИС                                                                   | 2601,00                                                            | 2192,00                                                                                                    | 1316,00                           | 57986,00           | 539,00             | 432,00    | 83,00    | 62,00         | 10,00     |                  |                     |
| 025 ИНФЕКЦИИ, ПЕРЕД. ПРЕИМУШ                                                 | LEC 35323,00                                                       | 1285,00                                                                                                    | 159,00                            | 605545,00          | 21,00              | 17,00     | 3,00     |               |           |                  |                     |
| 026 ОСТРЫЙ ПОЛИОМИЕЛИТ                                                       | 61,00                                                              | 32,00                                                                                                    | 18,00                             | 1058,00            |                    |           |          |               |           |                  |                     |
| 027 ВИРУСНЫЙ ГЕПАТИТ                                                         | 85484,00                                                           | 41757,00                                                                                                    | 13390,00                          | 1195635,00         | 993,00             | 733,00    | 42,00    | 20,00         | 3,00      |                  |                     |
| 028 БОЛЕЗНЬ,ВЫЗВАННАЯ ВИЧ                                                    | 31620,00                                                           | 18088,00                                                                                                    | 10036,00                          | 810780,00          | 8936,00            | 6887,00   | 263,00   | 305,00        | 16,00     |                  |                     |
| 030 НОВООБРАЗОВАНИЯ                                                          | 1926948,00                                                         | 228549,00                                                                                                    | 102079,00                         | 21501027,00        | 66472,00           | 36817,00  | 5030,00  | 743,00        | 133,00    |                  |                     |
| 031 B T.4. 3ЛОКАЧ.НОВООБРАЗОВ                                                | 1376609,00                                                         | 139025,00                                                                                                    | 68412,00                          | 16868375,00        | 64135,00           | 35298,00  | 4755,00  | 590,00        | 117,00    |                  |                     |
| 311 ИЗ НИХ ЗЛОК.НОВООБР.ЛИМЯ                                                 | 0 144859,00                                                        | 10134,00                                                                                                    | 3286,00                           | 1873249,00         | 6832,00            | 4184,00   | 340,00   | 41,00         | 8,00      |                  |                     |
| 300 ИЗ ФОЛЛИКУЛ.(НОДУЛ.)НЕХО                                                 | Д 7066,00                                                          | 351,00                                                                                                    | 99,00                             | 76563,00           | 155,00             | 86,00     | 9,00     | 1,00          |           |                  |                     |
| 301 МЕЛКОКЛЕТ.(ДИФФУЗНАЯ)Н                                                   | XO 4781,00                                                         | 269,00                                                                                                    | 61,00                             | 45399,00           | 115,00             | 76,00     | 5,00     |               |           |                  |                     |
| 302 МЕЛКОКЛЕТ.С РАСЩЕП.Я.ДРАН                                                | 4И 611,00                                                          | 21,00                                                                                                    | 7,00                              | 6449,00            | 12,00              | 10,00     | 1,00     |               |           |                  |                     |
| 303 КРУПНОКЛЕТОЧНАЯ(ДИФФУ                                                    | 3HAF 14048,00                                                      | 329,00                                                                                                    | 83,00                             | 149696,00          | 276,00             | 154,00    | 14,00    |               |           |                  |                     |
| 304 ДР.ТИПЫ ДИФФУЗНЫХ НЕФ                                                    | ОЛЛИ 2837,00                                                       | 128,00                                                                                                    | 24,00                             | 27864,00           | 76,00              | 51,00     | 6,00     |               |           |                  |                     |
| 305 ДИФФУЗНАЯ НЕФОЛЛИКУЛЯ                                                    | RPHA 1886,00                                                       | 64,00                                                                                                    | 24,00                             | 16403,00           | 55,00              | 38,00     | 11,00    |               |           |                  |                     |
| 306 ЗРЕЛЫЕ ТИК - КЛЕТОЧНЫЕ Л                                                 | 2491,00                                                            | 109,00                                                                                                    | 38,00                             | 31147,00           | 93,00              | 39,00     | 3,00     |               |           |                  |                     |
| 307 ИЗ НИХ ДРУГИЕ ЗРЕЛЫЕ Т/N                                                 | 813,00                                                             | 35,00                                                                                                    | 11,00                             | 9145,00            | 30,00              | 14,00     | 2,00     |               |           |                  |                     |
| 308 ДР. И НЕУТОЧНЕННЫЕ ТИПЫ                                                  | H 13018,00                                                         | 740,00                                                                                                    | 306,00                            | 133396,00          | 551,00             | 353,00    | 40,00    | 3,00          |           | -                |                     |
| 309 МАКРОГЛОБУЛИНЕМИЯ ВАЛЬ                                                   | ДЕН 1577,00                                                        | 106,00                                                                                                    | 19,00                             | 18954,00           | 36,00              | 19,00     | 2,00     |               |           |                  |                     |
| 310 ХРОНИЧЕСКИЙ ЛИМФОЦИТАР                                                   | НЫЙ 18584,00                                                       | 1417,00                                                                                                    | 413,00                            | 195372,00          | 771,00             | 486,00    | 28,00    | 9,00          | 3,00      | -                |                     |
| 371 ХРОНИЧЕСКИЙ МИЕЛОИДНЫ                                                    | 1 ЛЕ 3438,00                                                       | 712,00                                                                                                    | 232,00                            | 52318,00           | 427,00             | 263,00    | 25,00    | 4,00          | 1,00      | -                |                     |
| 032 ДОБРОКАЧЕСТВЕННЫЕ НОВО                                                   | DEP 501370,00                                                      | 75375,00                                                                                                    | 25357,00                          | 4055904,00         | 962,00             | 666,00    | 94,00    | 60,00         | 10,00     |                  |                     |
| 321 ИЗ НИХ ЛЕИОМИОМА МАТКИ                                                   | 182907,00                                                          | 37690,00                                                                                                    | 11095,00                          | 1318789,00         | 51,00              | 42,00     | 5,00     | 1,00          |           | -                |                     |
|                                                                              |                                                                    |                                                                                                    |                                   |                    |                    |           |          |               |           |                  |                     |
|                                                                              |                                                                    |                                                                                                    |                                   |                    |                    |           |          |               |           |                  |                     |
| 🍠 Пуск 🍃 💿 😣 🛄 🗾                                                             | W                                                                  |                                                                                                    |                                   |                    |                    |           |          |               |           | EN 🛛 🕯 🔓         | 3 🕂 📜 🕩 🤴 13:12 📃   |

Для корректуры или ввода информации, таблицу из формы выбирают последовательно с помощью мыши из списков на экране. Сначала территорию, затем форму (если имеется - с разрезом) и таблицу. Далее нажимают на клавишу «Вызвать таблицу». Если в таблице не окажется определенной строки или графы, необходимо проверить ее наличие в словаре строк (граф).

Порядок строк в таблице повторяет их расположение в бланке.

Название графы, в которую заносится информация, отображается над таблицей.

Над названием графы указывается год, с которым в базу данных заносится вводимая информация.

При активизации кнопки с «протоколом» на экран выводятся (с распечаткой) все внесенные в форму изменения. Рекомендуется при корректуре таблицы.

При активизации кнопки «без протокола» вывод на экран и печать отменяются. Рекомендуется при начальном заполнении таблицы.

Клавиша «Вывод в Excel» создаст вариант файла таблицы (по структуре БД) в формате «Excel» с указанием его имени в директории JOB. При необходимости Excel-файл можно отформатировать в следующем порядке: 1. Открыть файл в Excel. 2. Выделить все. 3. Установить любой шрифт «courier». 4. Далее в меню: формат – столбец – автоподбор ширины столбца.

В режиме «Ввод и корректура» предусмотрено несколько видов контролей обрабатываемой таблицы.

- При нажатии на клавишу «Контроль таблицы» осуществляется внутритабличный контроль с выдачей ведомости контроля:

| 🖪 Медстат                                                                                                    |                                                                                                    |                                                                                                    | X                                                                                                    |
|----------------------------------------------------------------------------------------------------|----------------------------------------------------------------------------------------------------|----------------------------------------------------------------------------------------------------|----------------------------------------------------------------------------------------------------|
| Оператор Администратор Справочная                                                                                                    | Форум Выход                                                                                                    |                                                                                                    |                                                                                                    |
| Rept Print Preview                                                                                                    |                                                                                                    |                                                                                                    | _ 문 ×                                                                                                    |
|                                                                                                    |                                                                                                    |                                                                                                    | С протоколом<br>С Без протокола Контроль таблицы                                                          |
| N Стр Левая часть Правая част                                                                                                    | рь Результат                                                                                                    | Содержание                                                                                                    | Вызвать таблицу Межгодовой контроль                                                                       |
| контроль по форме 0140000 ТАБЛИЦ                                                                                                    | сравнения<br>Е 002000 Российская                                                                                                    | ошибки (замечания)<br>и федерация 70007                                                                                                    | Вызвать таблицы за 2 Сопоставление                                                                        |
| 14,2000,10,04126-14,2000,20430-404<br>001 04 24261267,00- 24846932,<br>001 05 10899168,00- 1089670,<br>001 06 5715141,00- 5714157,<br>001 07 299736772,00- 29618736,<br>001 08 485237,00- 485133,<br>001 09 289277,00- 289055,<br>001 10 25902,00- 24857, | 80+60+70+80+90+100+110+120+1300         1470+130           90         12355,00         1470           90         2898,00         1470           90         984,00         1470           90         16036,00         1470           90         104,00         1470           90         104,00         1470           90         104,00         1470           90         162,00         1470           90         1645,00         1470 | набонаточностью соколого соколого соко | 9.12       920.00       159.00       41.00       222.00       186.00       17.00       137.00       73.00 |
|                                                                                                    |                                                                                                    |                                                                                                    |                                                                                                    |
| ма так так так так так так так так так та                                                                                                    |                                                                                                    |                                                                                                    | EN    * 1 🤯 💾 🦮 🖓 🥮 13:15 🛌                                                                               |

Если в файле POKAZ.DBF нет условий контроля для заданной таблицы, будет выдано сообщение: «УСЛОВИЯ ДЛЯ КОНТРОЛЯ ЭТОЙ ТАБЛИЦЫ НЕ ЗАЛОЖЕНЫ». Если есть необходимость в контроле заданной таблицы, следует обратиться к сопровождающему эту форму специалисту или занести самим нужное условие контроля в режиме : ОПЕРАТОР-->СЛОВАРИ--> СЛОВАРЬ УСЛОВИЙ КОНТРОЛЯ (п.2.8.4.)

- При нажатии на клавишу «Межгодовой контроль» осуществляется межгодовой контроль таблицы (если он предусмотрен в словаре контролей) с выдачей ведомости контроля:

| ORBATED AAMUHUETDATED CREARSYNAM DERYN BWYSA                                                                                                    |        |                      |                                                                                                    |                                                                                                    | 1812                |
|----------------------------------------------------------------------------------------------------|--------|----------------------|----------------------------------------------------------------------------------------------------|----------------------------------------------------------------------------------------------------|---------------------|
| Bend Print Proview                                                                                                    |        | = (O( ×)             |                                                                                                    |                                                                                                    | - ( <b>8</b> 1×1    |
| I≪ ≪ 1005 ► FI 1005 ► 100                                                                                                    |        |                      | Ta5auua<br>0002000 * C                                                                                                    | С протоколом<br>Беа протокола                                                                                                    | Контроль таблицы    |
| N and N and | 1      |                      | 002100                                                                                                    | Вызвать таблицу                                                                                                    | Межгодовой контроль |
| усяграфа сравнения сравнения сравнения                                                                                                    | 1      | OUMÉR                | E 002300 E Bu                                                                                                    | эвать таблицы за 2                                                                                                    | Сопоставление       |
| RENFOLOBOM KONTFOLD HO COPRE 0140000 TABJBILE                                                                                                    | 002000 | РОССИИСКАЯ ФЕДЕРАЦИЯ |                                                                                                    |                                                                                                    |                     |
|                                                                                                    |        |                      | Pp. 11         Pp. 12           00         2.000         00           00         4.074.00         00           00         4.074.00         10           00         4.074.00         10           00         10.000         10           00         10.000         10           00         10.000         10           00         10.000         10           00         10.000         10           00         10.000         10           00         2012.000         17           00         10.000         17           00         10.000         17           00         10.000         17           00         10.000         17           00         10.000         17           00         10.000         17           00         10.000         17           00         10.000         17           00         10.000         17           00         10.000         10.000           00         10.000         10.000           00         10.000         10.000           00         10.000 </td <td>A<br/>0 000<br/>0 00<br/>0 00<br/>0</td> <td></td> | A<br>0 000<br>0 00<br>0 |                     |
|                                                                                                    |        |                      |                                                                                                    | EN A 🔂                                                                                                    | 🔲 👾 🕬 🐲 13i16 🚃     |

- При нажатии на клавишу «Ведомость контроля» на экран выводится ведомость последнего проведенного контроля.

- При нажатии на клавишу «Вызвать таблицу за 2 года» на экран выводятся таблицы за два года: отчетного и предыдущего:

| 📆 Медстат                                                                                                    |                                                                                                    |                                                                                                    |                 |                  |             |             |                                                |                                                               |                                |            | _ 8 ×          |
|----------------------------------------------------------------------------------------------------|----------------------------------------------------------------------------------------------------|----------------------------------------------------------------------------------------------------|-----------------|------------------|-------------|-------------|------------------------------------------------|---------------------------------------------------------------|--------------------------------|------------|----------------|
| Оператор Администратор С                                                                                     | правочная Форум Выход                                                                                                    |                                                                                                    |                 |                  |             |             |                                                |                                                               |                                |            |                |
| 🃆 Табличный ввод и корректура                                                                                |                                                                                                    |                                                                                                    |                 |                  |             |             |                                                |                                                               |                                |            | _ 8 ×          |
| Выбор территории                                                                                             | Форма                                                                                                    |                                                                                                    |                 |                  |             |             | Таблица                                        |                                                               |                                |            |                |
| 010111 НЕНЕЦКИЙ А0<br>010171 ХАНТИ-МАНСИЙСКИЙ А0<br>010271 ЯМАЛО-НЕНЕЦКИЙ А0<br>010911 АРХАНГЕЛЬС.05Л.EE3 А0 | <ul> <li>01000 Сведения о заболева</li> <li>01100 Сведения о заболева</li> <li>01200 Сведения о числе за</li> <li>01201 Сведения о числе за</li> <li>01300 Сведения о прерыва</li> </ul> | ниях псикическими расстройствами и расстройствами п<br>ниях наркологическими расстройствами<br>бловеаний, зарег, у больных, прож. в районе обслуживани<br>бловеаний, зарег, у больных, прож. в районе обслуж (селк<br>ни бележныстрот (в спок и ко. 29 маледа). |                 |                  |             |             | 002000<br>002001<br>002010<br>002020<br>002100 | <ul> <li>С прото</li> <li>Без про</li> <li>Вызвати</li> </ul> | эколом<br>этокола<br>ь таблицу | Контроль т | аблицы         |
| OTOS /I TRMEHCKAS OBJ. BES AU                                                                                | 01400 Сведения о деятельн                                                                                                    | ости стационара                                                                                                    |                 |                  |             |             | 002200                                         |                                                               |                                |            |                |
| ОТТТОО РОССИИСКАЯ ФЕДЕРАЦИЯ                                                                                  | О1500 Сведения о мед.обсл                                                                                                    | чживании насел<br>1                                                                                                    | тодвергшегося в | озд.радиац.в свя | зиса        |             | 002300                                         |                                                               |                                | C          |                |
| РАБОТА С ГОДОМ 2014                                                                                          | Вывод в EXCEL Вы                                                                                                    | ход                                                                                                    | ВЕДОМОСТЬ и     | онтроля          |             |             |                                                | вызвать та                                                    | аолицы за 2                    | Сопостав   | ление          |
| Название графы                                                                                               |                                                                                                    |                                                                                                    |                 |                  |             |             |                                                |                                                               |                                |            |                |
| Cro. Fee Jeep (Depute Jefe                                                                                   | Creation                                                                                                    | reads 1                                                                                                    | reads 2         | manta 2          | enados 4    | reada E     | reada 6                                        | reada 7                                                       | mada 0                         | reads 9    | reade 10 a     |
| 300 13 1100 0130000 001000                                                                                   | Из них медикаменторным ме                                                                                                    | i pawa i                                                                                                    | i pawa z        | i hada 2         | 71387.00    | 19.00       | / pawa o<br>//667.00                           | 1404.00                                                       | 15794.00                       | 20552.00   |                |
| 301 13 1100 0130000 001000                                                                                   | Из них и первобеременных                                                                                                    |                                                                                                    |                 |                  | 8547.00     | 13,00       | 3148.00                                        | 1121.00                                                       | 3560.00                        | 1441.00    | 293.00         |
| 321 13 1100 0130000 001000                                                                                   | Из них в связи с выява вр                                                                                                    |                                                                                                    |                 |                  | 6971.00     | 11.00       | 337.00                                         | 83.00                                                         | 1543.00                        | 2065.00    | 1563.00        |
| 001 13 1100 0130000 002000                                                                                   |                                                                                                    | 3.00                                                                                                    | 15.00           | 3.00             |             |             | ,                                              |                                                               |                                |            |                |
| 010 13 1100 0140000 002000                                                                                   | BCELO                                                                                                    | 2319,00                                                                                                    |                 | 40,00            | 24095059,00 | 10684976,00 | 5674965,00                                     | 303690580,00                                                  | 463462,00                      | 286466,00  | 25119,00       |
| 020 13 1100 0140000 002000                                                                                   | В Т.Ч.НЕК.ИНФ.И ПАРАЗ.БОЛ                                                                                                    |                                                                                                    |                 |                  | 714625,00   | 349234,00   | 204003,00                                      | 23303065,00                                                   | 21607,00                       | 16508,00   | 919,00         |
| 021 13 1100 0140000 002000                                                                                   | ИЗ НИХ:КИШЕЧНЫЕ ИНФЕКЦИИ                                                                                                    |                                                                                                    |                 |                  | 231378,00   | 192004,00   | 132409,00                                      | 1575548,00                                                    | 235,00                         | 182,00     | 35,00          |
| 022 13 1100 0140000 002000                                                                                   | ТУБЕРКУЛЕЗ ОРГ. ДЫХАНИЯ                                                                                                    |                                                                                                    |                 |                  | 162632,00   | 10040,00    | 5882,00                                        | 16009845,00                                                   | 10189,00                       | 7499,00    | 285,00         |
| 023 13 1100 0140000 002000                                                                                   | менингококковая инфекция                                                                                                    |                                                                                                    |                 |                  | 488,00      | 447,00      | 348,00                                         | 8645,00                                                       | 70,00                          | 54,00      | 9,00           |
| 024 13 1100 0140000 002000                                                                                   | сепсис                                                                                                    |                                                                                                    |                 |                  | 2630,00     | 2174,00     | 1276,00                                        | 60195,00                                                      | 833,00                         | 654,00     | 93,00          |
| 025 13 1100 0140000 002000                                                                                   | Инфекции,перед.преимущес                                                                                                    |                                                                                                    |                 |                  | 35931,00    | 1461,00     | 145,00                                         | 612783,00                                                     | 23,00                          | 20,00      | 3,00           |
| 026 13 1100 0140000 002000                                                                                   | Острый полиомиелит                                                                                                    |                                                                                                    |                 |                  | 5,00        | 3,00        | 1,00                                           | 59,00                                                         | I                              |            |                |
|                                                                                                    |                                                                                                    |                                                                                                    |                 |                  |             |             |                                                |                                                               |                                |            |                |
| Стр Год Терр Форма Табл                                                                                      | Строка                                                                                                    | графа 1                                                                                                    | графа 2         | графа 3          | графа 4     | графа 5     | графа 6                                        | графа 7                                                       | графа 8                        | графа 9    | графа 10 🔺     |
| 301 13 1100 0130000 001000                                                                                   | Из них у первобеременных                                                                                                    |                                                                                                    |                 |                  | 8547,00     | 17,00       | 3148,00                                        | 1121,00                                                       | 3560,00                        | 1441,00    | 293,00         |
| 321 13 1100 0130000 001000                                                                                   | Из них в связи с выявл.вр                                                                                                    |                                                                                                    |                 |                  | 6971,00     | 11,00       | 337,00                                         | 83,00                                                         | 1543,00                        | 2065,00    | 1563,00        |
| 001 13 1100 0130000 002000                                                                                   |                                                                                                    | 3,00                                                                                                    | 15,00           | 3,00             |             |             |                                                |                                                               |                                |            |                |
| 010 13 1100 0140000 002000                                                                                   | BCELO                                                                                                    | 2319,00                                                                                                    |                 | 40,00            | 24095059,00 | 10684976,00 | 5674965,00                                     | 303690580,00                                                  | 463462,00                      | 286466,00  | 25119,00       |
| 020 13 1100 0140000 002000                                                                                   | В Т.Ч.НЕК.ИНФ.И ПАРАЗ.БОЛ                                                                                                    |                                                                                                    |                 |                  | 714625,00   | 349234,00   | 204003,00                                      | 23303065,00                                                   | 21607,00                       | 16508,00   | 919,00         |
| 021 13 1100 0140000 002000                                                                                   | ИЗ НИХ:КИШЕЧНЫЕ ИНФЕКЦИИ                                                                                                    |                                                                                                    |                 |                  | 231378,00   | 192004,00   | 132409,00                                      | 1575548,00                                                    | 235,00                         | 182,00     | 35,00          |
| 022 13 1100 0140000 002000                                                                                   | ТУБЕРКУЛЕЗ ОРГ. ДЫХАНИЯ                                                                                                    |                                                                                                    |                 |                  | 162632,00   | 10040,00    | 5882,00                                        | 16009845,00                                                   | 10189,00                       | 7499,00    | 285,00         |
| 023 13 1100 0140000 002000                                                                                   | менингококковая инфекция                                                                                                    |                                                                                                    |                 |                  | 488,00      | 447,00      | 348,00                                         | 8645,00                                                       | 70,00                          | 54,00      | 9,00           |
| 024 13 1100 0140000 002000                                                                                   | сепсис                                                                                                    |                                                                                                    |                 |                  | 2630,00     | 2174,00     | 1276,00                                        | 60195,00                                                      | 833,00                         | 654,00     | 93,00          |
| 025 13 1100 0140000 002000                                                                                   | Инфекции,перед.преимущес                                                                                                    |                                                                                                    |                 |                  | 35931,00    | 1461,00     | 145,00                                         | 612783,00                                                     | 23,00                          | 20,00      | 3,00           |
| 026 13 1100 0140000 002000                                                                                   | Острый полиомиелит                                                                                                    |                                                                                                    |                 |                  | 5,00        | 3,00        | 1,00                                           | 59,00                                                         | 1                              |            |                |
| 027 13 1100 0140000 002000                                                                                   | вирусный гепатит                                                                                                    | 1                                                                                                    |                 | 1                | 81349,00    | 38102,00    | 12423,00                                       | 1198400,00                                                    | 907,00                         | 689,00     | 31,00 -        |
|                                                                                                    |                                                                                                    |                                                                                                    |                 |                  |             |             |                                                |                                                               |                                |            |                |
|                                                                                                    |                                                                                                    |                                                                                                    |                 |                  |             |             |                                                |                                                               |                                |            |                |
| 🖉Пуск 😑 👩 🤉 💷 🕎                                                                                              |                                                                                                    |                                                                                                    |                 |                  |             |             |                                                |                                                               | EN 🕱 🕞                         |            | <b>4</b> 14:37 |

В отчетный год можно вносить корректуру, но при этом протокол внесенных изменений выдаваться не будет и отследить предшествующую информацию будет сложно. Внесение изменений в предыдущий год запрещено.

- При нажатии на клавишу «Сопоставление» на экран выводится протокол сопоставления данных из граф задействованной таблицы за год отчетный и год предыдущий с выдачей разницы между двумя годами в % (выбираются значения > 50%):

| Prin | t Prev | view |     |      |     |      |      |        | ×            |         |        |              |        |      |         |   |      |        | _ [] | ×           |                       |                |
|------|--------|------|-----|------|-----|------|------|--------|--------------|---------|--------|--------------|--------|------|---------|---|------|--------|------|-------------|-----------------------|----------------|
| 14   |        | Φb   |     | н    | 10  | 0% • | - 1  | ŀ•   ∉ | 3            |         |        |              |        |      |         |   |      |        |      |             | С протоколом          | Контроль табл  |
|      |        |      |     |      |     |      |      |        |              |         |        |              |        |      |         |   |      | 28/07/ | 15   |             | С Без протокола       |                |
|      |        |      |     |      |     |      |      |        |              |         |        |              |        |      |         |   |      | м Стр. |      |             | Вызвать таблицу       | Межгодовой кон |
| Co   | поста  | авле | ние | rp a | þиз | таб  | лиць | 1 002  | 000          | по форм | e: 014 | 00 за год 20 | 14 c r | одом | 2013    |   |      |        |      |             | Busents Tafaunti an S |                |
| гp   | . 11 1 | из с | τp. | 010  | < 3 | наче | ния  | 2013   | p. :         | на      | -19743 | 455          | 57     |      | 9039670 |   |      |        |      |             |                       | contertabiliti |
| гp   | .12 3  | изс  | тр. | 010  | < 3 | наче | ния  | 2013   | г. :         | на –    | 100391 | k 35         | 94     |      | 3611640 |   |      |        |      |             |                       |                |
| гp   | .11 1  | из с | τp. | 020  | < 2 | наче | HUIS | 2013   | р.           | на      | -11727 | 8 12         | 25     |      | 144882  |   |      |        |      |             | Гр. 12                |                |
| rр   | .12 3  | изс  | тр. | 020  | < 3 | наче | ния  | 2013   | р.           | на –    | 107242 | •            | 76     |      | 81580   |   |      |        |      |             |                       |                |
| гp   | . 11 7 | N2 C | τp. | 021  | < 2 | наче | nus  | 2013   | г.           | Ha -    | 638588 | 8            | 8      |      | 51095   |   |      |        |      |             |                       |                |
| rр   | .12 3  | изс  | τp. | 021  | < 3 | наче | ния  | 2013   | г.           | на      | -4195  | 7            | 0      |      | 41957   |   |      |        |      |             |                       |                |
| гр   | .11 7  | ив с | тр. | 022  | < 1 | ноче | RNN  | 2013   | <b>P</b> .   | na.     | -2653  | * 6          | 81     |      | 18745   |   |      |        |      |             |                       |                |
| гp   | .12 1  | изс  | τp. | 022  | < 3 | наче | ния  | 2013   | г.           | на      | -5335  | 8            | 26     |      | 1413    |   |      |        |      |             |                       |                |
| гр   | . 73   | ив с | тр. | 023  | > 3 | наче | RNH  | 2013   | г.           | нa      | 56     | 195          | 32     |      | 8645    |   |      |        |      |             | 920.00                |                |
| гp   | . 11 1 | из с | τp. | 023  | < 3 | наче | ния  | 2013   | г.           | на      | -1300  | 8            | 4      |      | 56      |   |      |        |      |             | 159.00                |                |
| гp   | .12 3  | изс  | тр. | 023  | < 3 | наче | ния  | 2013   | р. :         | на      | -5:    | 2            | 0      |      | 52      |   |      |        |      |             | 41.00                 |                |
| гр   | . 8 3  | ивс  | тр. | 024  | < 3 | наче | RNU  | 2013   | р.           | 10      | -55    | s 5          | 39     |      | 833     |   |      |        |      |             | 222.00                |                |
| гp   | . 9 1  | из с | τp. | 024  | < 3 | наче | ния  | 2013   | р.           | на      | -51    | 8 4          | 32     |      | 654     |   |      |        |      |             | 19.00                 |                |
| гр   | . 11 3 | изс  | тр. | 024  | < 3 | наче | RNH  | 2013   | р. :         | на      | - 785  | •            | 6Z     |      | 549     |   |      |        |      |             | 66.00                 |                |
| гp   | .12 1  | из с | τp. | 024  | < 2 | наче | ния  | 2013   | <b>P</b> . 1 | на      | -4100  | 8            | 10     |      | 420     |   |      |        |      |             | 13.00                 |                |
| rр   | . 11 3 | изс  | тр. | 025  | < 3 | наче | ния  | 2013   | . P. 1       | на      | -180.  | L            | 0      |      | 1801    |   |      |        |      |             | 17,00                 |                |
| гp   | .12 1  | из с | τp. | 025  | 5.2 | наче | nus  | 2013   | <b>P</b> .   | na      | -7     |              | 0      |      | 71      |   |      |        |      |             | 131,00                |                |
| гp   | . 43   | изс  | τp. | 026  | > 3 | наче | ния  | 2013   | р. :         | на      | 92     | ¢            | 61     |      | 5       |   |      |        |      | <u>ال</u> ے | 73,00                 |                |
| -    |        |      |     |      |     |      | -    |        |              | -       |        |              |        |      | 1       | 1 |      |        |      |             |                       |                |
| -    |        |      |     |      |     |      | -    |        |              |         |        |              |        |      |         |   |      |        |      | -           |                       |                |
| -    |        |      |     |      |     |      |      |        |              |         |        |              |        |      |         |   | <br> |        |      | -           |                       |                |
| -    |        |      |     |      |     |      | -    |        |              | -       |        |              |        |      |         |   |      |        |      | -           |                       |                |
| -    |        |      |     |      |     |      | -    |        |              |         |        |              |        |      |         |   |      |        |      | -           |                       |                |
| -    |        |      |     |      |     |      | -    |        |              |         |        |              |        |      |         | - |      |        |      | -           |                       |                |
| _    |        |      |     |      |     |      | _    |        |              |         |        |              |        |      |         |   |      |        |      | _           |                       |                |
| -    |        |      |     |      |     |      | _    |        |              | -       |        |              |        |      |         | - |      |        |      |             |                       |                |
| -    |        |      |     |      |     |      | -    |        |              | -       |        |              |        |      | l       |   |      |        |      | _           |                       |                |
|      |        |      |     |      |     |      |      |        |              | _       |        |              |        |      |         |   |      |        |      |             |                       |                |
|      |        |      |     |      |     |      |      |        |              | 1       |        |              |        |      |         | 1 |      |        |      | _           |                       |                |
|      |        |      |     |      |     |      |      |        |              |         |        |              |        |      |         |   |      |        |      | _           |                       |                |
|      | _      | _    | _   | _    | _   | _    |      | _      | _            |         |        |              |        |      |         |   |      |        |      |             |                       |                |
| -    |        |      |     |      |     |      | -    |        |              |         |        |              |        |      |         |   |      |        |      | -           |                       |                |

## 2.1.2. Просмотр и корректура:

| 🖪 Медстат                     |                               |                                                                                                    |                  |             |         |         |            |         |                   |                            | <u>_ 8 ×</u>   |  |
|-------------------------------|-------------------------------|----------------------------------------------------------------------------------------------------|------------------|-------------|---------|---------|------------|---------|-------------------|----------------------------|----------------|--|
| Оператор Администратор Сп     | равочная форум выход          |                                                                                                    |                  |             |         |         |            |         |                   |                            |                |  |
| опросмотр и корректура        |                               |                                                                                                    |                  |             |         |         |            |         |                   |                            |                |  |
| Выбор территории              | Форма                         |                                                                                                    |                  |             |         |         |            |         | Таблица           | Год                        |                |  |
| 010111 НЕНЕЦКИЙ АО            | 00100 Численность населения б | •                                                                                                    | 002000 🔺         | 10          | Найти   |         |            |         |                   |                            |                |  |
| 010171 ХАНТИ-МАНСИЙСКИЙ АО    | 00400 Численность населения   | J0400 Цисленность населения                                                                                                   |                  |             |         |         |            |         |                   |                            |                |  |
| 010271 ЯМАЛО-НЕНЕЦКИЙ АО      | 00500 Число расотающих        | злокачественны                                                                                                    | ими новообразови | аниями      |         |         |            |         |                   |                            | Помощь         |  |
| 010911 АРХАНГЕЛЬС. ОБЛ. БЕЗ А | 00800 Сведения о заболеваниях | аллоо реведения о заболеваниях вликаческие невными новоооразованиями.<br>ОО800 Сведения о заболеваниях активным туберкулезом. |                  |             |         |         |            |         |                   |                            |                |  |
|                               |                               |                                                                                                    |                  |             |         |         |            | _       |                   |                            | Быход          |  |
| Стр Год Терр Форма Табл С     | трока                         | графа 1                                                                                                    | графа 2          | графа З     | графа 4 | графа 5 | графа 6    | графа 7 | графа 8           | графа 9                    | графа 1( 🔺     |  |
| 122 15 1192 0040000 000001    |                               |                                                                                                    |                  | 2939724,00  |         |         | 915313,00  |         |                   | 3855037,00                 |                |  |
| 122 15 1193 0040000 000001    |                               |                                                                                                    | 1                | 169230,00   |         |         | 144547,00  |         |                   | 313777,00                  |                |  |
| 122 15 1194 0040000 000001    |                               |                                                                                                    |                  | 994516,00   |         |         | 522956,00  |         |                   | 1517472,00                 |                |  |
| 122 15 1195 0040000 000001    |                               |                                                                                                    |                  | 366993,00   |         |         | 168803,00  |         |                   | 535796,00                  |                |  |
| 122 15 1196 0040000 000001    |                               |                                                                                                    |                  | 476003,00   |         |         | 894265,00  |         |                   | 1370268,00                 |                |  |
|                               |                               |                                                                                                    |                  | /514/4,00   |         |         | 486597,00  |         |                   | 12380/1,00                 | <u> </u>       |  |
|                               |                               |                                                                                                    |                  | 624708,00   |         |         | 332188,00  |         |                   | 956896,00                  |                |  |
| 122 15 1199 0040000 000001    |                               |                                                                                                    |                  | 114852,00   |         |         | 53516,00   |         |                   | 168368,00                  | <u> </u>       |  |
|                               |                               |                                                                                                    |                  | 31880448,00 |         |         | 2204141.00 |         |                   | 38951479,00<br>12942556.00 |                |  |
| 122 15 7100 0040000 000001    |                               |                                                                                                    | -                | 21221772.00 |         |         | 2204141,00 |         |                   | 29715450.00                | <u> </u>       |  |
|                               |                               |                                                                                                    |                  | 9933853.00  |         |         | 2342000.00 |         |                   | 12275853.00                |                |  |
|                               |                               |                                                                                                    |                  | 14036356.00 |         |         | 5275813.00 |         |                   | 19312169.00                |                |  |
|                               |                               |                                                                                                    |                  | 4685126.00  |         |         | 1525895.00 |         |                   | 6211021.00                 |                |  |
| 122 15 7700 0040000 000001    |                               |                                                                                                    |                  | 4742496.00  |         |         | 4916548.00 |         |                   | 9659044.00                 |                |  |
| 122 15 7800 0040000 000001    |                               |                                                                                                    |                  | 8801991,00  |         |         | 5201837,00 |         |                   | 14003828,00                |                |  |
| 122 15 7900 0040000 000001    |                               |                                                                                                    |                  | 1330762,00  |         |         | 964126,00  |         |                   | 2294888,00                 |                |  |
|                               |                               |                                                                                                    |                  |             |         |         |            |         |                   |                            |                |  |
|                               |                               |                                                                                                    |                  |             |         |         |            |         |                   |                            |                |  |
|                               |                               |                                                                                                    |                  |             |         |         |            |         |                   |                            |                |  |
|                               |                               |                                                                                                    |                  |             |         |         |            |         |                   |                            |                |  |
|                               |                               |                                                                                                    |                  |             |         |         |            |         |                   |                            |                |  |
|                               |                               |                                                                                                    |                  |             |         |         |            |         |                   |                            |                |  |
|                               |                               |                                                                                                    |                  |             |         |         |            |         |                   |                            |                |  |
|                               |                               |                                                                                                    |                  |             |         |         |            |         |                   |                            |                |  |
|                               |                               |                                                                                                    |                  |             |         |         |            |         |                   |                            |                |  |
|                               |                               | 1                                                                                                    | 1                | 1           |         | 1       | 1          |         |                   |                            |                |  |
|                               |                               |                                                                                                    |                  |             |         |         |            |         |                   |                            |                |  |
| Обнулить Год 14               | Tepp.                         | орма                                                                                                    |                  | Табл.       |         | Строка  |            |         | Выполнить обнулен | ие по заполнены            | мокнам         |  |
|                               | <b>X</b>                      |                                                                                                    |                  |             |         |         |            |         | EN 🔒 🕞            |                            | <b>i 14:23</b> |  |

Для просмотра и корректуры информации за любой год, (из имеющихся в БД), таблицу из формы выбирают последовательно с помощью мыши из списков на экране. Сначала территорию, затем форму (если имеется - с разрезом), таблицу и год. Далее нажимают на клавишу «Найти».

Режим позволяет:

- выполнить обнуление информации по заданным окнам (внизу экрана);
- задать нужный год для просмотра и корректуры;
- получить протокол корректуры на экране или его распечатать.

В этом режиме для корректуры доступен тот интервал граф, который был указан в словаре граф для выбранного года.

Активизация клавиши «Помощь» выдаст подсказку для работы с режимом «Просмотр и корректура».

## 2. 2. КОНТРОЛЬ

| Медстат                                                                                                    | Conus Ruixos                                                                                                    |                                               |                                        |
|----------------------------------------------------------------------------------------------------|----------------------------------------------------------------------------------------------------|-----------------------------------------------|----------------------------------------|
| тератор ждминистратор справочная<br>Контроль отчетных форм                                                                                                | Форум выход                                                                                                    | _ 🗆 ×                                         |                                        |
| Выбор территории О10111 Ненецкий автономный округ О10171 Ханты-Мансийский автономный окгу О10271 Ямапо-Ненецкий автономный окгу                           | <ul> <li>Внутриформенный контроль</li> <li>Межформенный контроль</li> <li>Межгодовой контроль</li> </ul>                  | Разрез формы: 00                              | киня                                   |
| 010911 Архангельская область без автоном                                                                                                    | Форма Выбор набора                                                                                                    | Выполнить по всем контролям и формам          | On3                                    |
| 011010 Российская область без агономног<br>011100 Российская Федерация<br>011101 Алтайский край<br>011103 Краснодарский край<br>011104 Краснодарский край | 007 19000001 19000097<br>008 15000001 15000037<br>009 20000121 20000198<br>010 21000201 21000325                          | Выполнить по одной форме                      |                                        |
| 011105 Приморский край<br>011107 Ставропольский край<br>011108 Хабаровский край<br>011110 Амурская область                                                | 011 21000100 21000168<br>012 56000001 56000422<br>013 72000001 72000027<br>014 65000001 65000349<br>015 65000001 65000349 | Очистить ведомость<br>Выполнить с накоплением |                                        |
| 011112 Астраханская область<br>011114 Белгородская область<br>011116 Белгородская область<br>011117 Владимирская область                                  | 016 69000001 6900168<br>017 7000001 7000038<br>019 2200001 2200054<br>030 5700001 57000872 ▼                              | і течать накопления                           |                                        |
| 011113 Волгорадская область<br>011119 Вологодская область<br>011120 Воронежская область<br>111122 Нижеголопская область                                   | Для выборочного контроля                                                                                                  | Контроль по составляющим                      | CARE AND                               |
| Контроль для форм с разрезом 00>01<br>Контроль для форм с разрезом 01>02                                                                                  | Корректура ведомости контроля                                                                                             | Просмотр и корректура БД                      |                                        |
| Форматный контроль                                                                                                    |                                                                                                    |                                               | The second second second second second |
| по выборочной форме                                                                                                    |                                                                                                    | Помощь Выход                                  |                                        |
| по всем формам                                                                                                    |                                                                                                    |                                               |                                        |
| Формат Бумаги 9д                                                                                                    |                                                                                                    |                                               | Понош                                  |
|                                                                                                    |                                                                                                    |                                               |                                        |

Режим предназначен для контроля отчетных форм в Базе Данных с использованием справочной информации, словаря территорий и логических соотношений (условий контроля).

Контроль предусматривает 3 вида контролей с разными вариациями:

| 2.2.1  | Внутриформенный контроль |
|--------|--------------------------|
| 2.2.2. | Межформенный контроль    |
| 2.2.3. | Межгодовой контроль      |

Перед началом контроля последовательно с помощью мыши выбирают из списков на экране территорию, вид контроля, форму (если имеется – указать в специальном окне разрез) и один из режимов контроля.

Выбор вида контроля начинается с активизации одной из трех кнопок контроля вверху формы.

В результате просчета контроля на экран выдается аннотированная ведомость ошибок с указанием даты и времени просчета, номера страниц, признак конца ведомости и возможностью ее распечатки:

#### Клавиша «Выполнить по всем контролям и формам».

Режим выполняет контроль сразу по всем формам, разрезам и видам контроля для указанной территории. Часто используют для тестирования словаря контролей.

#### Клавиша «Выполнить по одной форме».

Для просчета контроля необходимо выбрать территорию, вид контроля, форму с интервалом условий, ее разрез. Используется для контролирования введенной в БД информации по форме и всем, входящим в нее таблицам.

#### Комплект клавиш:

| Очистить ведомость      |
|-------------------------|
| Выполнить с накоплением |
| Печать накопления       |
|                         |

используется в основном операторами при поточном приеме годовых отчетов. В одной ведомости накапливаются разные виды контролей по разным территориям и формам.

Комплект аналогичен клавише «Выполнить по одной форме». Ведомость контроля очищается один раз в начале работы, далее выполняются все необходимые виды контролей и один раз в конце работы печатается ведомость контролей клавишей «печать накопления».

Клавиша «Контроль по составляющим» позволяет обнаружить ошибку в конкретном субъекте, когда промежуточные своды по округам и основной свод по России уже созданы.

Контроль выполняется последовательно.

Сначала контролируется по составляющим (федеральным округам) свод по России, чтобы обнаружить федеральный округ с ошибкой. Потом контролируется обнаруженный федеральный округ по его составляющим (входящим субъектам). Это позволяет оперативно обнаружить ошибку в своде, выявленную во время контроля.

Этот контроль работает для любых объектов, в свод которых входят составляющие.

**Клавиша «Просмотр и корректура БД»** позволяет просмотреть и скорректировать информацию в Базе Данных, не выходя из режима контроля.

**Клавиша «Корректура ведомости контроля»** позволяет дополнительно работать с аннотированной ведомостью контроля (по желанию пользователя).

#### Форматный контроль

Позволяет выявить наличие недопустимых дробных чисел в графе таблицы. Работает в режимах одной формы и по всем формам сразу. Указания для работы программа берет из словаря граф (GRF.DBF), в поле которого (а3 - для форматного контроля) цифрами 0 или 1 указывается разрешение или запрет дробных чисел: **0- запрещено; 1- разрешено.** (наличие пробела исключено).

Данные для работы программы предоставляют специалисты, сопровождающие формы.

#### Контроль для форм с разрезами

Актуален для форм имеющих разрезы, и в которых **разрез 00 всегда > разреза 01** (например, у формы 12) или **разрез 01 всегда > разреза 02** (например, у формы 41). Пользователь выбирает форму из окна «форма, выбор набора)» и нажимает клавишу с нужным интервалом разрезов. В конце работы программы выдается ведомость контроля с обнаруженными ошибками (или пустая, если ошибок нет).

Активизация клавиши «Помощь» выдает подсказку для работы с режимом «Контроль».

#### **2. 3. ГЕНЕРАТОР ОТЧЕТОВ**

С помощью генератора получают любые таблицы с расчетными показателями, по информации, содержащейся в БД за накопленные годы.

#### Режимы работы генератора:

| 2.3.1. | По всем территория                                             |
|--------|----------------------------------------------------------------|
| 2.3.2. | По одной территории с указанием названия строк                 |
| 2.3.3. | По одной территории с указанием названия строк и номера строки |
| 2.3.4. | Выборочно                                                      |
| 2.3.5. | С ранжированием                                                |

#### 2.3.1. Генератор по всем территориям:

| 🔒 Медстат                    | т                                                                           |                                    |   |                               |                      |
|------------------------------|-----------------------------------------------------------------------------|------------------------------------|---|-------------------------------|----------------------|
| Оператор А                   | Администратор Справочная Фору                                               | м Выход                            |   |                               |                      |
| 🚮 Генератор о                | отчетов по всем территориям                                                 |                                    |   |                               |                      |
| 1001                         | Выбор набора                                                                | а из списка                        |   | ввод названия набора из окна  |                      |
| po2<br>po3<br>po4            |                                                                             |                                    |   | репактировать набор из окна   |                      |
| p05<br>p06<br>p07<br>p08     |                                                                             |                                    |   | Редактировать набор из списка |                      |
| po9<br>po10<br>po11<br>po12  |                                                                             |                                    |   | Добавить набор в список       |                      |
| po13<br>po14<br>po15<br>po16 |                                                                             |                                    |   |                               |                      |
| po17<br>po18<br>po19<br>po20 |                                                                             |                                    | - | число строк печати для А4     |                      |
|                              | Очистить ведомость                                                          | Г Создать EXCEL файл               |   | Выполнить                     |                      |
| Выпо                         | олнить с накоплением (без xls-файлов)<br>чать накопления на рулонной бумаге | Редактировать название организации |   | Выход                         |                      |
|                              |                                                                             |                                    |   |                               |                      |
|                              |                                                                             |                                    |   |                               |                      |
|                              |                                                                             |                                    |   |                               |                      |
| 🕅 Луск 🛛 🏹                   | <ul> <li>● ▲ ₩ ₩ ₩</li> </ul>                                               |                                    |   |                               | EN 🕆 🎅 🐏 🕼 😽 13:29 💻 |

Для расчета таблицы показателей по всем территориям необходимо выбрать на экране из списка один из перечисленных наборов (список предварительно формируется в словарях) или ввести в специальном окне **«Ввод названия набора из окна»** имя подготовленного набора.

Для получения добавочной выходной таблицы в формате EXCEL следует поставить «флажок» в окне «Создать EXCEL файл » и щелкнуть по клавише "Выполнить".

При необходимости Excel-файл можно отформатировать в следующем порядке: 1. Открыть файл в Excel. 2. Выделить все. 3. Установить любой шрифт «courier». 4. Далее в меню: формат – столбец – автоподбор ширины столбца.

Графы выходной таблицы представляют собой показатели, рассчитанные по заданным предписаниям (методикам) из подготовленного набора.

Рассчитанная таблица выводится на экран в редактор Windows для просмотра и корректуры. После выхода из редактора пользователю выдается сообщение: «Создан файл в п/директории VFILE» на рабочей станции. В эту поддиректорию помещаются все рассчитанные через гене-

ратор таблицы с заданным расширением .txt или .xls . Если при работе в редакторе пользователь внесет исправления в выходную таблицу – все исправления будут запомнены в готовых .txt и .xls – файлах.

Далее пользователю будет предложена печать выходной таблицы с шапкой на каждой странице. Подгонка под лист предусмотрена только для бумаги формата А4.Точность печати таблицы с шапкой на каждой странице зависит от количества печатных строк на странице. Количество строк указывается в окне «число строк печати для А4».

#### Комплект клавиш

| 1. | Очистить ведомость                       |
|----|------------------------------------------|
| 2  | Выполнить с накоплением (без xls-файлов) |
| 3  | Печать накопления на рулонной бумаге     |

используется для расчета и накопления таблиц в один файл при печати в формате АЗ (на рулонной бумаге).

Ведомость очищается один раз в начале работы. Расчет выполняется клавишей «Выполнить с накоплением». Один раз в конце работы печатаются все рассчитанные таблицы кнопкой «печать накопления». Расчетные файлы не выводятся в EXCEL и не сохраняются. Их можно просмотреть в файле pri1.dbf на рабочей станции.

Для подготовки расчетного набора показателей в помощь пользователю предложен ряд клавиш редактора Windows. Клавиша «Редактировать набор из окна» - для редактирования набора, имя которого указано в окне. Клавиша «Редактировать набор из списка» - для редактирования выбранного набора из списка на экране (выбирают с помощью мыши).

Клавиша «Редактировать название организации» позволяет над таблицей рассчитанных показателей поместить указанное пользователем название его организации.

Клавиша «Добавить набор в список» позволяет дополнять и изменять список расчетных наборов на экране.

#### Пример составления предписаний для расчета показателей по всем территориям

Общая заболеваемость детского населения (0-14 лет) по классам, группам болезней и отдельным заболеваниям по субъектам России за др – gd годы.

| <br>!<br>!                              | !      | Зар    | егистрир | ровано бо | ольных     | !   |  |  |
|-----------------------------------------|--------|--------|----------|-----------|------------|-----|--|--|
| Российской<br>фодорации                 | Всего  |        |          |           |            |     |  |  |
| : Федерации<br>!<br>!                   | і абсо | лютные | числа    | !на 1000  | 000 дет.на | . ! |  |  |
| i<br>İ                                  | ! gp   | !      | gd       | ! gp      | ! gd       | !   |  |  |
| + 2 - 2 - 2 - 2 - 2 - 2 - 2 - 2 - 2 - 2 |        |        |          |           |            |     |  |  |

\*gp,12,1000,10,04\*a
\*gd,12,1000,10,04\*a
\*gp,12,1000,10,04/((gp,4,1,6+12+18,09+gd,4,1,6+12+18,09)/'2')X'100000'\*
\*gd,12,1000,10,04/gd,4,1,6+12+18,09X'100000'\*

При подготовке файла можно использовать SHABLON1.TXT

#### Подготовка файла с предписаниями для расчета показателей

Файл создается пользователем с произвольным именем с расширением (TXT) в любом редакторе WINDOWS.

В файле должны быть заданы:

- 1. Шапка таблицы.
- 2. Формулы, по которым будет производиться расчет граф таблицы.

Создание файла начинается с росписи шапки, ограниченной 10 графами и размером

печатного листа принтера. Описание шапки начинают с первой позиции. Количество строк в шапке таблицы не ограничено.

Размер первой графы таблицы (Субъекты Российской Федерации) вместе с разделителем равен 25 символам.

Размер каждой последующей графы вместе с разделителем равен 10 символам.

После шапки помещают формулы для расчета содержимого граф таблицы. Для каждой графы – своя формула. Содержательная часть (формула расчета) должна быть заключена в символы (\*) и начинаться сразу под заключительной чертой шапки таблицы с первой позиции. Максимальная длина формулы не должна превышать 254 байта (знака).

Формула расчета предписания представляет собой методику расчета графы таблицы, расписанную в координатных индексах графоклетки.

Во всех видах генератора формулы расчета составляются по общему правилу:

В координатный индекс входят следующие компоненты (см. вышеуказанный пример):

- \* признак начала формулы.
  - год (2 знака), первые два символа строки после звездочки; год можно обозначить как
- gp двумя буквами: gz год позапрошлый, gp год предыдущий, gd год отчетный, так и цифрами: например, 13 - год предыдущий, 14 - год отчетный. - код отчетной формы (до 3-х знаков).
- 12 (для формы с разрезом разрез помещается перед номером формы :01012)
- 1000 код таблицы (до 4-х знаков).
- 10 код (номер) строки (до 3-х знаков).
- 04 код (номер) графы (2 знака).
- \* признак конца формулы.
- (латинская) выдать в абсолютных числах без запятой;
   а gp,12,1000,10,04\*а
   выдать с двумя знаками после запятой;
- 2 gp, 12, 1000, 10, 04\*2 - отсутствие символа - выдать с одним знаком после запятой; gp, 12, 1000, 10, 04\*

Расчет графы может содержать несколько координатных индексов:

\*gd,12,1000,10,04/gd,4,1,6+12+18,09X'100000'\* первый координатный индекс второй координатный индекс

Если формула на расчет показателя содержит суммирование (вычитания) строк внутри координатного индекса, необходимо обратить особое внимание на скобки (по правилам арифметики).

\*gp,12,1000,10,04/((gp,4,1,6+12+18,09+gd,4,1,6+12+18,09)/'2')X'100000'\*

Если производится суммирование граф, то для каждой графы координатный индекс расписывается отдельно.

\*14,47,3402,2,03+14,47,3402,2,04+14,47,3402,2,05+14,47,3402,2,06+14,47,3402,2,07

При расписывании формулы разрешается использовать следующие знаки:

- а) внутри координатного индекса:
- + сложение;
- - вычитание;
- П суммирование строк (с по), символ русский;
- , запятая, для отделения компонент координатного индекса друг от друга;

#### б) между координатными индексами:

- сложение;
- - вычитание;
- У умножение (заглавная латинская буква);
- / деление;
- (()) скобки (только круглые без ограничения количества);
- в) для констант (коэффициентов), участвующих в расчете:
- "" кавычки (для выделения коэффициентов);
- . точка (для отделения десятых или сотых долей);
  - звездочка (признак начала и окончания). Пробел перед ней не допускается

#### Пример выходной таблицы:

ФГУ ЦНИИОИЗ Министерства здравоохранения и социального развития

Общая заболеваемость детского населения (0-14 лет) по классам, группам болезней и отдельным заболеваниям по субъектам России за 2013 - 2014 годы.

| !<br>Субъекты                                                                                                    | ! Зарегистрировано больных                                   |                                                              |                                                                      |                                                                      |  |  |  |
|----------------------------------------------------------------------------------------------------|--------------------------------------------------------------|--------------------------------------------------------------|----------------------------------------------------------------------|----------------------------------------------------------------------|--|--|--|
| Российской !                                                                                                    | Всего                                                        |                                                              |                                                                      |                                                                      |  |  |  |
| едерации !                                                                                                    | абсолютные                                                   | числа !н                                                     | a 100000                                                             | дет.нас. !                                                           |  |  |  |
| !<br>!                                                                                                    | 2013 !                                                       | 2014 !                                                       | 2013 !                                                               | 2014 !                                                               |  |  |  |
| РОССИЙСКАЯ ФЕДЕРАЦИЯ<br>ЦЕНТРАЛЬНЫЙ ФЕДЕР.ОК<br>БЕЛГОРОДСКАЯ ОБЛ.<br>БРЯНСКАЯ ОБЛ.<br>ВЛАДИМИРСКАЯ ОБЛ.<br>ВОРОНЕЖСКАЯ ОБЛ. | 53230160<br>12306441<br>461111<br>459346<br>560174<br>569041 | 54376784<br>12626799<br>450376<br>447524<br>589737<br>533218 | 230429,0<br>230114,1<br>203621,0<br>244598,4<br>274933,4<br>181481,0 | 232540,3<br>232871,3<br>196537,7<br>237154,1<br>287073,0<br>168317,5 |  |  |  |
| ИВАНОВСКАЯ ОБЛ.<br>КАЛУЖСКАЯ ОБЛ.<br>КОСТРОМСКАЯ ОБЛ.<br>КУРСКАЯ ОБЛ.<br>ЛИПЕЦКАЯ ОБЛ.<br>МОСКОВСКАЯ ОБЛ.                   | 445884<br>302805<br>258066<br>369599<br>332606<br>2078513    | 457309<br>296115<br>263705<br>355419<br>330274<br>2390705    | 300281,8<br>211473,7<br>247535,8<br>225243,7<br>193068,6<br>203587,5 | 304864,5<br>204334,2<br>250061,6<br>214164,6<br>190055,1<br>229019,3 |  |  |  |

#### 2.3.2. Генератор по одной территории с указанием названия строк:

| 🙀 Медстат                                                                                                    |                                                                                                    |                                                                                                 |
|----------------------------------------------------------------------------------------------------|----------------------------------------------------------------------------------------------------|-------------------------------------------------------------------------------------------------|
| Оператор Администратор Справоч                                                                                                    | нная Форум Выход                                                                                                    |                                                                                                 |
| 🚜 Генератор отчетов по одной территории с                                                                                                    | указанием названия строк                                                                                                    |                                                                                                 |
| Код территории                                                                                                    | Выбор набора из списка                                                                                                    | ввод названия набора из окна:                                                                   |
| 010111 НЕНЕЦКИЙ АО ▲<br>010171 ХАНТЫ-МАНСИЙСКИЙ АС<br>010271 ЯМАЛО-НЕНЕЦКИЙ АО<br>010911 АРХАНГЕЛЬС.ОБЛ.БЕЗ АС<br>010971 ТЮМЕНСКАЯ ОБЛ.БЕЗ АС<br>010971 ТЮМЕНСКАЯ ФЕДЕРАЦІ<br>011101 АЛТАЙСКИЙ КРАЙ<br>011102 ГЛ.МЕД.УПР.ДЕЛ.ПР.<br>011103 КРАСНОДАРСКИЙ КРАЙ<br>011104 КРАСНОЯРСКИЙ КРАЙ<br>011104 КРАСНОЯРСКИЙ КРАЙ | рок/14 Сведения о деятельности стацио<br>рок/30 Показатели по формаи 14, 30 к г<br>рок/31 Показатели по форме 31<br>рок/32 Родовспоможение<br>рок/47 Использование койки в году<br>рок/471 Использование койки в году по тр<br>рок/472 Использование койки в году по тр<br>рок/472 Использование койки в году по тр<br>рок/471 Использование койки в году по тр<br>рок/471 Использование койки в году по тр<br>рок/471 Использование койки в году по др<br>рок/471 Использование койки в году по др<br>рок/141 Сведения о дневных стационараз<br>рок/140 Сведения о деятельности стацио | с111<br>Редактировать набор из окна<br>Редактировать набор из списка<br>Добавить набор в список |
| 011107 СТАВРОПОЛЬСКИИ КРАИ<br>011108 ХАБАРОВСКИЙ КРАЙ<br>011110 АМУРСКАЯ ОБЛ.<br>011112 АСТРАХАНСКАЯ ОБЛ.<br>011114 БЕЛГОРОДСКАЯ ОБЛ.<br>011115 БРЯНСКАЯ ОБЛ.                                                                                                    | 💌                                                                                                    | число строк печати для А4<br>39<br>Выполнить                                                    |
| Выполнить с накоплением (без xls-файлов)<br>Печать накопления на рулонной бумаге                                                                                                    | Редактировать название организации                                                                                                    | Выход                                                                                           |
|                                                                                                    |                                                                                                    |                                                                                                 |
| Milyck 🍃 💿 😣 🗾 📕                                                                                                    |                                                                                                    | EN 🖹 🎼 👘 🕼 👹 13:31 📱                                                                            |

Режим предназначен для получения таблицы расчетных показателей по одной территории построчно. Предлагается два варианта расчета показателей:

- по заложенному списку показателей (см. словарь наборов),

- произвольный расчет, позволяющий создать новые варианты таблицы.

Для быстрого поиска территории в окне "Выбор территории" проиндексированы по возрастанию кодов.

Для расчета таблицы показателей по одной территории необходимо выбрать из списков территорию и один из наборов в списке на экране (список предварительно формируется в словаре наборов) или ввести в специальном окне **«Ввод названия набора из окна»** имя подготовленного набора.

Для получения добавочной выходной таблицы в формате EXCEL следует поставить «флажок» в окне «Создать EXCEL файл » и щелкнуть по клавише "Выполнить".

При необходимости Excel-файл можно отформатировать в следующем порядке: 1. Открыть файл в Excel. 2. Выделить все. 3. Установить любой шрифт «courier». 4. Далее в меню: формат – столбец – автоподбор ширины столбца.

Графы выходной таблицы представляют собой показатели, рассчитанные по заданным предписаниям (методикам) из подготовленного набора. Названия строк таблицы формируются из текста, заданного в подготовленном наборе.

Рассчитанная таблица выводится на экран в редактор Windows для просмотра и корректуры. После выхода из редактора пользователю выдается сообщение: «Создан файл в п/директории VFILE» на рабочей станции. В эту поддиректорию помещаются все рассчитанные через генератор таблицы с заданным расширением .txt или .xls. Если при работе в редакторе пользователь внесет исправления в выходную таблицу – все исправления будут запомнены в готовых .txt и .xls – файлах.

Далее пользователю будет предложена печать выходной таблицы с шапкой на каждой странице. Подгонка под лист предусмотрена только для бумаги формата А4.Точность печати таблицы с шапкой на каждой странице зависит от количества печатных строк на странице. Количество строк указывается в окне **«число строк печати для А4».** 

#### Комплект клавиш

| 1. | Очистить ведомость                       |
|----|------------------------------------------|
| 2  | Выполнить с накоплением (без xls-файлов) |
| 3  | Печать накопления на рулонной бумаге     |

используется для расчета и накопления таблиц в один файл при печати в формате А3 (на рулонной бумаге).

Ведомость очищается один раз в начале работы. Расчет выполняется клавишей «Выполнить с накоплением». Один раз в конце работы печатаются все рассчитанные таблицы кнопкой «Печать накопления». Расчетные файлы не выводятся в EXCEL и не сохраняются.

Для подготовки расчетного набора показателей в помощь пользователю предложен ряд клавиш редактора Windows. Клавиша **«Редактировать набор из окна»** - для редактирования набора, имя которого указано в окне. Клавиша **«Редактировать набор из списка»** - для редактирования тирования выбранного набора из списка на экране (выбирается с помощью мыши).

Клавиша «Редактировать название организации» позволяет над таблицей рассчитанных показателей поместить указанное пользователем название его организации.

Клавиша «Добавить набор в список» позволяет дополнять и изменять список расчетных наборов на экране.

При подготовке файла можно использовать SHABLON2.TXT

#### <u>Пример составления предписаний для расчета показателей</u> по одной территории с указанием названия строк

за gp - gd годы

| <br>!<br>!<br>! | Наименование<br>классов<br>болезней | !Выбыло<br>!<br>!<br>! абсолк | из с <sup>-</sup> | тационара<br> | а (выпи<br> | ісано<br>в % | <br>и умер | <br>эло!<br>!<br>! |
|-----------------|-------------------------------------|-------------------------------|-------------------|---------------|-------------|--------------|------------|--------------------|
| !               | графа 1                             | ! gp                          | !                 | gd            | gp          | !            | gd         | ·!                 |

+Всего

\*gp,141,2000,1,04+gp,141,2000,1,07+gp,141,2003,1,04+gp,141,2003,1,07\*a

\*gd,141,3000,1,04+gd,141,3000,1,06+gd,141,3500,1,04+gd,141,3500,1,06\*a

\*(gp,141,2000,1,04+gp,141,2000,1,07+gp,141,2003,1,04+gp,141,2003,1,07)/(gp,141,2000,1,04+gp,141,2000,1,07+gp,141,2003,1,04+gp,141,2003,1,07)X'100'\* \*(gd,141,3000,1,04+gd,141,3000,1,06+gd,141,3500,1,04+gd,141,3500,1,06)/(gd,141,3000,1,04+gd,141,3000,1,06+gd,141,3500,1,04+gd,141,3500,1,06)X'100'\*

.в том числе :

.Некоторые инфекционные

+ и паразитарные болезни

\*gp,141,2000,2,04+gp,141,2000,2,07+gp,141,2003,2,04+gp,141,2003,2,07\*a

\*

\*gd,141,3000,2,04+gd,141,3000,2,06+gd,141,3500,2,04+gd,141,3500,2,06\*a

+ Новообразования

\*gp,141,2000,3,04+gp,141,2000,3,07+gp,141,2003,3,04+gp,141,2003,3,07\*a

\*gd,141,3000,3,04+gd,141,3000,3,06+gd,141,3500,3,04+gd,141,3500,3,06\*a

<sup>\*(</sup>gp,141,2000,3,04+gp,141,2000,3,07+gp,141,2003,3,04+gp,141,2003,3,07)/(gp,141,2000,1,04+gp,141,2000,1,07+gp,141,2003,1,04+gp,141,2003,1,07)X'100'\* \*(gd,141,3000,3,04+gd,141,3000,3,06+gd,141,3500,3,06+gd,141,3500,3,06+gd,141,3500,1,06)X'100'\*

#### Пример выходной таблицы

#### ФГУ ЦНИИОИЗ Министерства здравоохранения

#### РОССИЙСКАЯ ФЕДЕРАЦИЯ

за 2013 - 2014 годы

| !!!<br>Наименование!!                                               | <br>Выбыло из<br> | <br>стационара  | (выписано и ум | <br>ерло !<br>! |
|---------------------------------------------------------------------|-------------------|-----------------|----------------|-----------------|
| ! классов !<br>! болезней !                                         | абсолютные        | числа           | в %            | !               |
| ! графа 1 !                                                         | 2013 !            | 2014            | 2013 !         | 2014 !          |
| Всего<br>в том числе :                                              | 2126400           | 2521630         | 100,0          | 100,0           |
| Некоторые инфекционные<br>и паразитарные болезни<br>Новообразования | 40210<br>175993   | 45423<br>224889 | 1,9<br>8,3     | 1,8<br>10,5     |

Файл создается пользователем с произвольным именем с расширением (TXT) в любом редакторе WINDOWS.

В файле должны быть заданы:

- 1. Шапка таблицы.
- 2. Формулы, по которым будет производиться расчет граф таблицы.

Создание файла начинается с росписи шапки, ограниченной 10 графами и размером печатного листа принтера. Описание шапки начинают с первой позиции. Количество строк в шапке таблицы не ограничено.

Размер первой графы таблицы (Наименование классов болезней) не фиксируется.

Размер каждой последующей графы вместе с разделителем равен 10 символам.

Последняя строчка описываемой шапки должна начинаться обязательно со звездочки.

После шапки помещают название строки и формулы для расчета содержимого граф таблицы.

#### +Всего

\*gp,141,2000,1,04+gp,141,2000,1,07+gp,141,2003,1,04+gp,141,2003,1,07\*a

«.» - означает, что в таблице будет создана пустая строка или строка без данных. Строка, к которой прикрепляются рассчитанные показатели, должна начинаться со знака «+» и заканчиваться «\*», которая должна находиться в месте конца первой графы. Каждая строка с набором формул расчета по графам должна обязательно оканчиваться разделительной чертой.

Для каждой графы – своя формула. Содержательная часть (формула расчета) должна быть заключена в символы (\*) и начинаться сразу после сформированного названия строки с первой позиции. Максимальная длина формулы не должна превышать 254 байта (знака). Методика составления формул аналогична методике, описанной для генератора по всем территориям.

# 2.3.3. Генератор по одной территории с указанием названия строк и номера строки

| Медстат<br>ператор Администратор Справо                                                                                                    | чная Форум Выход                           |                                                                         |                                          |
|----------------------------------------------------------------------------------------------------|--------------------------------------------|-------------------------------------------------------------------------|------------------------------------------|
| Сенератор отчетов по одной территории с                                                                                                    | подключением словаря строк и номера строки |                                                                         |                                          |
| Выбор территории                                                                                                    | Выбор набора из списка                     | ввол названия набора из окна:                                           |                                          |
| 010111 НЕНЕЦКИЙ АО ▲<br>010171 ХАНТЫ-МАНСИЙСКИЙ А(<br>010271 ЯМАЛО-НЕНЕЦКИЙ АО<br>010911 АРХАНТЕЛЬС ОБЛ.БЕЗ АС<br>010917 ТЮМЕНСКАЯ ОБЛ.БЕЗ АС<br>011001 ТОМЕНСКАЯ ОБЛ.БЕЗ АС | 2                                          | рок(471<br>Редактировать набор из окна<br>Редактировать набор из списка |                                          |
| 011101 АЛТАЙСКИЙ КРАЙ<br>011102 ГЛ.МЕД.УЛР.ДЕЛ.ЛР.<br>011103 КРАСНОДАРСКИЙ КРАЙ<br>011104 КРАСНОДАРСКИЙ КРАЙ<br>011105 ПРИМОРСКИЙ КРАЙ<br>011105 СТАВРОПОЛЬСКИЙ КРАЙ         |                                            | Добавить набор в список                                                 |                                          |
| 011108 ХАБАРОВСКИЙ КРАЙ<br>011110 АМУРСКАЯ ОБЛ.<br>011112 АСТРАХАНСКАЯ ОБЛ.<br>011114 БЕЛГОРОДСКАЯ ОБЛ.                                                                      | Ţ                                          | число строк печати для А4<br>39                                         |                                          |
| Очистить ведомость                                                                                                    | 🗖 Создать EXCEL файл                       | Выполнить                                                               |                                          |
| нолнить с накоплением (без xls-файлов)<br>Печать накопления на рулонной бумаге                                                                                               | Редактировать название организации         | Выход                                                                   |                                          |
|                                                                                                    |                                            |                                                                         |                                          |
|                                                                                                    |                                            |                                                                         |                                          |
|                                                                                                    |                                            |                                                                         |                                          |
|                                                                                                    |                                            |                                                                         |                                          |
|                                                                                                    |                                            |                                                                         |                                          |
|                                                                                                    |                                            |                                                                         |                                          |
|                                                                                                    |                                            |                                                                         |                                          |
| уск 🥃 💟 🗵 🛄 🐙                                                                                                    |                                            |                                                                         | EN    * 11 <mark>3</mark> 11 (1) 🤝 13:34 |

Отличается от генератора с указанием названия строк особенностью в составлении предписаний для расчета показателей. В этом генераторе названия строк берутся из словаря строк с указанием кода их поиска:

При подготовке файла можно использовать SHABLON3.TXT

Пример составления предписаний:

ИСПОЛЬЗОВАНИЕ КОЙКИ В ГОДУ ПО ТИПАМ УЧРЕДЖЕНИЙ

|                                                                                                    | Работа                                     | койки                  | в го, | ду!С | <br>р.дл.п | р.б- | <br>го кой | ке!         |
|----------------------------------------------------------------------------------------------------|--------------------------------------------|------------------------|-------|------|------------|------|------------|-------------|
| !<br>!                                                                                                    | gp                                         | !<br>!                 | gd    | !    | gp         | !    | gd         | !<br>!<br>! |
| <br>*                                                                                                    | 1                                          | į                      | 2     | ļ    | 3          | ļ    | 4          | ļ           |
| =047000100001<br>*gp,47,100,1,12/gp,47,100<br>*gd,47,100,1,12/gd,47,100<br>*gp,47,100,1,12/gp,47,100<br>*gd,47,100,1,12/gd,47,100 | ),1,09X'<br>),1,09*<br>),1,10X'<br>),1,10* | 1000'<br>1000'         | *     |      |            |      |            |             |
| =047000100002<br>*gp,47,100,2,12/gp,47,100<br>*gd,47,100,2,12/gd,47,100<br>*gp,47,100,2,12/gp,47,100<br>*gd,47,100,2,12/gd,47,100 | ),2,09X'<br>),2,09*<br>),2,10X'<br>),2,10* | <br>1000'<br>1000'<br> | *     |      |            |      |            |             |

Сразу после заключительной черты шапки таблицы, начиная с первой позиции, ставится знак "=", и за ним даются координаты формируемой строки для выдачи текстового названия этой строки и ее номера (из словаря строк):

#### =047000100001

где,

047 - номер формы (3 знака), 000100 - номер таблицы (6 знаков), 001 - номер строки (3 знака).

#### Пример выходной таблицы

ФГУ ЦНИИОИЗ Министерства здравоохранения

ИСПОЛЬЗОВАНИЕ КОЙКИ В ГОДУ ПО ТИПАМ УЧРЕДЖЕНИЙ

#### РОССИЙСКАЯ ФЕДЕРАЦИЯ

| <br>!<br>!                                                                                                    | !!  | работа кой | <br>и́ки | в году | !Ср.д | <br>л.пр.б | <br>-го койк | e!       |
|----------------------------------------------------------------------------------------------------|-----|------------|----------|--------|-------|------------|--------------|----------|
|                                                                                                    | !   | 2013       | !        | 2014   | ! 2   | 013 !      | 2014         | - :<br>! |
| :<br>!<br>!                                                                                                    | !   | 1          |          | 2      | !     | 3 !        | 4            | - :<br>! |
| КРАЕВЫЕ РЕСПУБЛИК.обл<br>астные,окружные БОЛЬН С<br>ДЕТСКИЕ КРАЕВЫЕ РЕСПУ<br>БЛИК.областные,окружн<br>ые БОЛЬН С | 001 | 338,6      | 5        | 333,   | 1     | 11,0       | ) 10         | ,7       |
|                                                                                                    | 002 | 318,8      | 3        | 316,   | 3     | 10,9       | 9 10         | ,5       |

#### 2. 3. 4. Выборочно

Соответствует режиму «По всем территориям» (с использованием тех же наборов), но дает пользователю возможность провести расчет показателей по выбранным из списка территориям. Для этого надо выбрать из списка территорий нужную, и щелкнуть по ней клавишей мыши. Одновременно эта территория отобразиться в списке выбранных территорий.

Составленный ошибочно список можно обнулить.

| Оператор                                                                     | Администратор Справоч                                                                                                    | ная Форум Выход                                                            |                                                                      |                        |
|------------------------------------------------------------------------------|----------------------------------------------------------------------------------------------------|----------------------------------------------------------------------------|----------------------------------------------------------------------|------------------------|
| -                                                                            | отчетов выборочно по террито                                                                                                    | MBNG                                                                       |                                                                      | _ [8] × [              |
| Выбор те                                                                     | ерриторий                                                                                                    | Список выбранных территорий                                                | ввод названия набора из окна                                         |                        |
| 010971<br>011100<br>011101<br>011102<br>011103<br>011104<br>011105<br>011107 | ТЮМЕНСКАЯ ОБЛБЕЗАО<br>РОССИЙСКАЯ ФЕДЕРАЦИ:<br>АПТАЙСКИЙ КРАЙ<br>ГЛ.МЕД УПР. ДЕЛ.ПР.<br>КРАСНОЯРСКИЙ КРАЙ<br>КРАСНОЯРСКИЙ КРАЙ<br>СТАВРОПОЛЬСКИЙ КРАЙ<br>СТАВРОПОЛЬСКИЙ КРАЙ | 1100 РОССИЙСКАЯ ФЕДЕРАЦИА<br>1101 АЛТАСКИЙ КРАЙ<br>1103 КРАСНОДАРСКИЙ КРАЙ | [d1]<br>Редактировать набор из оюна<br>Редактировать набор из списка |                        |
|                                                                              | 0                                                                                                    | бнулить выбранный список территорий                                        | Добавить набор в список                                              |                        |
| Выбор на                                                                     | абора из списка                                                                                                    |                                                                            |                                                                      |                        |
| po1<br>po2<br>po3<br>po4                                                     |                                                                                                    | -                                                                          | Выполнить                                                            |                        |
| po5<br>po6<br>po7<br>po8                                                     |                                                                                                    |                                                                            | Выход                                                                |                        |
| po9<br>po10                                                                  |                                                                                                    | -1                                                                         | Очистить ведомость                                                   |                        |
| Г Создат                                                                     | ь EXCEL файл                                                                                                    | число строк печати для А4 39                                               | Выполнить с накоплением(без xls-файлов)                              |                        |
| Редакти                                                                      | ровать название организации                                                                                                    |                                                                            |                                                                      |                        |
|                                                                              |                                                                                                    |                                                                            |                                                                      |                        |
|                                                                              |                                                                                                    |                                                                            |                                                                      |                        |
|                                                                              |                                                                                                    |                                                                            |                                                                      |                        |
|                                                                              |                                                                                                    |                                                                            |                                                                      |                        |
|                                                                              |                                                                                                    |                                                                            |                                                                      |                        |
|                                                                              |                                                                                                    |                                                                            |                                                                      |                        |
|                                                                              |                                                                                                    |                                                                            |                                                                      |                        |
| 🔊 Пуск 🛛 🍃                                                                   | s 🤹 💷 🛄 🔹                                                                                                    | <b>V</b>                                                                   |                                                                      | EN 🏾 🎗 🌄 👘 🕼 😝 14:07 💻 |
|                                                                              |                                                                                                    |                                                                            |                                                                      |                        |

#### 2. 3. 5. С ранжированием

Соответствует режиму «По всем территориям» (с использованием тех же наборов), но дает пользователю возможность получить таблицу расчетных показателей, построенную по возрастанию или убыванию информации по заданной графе.

Для получения результата в специальном окне указывают номер графы для ранжирования и отмечают флажком режим ранжирования (по возрастанию или убыванию).

| ан Медстат                                                                                                    |                           |
|----------------------------------------------------------------------------------------------------|---------------------------|
| Оператор Администратор Справочная Форум Выход                                                                                                    |                           |
| за Генератор отчетов по всем территориям с ранжированием                                                                                                    | _ 문 ×                     |
| Выбор набора из списка ввод названия набора из окна                                                                                                    |                           |
| po1 d1                                                                                                    |                           |
| po2                                                                                                    |                           |
| роз роз Редактировать набор из окна                                                                                                    |                           |
| роб                                                                                                    |                           |
| po6                                                                                                    |                           |
| ро7 Создать набор по шаблону                                                                                                    |                           |
| pos<br>pos                                                                                                    |                           |
| po10                                                                                                    |                           |
| po11                                                                                                    |                           |
| p012 9013 944 00 0 0 0 0 0 0 0 0 0 0 0 0 0 0 0 0                                                                                                     |                           |
| po14 30                                                                                                    |                           |
| pol5                                                                                                    |                           |
| potb                                                                                                    |                           |
| provide the second second se |                           |
| УКАЖИТЕ ПАРАМЕТРЫ РАНЖИРОВАНИЯ : ВЫПОЛНИТЬ                                                                                                    |                           |
| NR FPADU (OT 1 ДО 10)                                                                                                    |                           |
| 2 Cosgate EXCEL файл                                                                                                    |                           |
| И ПО ВОЗРАСТВНИЮ Выход                                                                                                    |                           |
| ПО УБЫВАНИЮ Редактировать название организации                                                                                                    |                           |
|                                                                                                    |                           |
|                                                                                                    |                           |
|                                                                                                    |                           |
|                                                                                                    |                           |
|                                                                                                    |                           |
|                                                                                                    |                           |
|                                                                                                    |                           |
|                                                                                                    |                           |
|                                                                                                    |                           |
|                                                                                                    |                           |
|                                                                                                    |                           |
|                                                                                                    |                           |
|                                                                                                    | EN    * 163 🐂 🕠 🤫 14:18 🛌 |

#### Пример выходной таблицы

|                      |          | Подростки |              |          |           |
|----------------------|----------|-----------|--------------|----------|-----------|
| Территория           | 0-4 года | 5-9 лет   | 10-14<br>лет | 0-14 лет | 15-17 лет |
|                      | 1        | 2         | 3            | 4        | 5         |
| РОССИЙСКАЯ ФЕДЕРАЦИЯ | 6632404. | 6733428   | 9247349      | 22613181 | 7536509   |
| ЦЕНТРАЛЬНЫЙ ФЕДЕР.ОК | 1465730  | 1488143   | 2048591      | 5002464  | 1728480   |
| ПРИВОЛЖСКИЙ ФЕДЕР.ОК |          | 1458924   | 2062257      | 4927602  | 1697821   |
|                      | 1406421  |           |              |          |           |
| ЮЖНЫЙ ФЕДЕРАЛ.ОКРУГ  |          | 1319961   | 1694700      | 4250306  | 1245922   |
|                      | 1235645  |           |              |          |           |
| СИБИРСКИЙ ФЕДЕР.ОКР. |          | 984217    | 1366923      | 3357012  | 1120876   |
|                      | 1005872  |           |              |          |           |
| УРАЛЬСКИЙ ФЕДЕР.ОКР. | 605115   | 587121    | 812893       | 2005129  | 681804    |
| СЕВЕРО-ЗАПАДНЫЙ ФЕД. | 576213   | 558352    | 798661       | 1933226  | 695958    |
| МОСКВА               | 387530   | 366564    | 459068       | 1213162  | 395292    |
|                      |          |           |              |          |           |

#### 2. 4. СВОД

Режим свода позволяет получить сводные отчеты по сводным территориям (в частности по федеральным округам и по России в целом) по всем отчетным формам и таблицам.

Свод осуществляется по указанным предписаниям в словаре территорий, поэтому каждый пользователь может создать свод по своему усмотрению (см. п.1.2. Словарь территорий). В свод может входить до 90 территорий.

Пользователь может создать как один (основной, общий) свод, так и ряд промежуточных сводов (рабочих), которые могут входить и не входить в основной свод, в зависимости от предписаний в словаре территорий.

В окне территорий на экране указаны только коды сводных территорий, например:

011100РОССИЙСКАЯ ФЕДЕРАЦИЯ 7000710078007300740075007600770079001102 ...... 017000 ЦЕНТРАЛЬНЫЙ ФЕДЕР.ОКР. 11141115111711201124112911341138114211451146... 017100 СЕВЕРО-ЗАПАДНЫЙ ФЕД.ОКР. 11861187011109111119112711411147114911581140

В своде 7000 будет сведена информация по территориям 1114, 1115, 1117, 1120, 1124, 1129, 1134, 1138, 1142, 1145, 1146 и т.д.

Перед получением основного свода 1100, делаются своды под кодом 7000, 7100...1102 (в нашем примере они входят в основной свод).

Своды можно выполнить:

- по всем формам (выбрать нужную территорию),
- по выбранной форме (выбрать нужную территорию и форму, если есть с разрезом).
- по всем ФО и России для одной формы.

Для удобства пользователя в этом режиме предусмотрена клавиша «Просмотр и корректура свода», позволяющая не выходя из режима просмотреть полученный результат.

Активизация клавиши «Помощь» выдаст подсказку для работы с режимом «Свод».

| 39. Медстат                                                                                                    | <u> </u>                                                                                                    | × |
|----------------------------------------------------------------------------------------------------|----------------------------------------------------------------------------------------------------|---|
| <u>О</u> ператор <u>Ад</u> министратор <u>С</u> правочная <u>Ф</u> орум <u>В</u> ыход                                                                                                    |                                                                                                    |   |
| 🚮 Свод                                                                                                    | <u>_8</u>                                                                                                    | × |
| Выбор свода                                                                                                    | Выбор формы                                                                                                    |   |
| О11100         РОССИЙСКАЯ ФЕДЕРАЦИЯ         70007100780073007400750076007700790011002           017000         ЦЕНТРАЛЬНЫЙ ФЕДЕР.ОКР.         1114115111171120112411211291134113811421145114611561140           017000         СВЕРР-ОЗАЛАДНЫЙ ФЕДЕР.ОКР.         11801180118119112711411471152113311531156115711361153117           017300         ПРИВОЛЖСКИЙ ФЕДЕР.ОКР.         1180116811811891122114114711221133115311561156115115           017400         УРАЛЬСКИЙ ФЕДЕР.ОКР.         11811168111041125113211501168117611951152           017600         ДАЛЬНЕВОСТОНИЙ ФЕДЕР.ОКР.         1181118111041125113211501168117611951152           017600         СИБИРСКИЙ ФЕДЕР.ОКР.         1181118111041125113211501168117611951152           017600         ДАЛЬНЕВОСТОНИЙ ФЕДЕР.ОКР.         118111811104112511311041125113211501168117611951152           017600         ОКНЫЙ ФЕДЕР.ОКР.         117911851119311041125113211501168117611951152           017700         СЕВЕРО-КАВИАЗСКИЙ ФЕДОКР.         1179118511031104112511321191107           017800         КУНЬЙ ФЕДЕРАЛАЛОКРУГ         117911851103111211181160           017900         КРЫМСКИЙ ФЕДЕР.ОКР.         11351167 | 00100         ▲           00400         ▲           00500         □0700           00900         □           01000         □           01000         □           01000         □           01000         □           01000         □           01000         □           01000         □           0100         □           01200         □           01400         □           01500         □           01600         □           01600         □           01700         ▼ |   |
|                                                                                                    |                                                                                                    |   |
| Выполнить по выбранной форме Выполнить по всем формам Просмо                                                                                                    | ир свода в БД                                                                                                    |   |
| Выполнить по всем ФО и России для 1 формы                                                                                                    | Выход                                                                                                    |   |
|                                                                                                    |                                                                                                    |   |
|                                                                                                    |                                                                                                    |   |
|                                                                                                    |                                                                                                    |   |
|                                                                                                    |                                                                                                    |   |
|                                                                                                    |                                                                                                    |   |
|                                                                                                    |                                                                                                    |   |

Режим «Выполнить по всем ФО и России для одной формы» сначала выполняет подряд промежуточные своды, входящие в кодификатор, затем основной свод. Если у пользователя имеются подпромежуточные своды, входящие в один из промежуточных сводов, то этот режим рекомендуется использовать с осторожностью.

С РЕЖИМОМ СВОДА МОЖНО РАБОТАТЬ ТОЛЬКО ОДНОМУ ПОЛЬЗОВАТЕЛЮ.

## 2. 5. АВТОМАТИЧЕСКАЯ КОРРЕКТУРА

| 🄀 Медстат               |                                      |                      |
|-------------------------|--------------------------------------|----------------------|
| Оператор Администрат    | ор Справочная Форум Выход            |                      |
| Введите название набора | kor                                  |                      |
| Помощь                  | Выполнить по территории              |                      |
|                         | Выполнить по территории и ФО         |                      |
| Выход                   | Выполнить по территории, ФО и России |                      |
|                         |                                      |                      |
|                         |                                      |                      |
|                         |                                      |                      |
|                         |                                      |                      |
|                         |                                      |                      |
|                         |                                      |                      |
|                         |                                      |                      |
|                         |                                      | EN 🖡 😿 📆 🕼 😽 14:48 🚃 |

Режим создан для скоростного внесения корректуры при приеме годовых отчетов в ЦНИИОИЗ.

После создания сводов любая последующая корректура по территории должна обязательно отражаться в уже существующих сводах. Эту функцию выполняет автоматическая корректура (корректура по текстовому набору). Текстовый файл для автоматической корректуры готовится заранее.

Пример росписи текстового файла:

14112504700000010000101=2.5;02=0.5;\* 14112604700000010000101=3.5;02=5.;\*

С 1-22 позиции указывается ключ поиска (1-2 год, 3-6 территория, 7-13 форма, 14-19 таблица, 20-22 строка) и далее номер графы (2 знака), знак равенства, новое значение графы и знак ";" и т.д.

В конце каждой строки корректуры ставится знак "\*".

Целая часть числа от дробной отделяется точкой, а если дробная часть отсутствует, то точка ставится перед точкой с запятой (см. пример).

Для запуска режима автоматической корректуры в специальном окне вводится имя подготовленного набора и нажимается клавиша "Выполнить".

Режим «Выполнить по территории» внесет исправления только в указанные территории.

Режим **«Выполнить по территории и ФО»** внесет исправления в указанные территории и в Федеральный округ (сводный) в который корректируемые территории входят.

Режим **«Выполнить по территории, ФО и России»** внесет исправления в указанные территории, Федеральный округ (сводный)) в который корректируемые территории входят и в Россию (главный свод).

Пользоваться этим режимом не обязательно. Проще вносить изменения по территории в режиме «Ввод и корректура» и повторять создание сводов.

| 🐴 Медстат                                                                                                    |                                                                                                    |                                                                                                    | ـ اهلهـ<br>المراجع     |
|----------------------------------------------------------------------------------------------------|----------------------------------------------------------------------------------------------------|----------------------------------------------------------------------------------------------------|------------------------|
| Оператор Администратор Сп                                                                                                    | равочная Форум                                                                                                    | Выход                                                                                                    |                        |
| Распечатка информации из БД                                                                                                    |                                                                                                    |                                                                                                    |                        |
| Выбор территории                                                                                                    | вывор формы                                                                                                    | Год Разрез формы                                                                                                    |                        |
| 010111   HEHELING AC<br>010171   HEHELING AC<br>010271   HAATO-HEHELING AC<br>010271   HAATO-HEHELING AC<br>010271   HAATO-HEHELING AC<br>010271   HAATO-HEHELING AC<br>010271   HOMELICKAS OF ALE AC<br>010271   HOMELICKAS OF ALE AC<br>010271   HOMELING AC<br>010271   HAATO-HOMELING AC<br>010271   HAATO-HOMELING AC<br>020271   HAATO-HOMELING AC<br>020271   HAATO-HOMELING<br>020271   HAATO-HOMELING<br>020271   HAA | <ul> <li>007</li> <li>007</li> <li>0087</li> <li>0087</li> <li>0080</li> <li>0010</li> <li>0011</li> <li>0012</li> <li>0014</li> <li>0014</li> <li>0016</li> <li>0017</li> <li>0014</li> <li>0016</li> <li>0017</li> <li>0014</li> <li>0016</li> <li>0017</li> <li>0016</li> <li>0017</li> <li>0016</li> <li>0017</li> <li>0017</li> <li>0018</li> <li>0016</li> <li>0016</li> <li>0017</li> <li>0016</li> <li>0017</li> <li>0017</li> <li>0018</li> <li>0018</li> </ul> | соотранить     соотранить     соотранить |                        |
| 😂 🛛 😋 🔹 💷 🗍 💯 🗍                                                                                                    | <b>W</b>                                                                                                    |                                                                                                    | EN 🖨 🔤 🗐 10) 🗰 16147 🗮 |

В этом режиме производится распечатка информации из Базы Данных за любой, указанный в специальном окне год, с ключами и без пустых строк. После выбора территории, формы и разреза формы (если он есть) щелкните по клавише **"Выполнить". Комплект клавиш** «Очистить ведомость, выполнить с накоплением, печать накопления» ис-

пользуется для накопления информации в ведомость. Комплект аналогичен клавише «Выполнить». Ведомость очищается один раз в начале работы, далее задаются параметры, нажимается кнопка «Выполнить с накоплением» и один раз в конце работы комплекта вся запрошенная информация выдается на печать клавишей «печать накопления».

Программа, заложенная в клавише **«Выдать протокол»** обеспечивает дополнительный контроль полученной информации от субъекта по отдельной форме (с входящими в нее таблицами) с информацией, представленной в бланке отчетной формы.

Пример.

Протокол суммы чисел в таблицах БД МЕДСТАТ по территории РОССИЙСКАЯ ФЕДЕРАЦИЯ ЗА 2014 ГОД ФОРМА 008 РАЗРЕЗ 00

| ТАБЛИЦА 1000           |              |          |
|------------------------|--------------|----------|
| графа 5 сумма строк    | 401443,00    |          |
| графа 6 сумма строк    | 2852,00      |          |
| графа 7 сумма строк    | 1322,00      |          |
| графа 8 сумма строк    | 4532,00      |          |
| графа 9 сумма строк    | 4259,00      |          |
| графа 10 сумма строк   | 30215,00     |          |
| графа 11 сумма строк   | 115650,00    |          |
| графа 12 сумма строк   | 103823,00    |          |
| графа 13 сумма строк   | 69344,00     |          |
| графа 14 сумма строк   | 45834,00     |          |
| графа 15 сумма строк   | 23612,00     |          |
| ТАБЛИЦА 1000 СУММА ПО  | ТАБЛИЦЕ 8    | 02886,00 |
| ТАБЛИЦА 1001           |              |          |
| графа 1 сумма строк    | 89,00        |          |
| графа 2 сумма строк    | 337,00       |          |
| ТАБЛИЦА 1001 СУММА ПО  | ТАБЛИЦЕ      | 426,00   |
| таблица 1002           |              |          |
| графа 1 сумма строк    | 3905,00      |          |
| ТАБЛИЦА 1002 СУММА ПО  | ТАБЛИЦЕ      | 3905,00  |
| ПРИМЕЧАНИЕ: НЕЗАПОЛНЕН | НЫЕ ГРАФЫ НЕ | выдаются |

Этот протокол сравнивается с протоколом, привезенным представителем субъекта РФ, напечатанном из режима «Распечатка из БД заполненных бланков отчетных форм»:

Протокол суммы граф в таблицах формы по территории РОССИЙСКАЯ ФЕДЕРАЦИЯ ЗА 2014 ГОД ФОРМА 008 РАЗРЕЗ 00

| ТАБЛИL | ļA 1 | .000    |          |        |        |           |   |
|--------|------|---------|----------|--------|--------|-----------|---|
| графа  | 5    | сумма   | строк    | 4014   | 43,00  |           |   |
| графа  | 6    | сумма   | строк    | 28     | 52,00  |           |   |
| графа  | 7    | сумма   | строк    | 13     | 22,00  |           |   |
| графа  | 8    | сумма   | строк    | 45     | 32,00  |           |   |
| графа  | 9    | сумма   | строк    | 42     | 59,00  |           |   |
| графа  | 10   | сумма   | строк    | 302    | 15,00  |           |   |
| графа  | 11   | сумма   | строк    | 1156   | 50,00  |           |   |
| графа  | 12   | сумма   | строк    | 1038   | 23,00  |           |   |
| графа  | 13   | сумма   | строк    | 693    | 44,00  |           |   |
| графа  | 14   | сумма   | строк    | 458    | 34,00  |           |   |
| графа  | 15   | сумма   | строк    | 236    | 512,00 |           |   |
| ТАБЛИL | ĮA ] | .000 C) | ΜΜΑ ΠΟ   | ТАБЛИЦ | ļΕ     | 802886,00 |   |
| ТАБЛИL | ĮA ] | .001    |          |        |        |           |   |
| графа  | 1    | сумма   | строк    | _      | 89,00  |           |   |
| графа  | 2    | сумма   | строк    | 3      | 37,00  |           |   |
| ТАБЛИL | ĮA ] | .001 C) | ΜΜΑ ΠΟ   | ТАБЛИЦ | ļΕ     | 426,00    |   |
| ТАБЛИL | ĮA ] | .002    |          |        |        |           |   |
| графа  | 1    | сумма   | строк    | 39     | 05,00  |           |   |
| ТАБЛИL | ĮA ] | .002 C  | ΜΜΑ ΠΟ   | ТАБЛИЦ | ļΕ     | 3905,00   | _ |
| примеч | IAHI | 1E: HE3 | ваполнен | НЫЕ ГР | РАФЫ Н | Е ВЫДАЮТС | Я |

При приеме отчета специалист, отвечающий за форму сравнивает суммы разных протоколов. Совпадение сумм говорит о соответствии бумажной и электронной версии. В ином случае начинается поиск ошибки.

# 2.7. ВЫГРУЗКА ДАННЫХ В ФОРМАТЕ ЕХСЕL

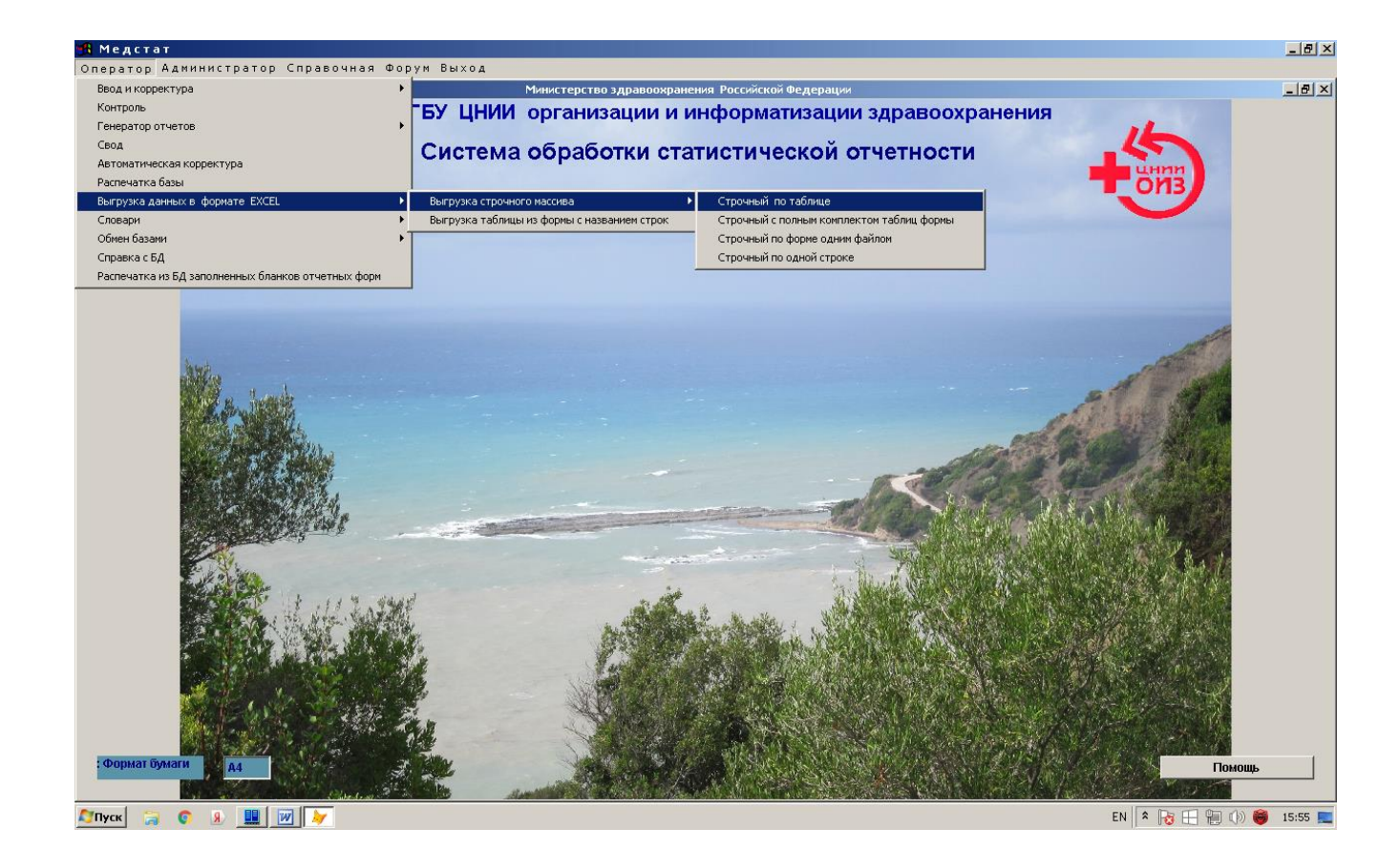

| 2.7.1.   | Выгрузка строчного массива                    |
|----------|-----------------------------------------------|
| 2.7.1.1. | Строчный по таблице                           |
| 2.7.1.2. | Строчный с полным комплектом таблиц формы     |
| 2.7.1.3. | Строчный по форме одним файлом                |
| 2.7.1.4. | Строчный по одной строке                      |
| 2.7.2.   | Распечатка таблицы из формы с названием строк |

#### 2.7.1. Выгрузка строчного массива

Строчный массив представляет собой уникальный набор таблиц, в котором каждая таблица несет в себе информацию по всем строкам для всех субъектов, входящих в словарь территорий. Массив предназначен для удобной работы с ним в формате EXCEL с таблицами, имеющими большое количество строк.

Если бланк формы не менялся в течении ряда лет, строчный массив можно получить за требуемый год, указав его в окне главного меню.

Получение строчного массива зависит от содержания словарей строк и граф. Если форма менялась, для получения строчного массива необходимо воспользоваться словарями за запрашиваемый год. Пользователь, использующий режим строчного массива должен иметь в своем архиве словари за прошедшие годы.

Таблицы формируются с названиями граф, которые берутся из словаря граф GRF.DBF. Файлы шапок, используемые в режиме распечатки строчного массива, не используются (режим не передается).

Таблица выдается со всеми строками и 28-графами. Незначащие графы удаляются ручным способом. Для формирования таблицы используется словарь территорий KODIF.DBF со всеми, входящими в него записями, поэтому перечень кодов сводных территорий можно удалить ручным способом или использовать для этого режима кодификатор территорий без перечня кодов сводных территорий.

Пример:

| НАЗВАНИЕ ГРАФЫ                             |      |      | Всего     | В Т.Ч.    | В Т.Ч.    |
|--------------------------------------------|------|------|-----------|-----------|-----------|
|                                            |      |      |           | девочки   | мальчики  |
| НОМЕР ГРАФЫ                                | 0,00 | 0,00 | 3,00      | 4,00      | 5,00      |
|                                            | 0,00 | 0,00 | 0,00      | 0,00      | 0,00      |
| Сведения о численности беспризор.и безнад- | 0,00 | 0,00 | 0,00      | 0,00      | 0,00      |
| зор.несовершеннолет.,помеще                |      |      |           |           |           |
| ФОРМА 13100 ТАБЛИЦА 1000                   | 0,00 | 0,00 | 0,00      | 0,00      | 0,00      |
|                                            | 0,00 | 0,00 | 0,00      | 0,00      | 0,00      |
|                                            | 0,00 | 0,00 | 0,00      | 0,00      | 0,00      |
| 001 Числ.бесприз.и без-                    | 0,00 | 0,00 | 0,00      | 0,00      | 0,00      |
| над.несовершен.,находивш.в ЛПУ-всего       |      |      |           |           |           |
|                                            | 0,00 | 0,00 | 0,00      | 0,00      | 0,00      |
| РОССИЙСКАЯ ФЕДЕРАЦИЯ                       | 0,00 | 0,00 | 48 865,00 | 22 751,00 | 26 114,00 |
| 7000710078007300                           |      |      |           |           |           |
| ЦЕНТРАЛЬНЫЙ ФЕДЕР.ОКР.                     | 0,00 | 0,00 | 11 578,00 | 5 008,00  | 6 570,00  |
| 1114111511171120                           |      |      |           |           |           |
| БЕЛГОРОДСКАЯ ОБЛ.                          | 0,00 | 0,00 | 238,00    | 109,00    | 129,00    |
| БРЯНСКАЯ ОБЛ.                              | 0,00 | 0,00 | 645,00    | 318,00    | 327,00    |
|                                            |      |      |           |           |           |
| СЕВАСТОПОЛЬ                                |      |      |           |           |           |

#### 2.7.1.1. Строчный по таблице

Из предложенных списков форм и таблиц на экране выбирают нужные и щелкают мышью по клавише "Выполнить". Выходную таблицу можно запомнить с помощью операции «Сохранить как» или, закрыв таблицу, использовать клавишу «Запомнить». Файл будет сохранен автоматически в поддиректории VFILE на рабочей станции под именем выбранной формы и таблицы, например: 037\_2100.xls. Клавиша «Запомнить» нажимается один раз после клавиши "Выполнить".

| А Медстат                                                                                                    |                                                                                                    | 8      | _ <b>5</b> ×                        |
|----------------------------------------------------------------------------------------------------|----------------------------------------------------------------------------------------------------|--------|-------------------------------------|
| Строчный выборочно                                                                                                    | тратор справочная форун                                                                                                    | BBIXOA |                                     |
| Выбор формы                                                                                                    | Выбор таблицы                                                                                                    |        | Файл находится в п/директории VFILE |
| 00000<br>01100<br>01200<br>01400<br>01400<br>01400<br>01400<br>03300<br>03300<br>03300<br>03300<br>03400<br>03400<br>0<br>03400<br>0<br>03400<br>0<br>03400<br>0<br>03400<br>0<br>03400<br>0<br>0<br>0 | ССОР (1010)<br>002101<br>002102<br>0021102<br>0021102<br>0021100<br>0021100<br>002100<br>002200<br>002100<br>002200<br>002200<br>00200<br>00200<br>0000<br>0000<br>0000<br>0000<br>0000<br>0000<br>0000<br>0000<br>0000<br>0000<br>0000<br>0000<br>0000<br>0000<br>0000<br>0000<br>00000<br>000000 | n      |                                     |
| 🍠 Пуск 📜 😨 👂                                                                                                    |                                                                                                    |        | EN 🎗 🍡 🐂 🕼 🎯 13:10 📰                |

#### 2.7.1. 2. Строчный с полным комплектом таблиц формы

|                                               | _ @ × |
|-----------------------------------------------|-------|
| Оператор Администратор Справочная Форум Выход |       |
|                                               |       |
|                                               |       |
|                                               |       |
| 00100 А Выполнить                             |       |
|                                               |       |
| 00700                                         |       |
| 00800                                         |       |
| 00900                                         |       |
| 01000                                         |       |
| 01100                                         |       |
| 01200                                         |       |
| 01300                                         |       |
| 01400                                         |       |
| 01500                                         |       |
| 01600                                         |       |
| 01700                                         |       |
| 01300                                         |       |
| 03100                                         |       |
| 03200                                         |       |
| 03300                                         |       |
| 03400                                         |       |
| Выход                                         |       |
|                                               |       |
|                                               |       |
|                                               |       |
|                                               |       |
|                                               |       |
|                                               |       |
|                                               |       |
|                                               |       |
|                                               |       |
|                                               |       |
|                                               |       |
|                                               |       |
|                                               |       |
|                                               | EN 2  |
|                                               |       |

Из предложенных на экране списка форм выбирают нужную и щелкают мышью по клавише "Выполнить". Выходные таблицы, входящие состав формы будут автоматически сохранены в поддиректории VFILE на рабочей станции под именем выбранной формы и отдельных таблиц, входящих в нее, например: 008\_1000\_1.xls, 008\_1001\_1.xls, 008\_1002\_1.xls. Выгрузка производится по частям (по 16361 записи). Далее файлы по необходимости объединяют. Файлы, выгруженные по частям имеют следующие имена, например: 012\_1000\_1.xls, : 012\_1000\_2.xls. Максимальное количество частей – 16.

#### 2.7.1. 3. Строчный по форме одним файлом

Из предложенных на экране списка форм выбирают нужную и щелкают мышью по клавише "Выполнить". Выходной файл, содержащий форму с полным составом входящих в нее таблиц, будет автоматически сохранен в поддиректории VFILE на рабочей станции под именем выбранной формы, например: 008\_1.xls. Выгрузка производится по частям (по 16361 записи). Далее файлы по необходимости объединяют. Файлы, имеющие более 16361 записи и выгруженные по частям, имеют следующие имена, например: 012\_1.xls. ...012\_6.xls. Максимальное количество частей – 16.

| 🐴 Медстат                                                                                                    |                  |                           | _ 문 🗵                               |
|----------------------------------------------------------------------------------------------------|------------------|---------------------------|-------------------------------------|
| Оператор Админис                                                                                                    | тратор Справоч   | нная Форум Выход          |                                     |
| Строчный выборочно                                                                                                    | по одной строке  |                           |                                     |
| Выбор формы                                                                                                    | Выбор таблицы    | Выбор строки              | Фанл находится в п/директории VFILE |
| 00100<br>00500<br>00500<br>01000<br>01000<br>01200<br>01200<br>01200<br>01200<br>01200<br>01200<br>01200<br>01200<br>01200<br>01200<br>01200<br>01400<br>014000<br>014000<br>014000<br>01400000000 | 001001<br>001002 | Выполнить Выполнить Выход |                                     |
| 😂 Пуск 🔚 💿 🧕                                                                                                    |                  |                           | EN 🖹 🎗 💽 🐜 🕼 🥮 13:52 💻              |

#### 2.7.1. 4. Строчный по одной строке

Из предложенных на экране списков форм, таблиц и строк выбирают нужные и щелкают мышью по клавише "Выполнить". Выходную таблицу можно запомнить с помощью операции «Сохранить как» или, закрыв таблицу, использовать клавишу «Запомнить». Файл будет сохранен автоматически в поддиректории VFILE на рабочей станции под именем выбранной формы, таблицы и строки, например: 008\_1000\_001.xls. Клавиша «Запомнить» нажимается один раз после клавиши "Выполнить".

Выбор следующей строки будет возможен после команды «Выполнить».

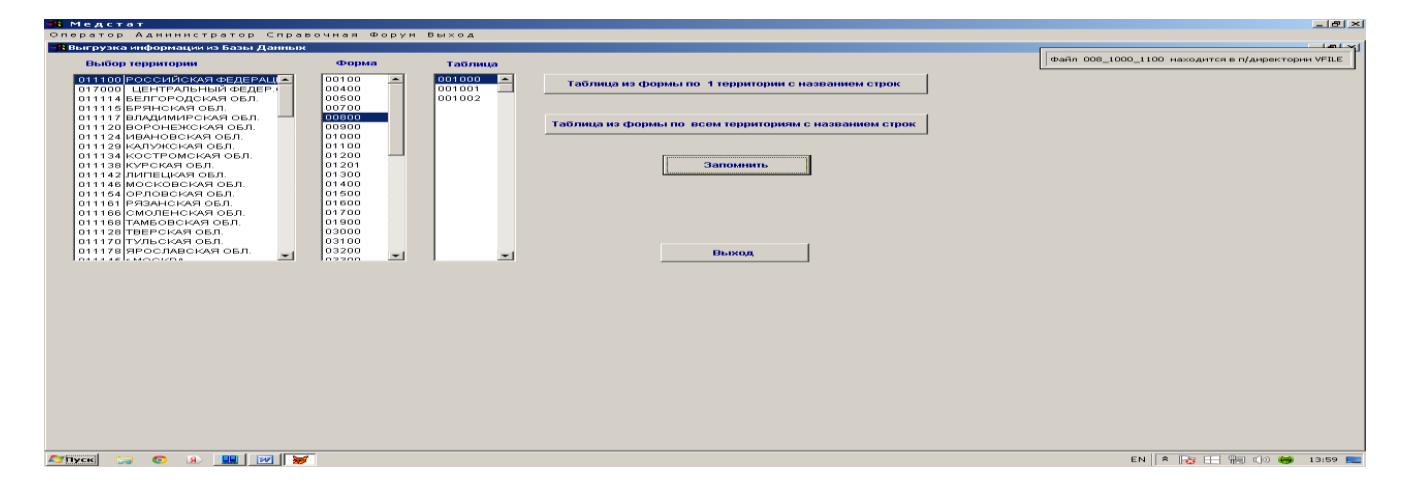

#### 2.7.2. Выгрузка таблицы из формы с названием строк

Режим предназначен для выгрузки таблицы из формы в формате EXCEL. Таблицы формируются с названиями граф, которые берутся из словаря граф GRF.DBF. Файлы сопровождения, используемые в режиме распечатки информации в таблицу, не используются. Таблица выдается с названием всех строк, входящих в таблицу, их кодами и 28-графами по двум режимам:

- по одной территории
- по всем территориям.

Незначащие графы удаляются ручным способом. Для формирования таблицы используется словарь территорий KODIF.DBF со всеми, входящими в него записями, поэтому перечень кодов сводных территорий можно удалить ручным способом или использовать для этого режима кодификатор территорий без перечня кодов сводных территорий.

Из предложенных на экране списков территорий (если будет выбран режим по одной территории), форм и таблиц на экране выбирают нужные и щелкают мышью по клавише " Выполнить". Выходную таблицу можно запомнить с помощью операции «Сохранить как» или, закрыв таблицу, использовать клавишу «Запомнить». Файл будет сохранен автоматически в поддиректории VFILE на рабочей станции под именем выбранной территории, формы и таблицы (если выбран режим по одной территории), например: 008\_1000\_1100.xls, и под именем 008\_1000\_\_.xls (если выбран режим по всем территориям).

Клавиша «Запомнить» нажимается один раз после клавиши "Выполнить".

| НАЗВАНИЕ СТРОКИ                                           | код<br>строки |      |      | Всего     | в т.ч. де-<br>вочки | в т.ч.<br>мальчики |
|-----------------------------------------------------------|---------------|------|------|-----------|---------------------|--------------------|
| НОМЕР ГРАФЫ                                               |               | 0,00 | 0,00 | 3,00      | 4,00                | 5,00               |
|                                                           |               | 0,00 | 0,00 | 0,00      | 0,00                | 0,00               |
|                                                           |               | 0,00 | 0,00 | 0,00      | 0,00                | 0,00               |
| Территория РОССИЙСКАЯ ФЕДЕРАЦИЯ<br>7000710078007300       |               | 0,00 | 0,00 | 0,00      | 0,00                | 0,00               |
| Форма 131 разрез 00 таблица 001000                        |               | 0,00 | 0,00 | 0,00      | 0,00                | 0,00               |
|                                                           |               | 0,00 | 0,00 | 0,00      | 0,00                | 0,00               |
| Числ.бесприз.и безнад.несовершен.,находивш.в<br>ЛПУ-всего | 001           | 0,00 | 0,00 | 48 865,00 | 22 751,00           | 26 114,00          |
| в т.ч.в возрасте до 1 года                                | 002           | 0,00 | 0,00 | 10 562,00 | 5 020,00            | 5 542,00           |
| в т.ч.в возрасте 1 год                                    | 003           | 0,00 | 0,00 | 5 242,00  | 2 487,00            | 2 755,00           |
| в т.ч.в возрасте 2 года                                   | 004           | 0,00 | 0,00 | 4 831,00  | 2 238,00            | 2 593,00           |
| в т.ч.в возрасте 3 года                                   | 005           | 0,00 | 0,00 | 3 526,00  | 1 637,00            | 1 889,00           |
| в т.ч.в возрасте 4 года                                   | 006           | 0,00 | 0,00 | 2 855,00  | 1 378,00            | 1 477,00           |
| в т.ч.в возрасте 5 лет                                    | 007           | 0,00 | 0,00 | 2 494,00  | 1 204,00            | 1 290,00           |
| в т.ч.в возрасте 6 лет                                    | 008           | 0,00 | 0,00 | 2 265,00  | 1 057,00            | 1 208,00           |
| в т.ч.в возрасте 7 лет                                    | 009           | 0,00 | 0,00 | 1 999,00  | 893,00              | 1 106,00           |
| в т.ч.в возрасте 8 лет                                    | 010           | 0,00 | 0,00 | 1 732,00  | 810,00              | 922,00             |
| в т.ч.в возрасте 9 лет                                    | 011           | 0,00 | 0,00 | 1 607,00  | 733,00              | 874,00             |
| в т.ч.в возрасте 10 лет                                   | 012           | 0,00 | 0,00 | 1 460,00  | 669,00              | 791,00             |
| в т.ч.в возрасте 11 лет                                   | 013           | 0,00 | 0,00 | 1 390,00  | 640,00              | 750,00             |
| в т.ч.в возрасте 12 лет                                   | 014           | 0,00 | 0,00 | 1 356,00  | 602,00              | 754,00             |
| в т.ч.в возрасте 13 лет                                   | 015           | 0,00 | 0,00 | 1 341,00  | 689,00              | 652,00             |
| в т.ч.в возрасте 14 лет                                   | 016           | 0,00 | 0,00 | 1 456,00  | 760,00              | 696,00             |
| в т.ч.в возрасте 15 лет                                   | 017           | 0,00 | 0,00 | 1 722,00  | 808,00              | 914,00             |
| в т.ч.в возрасте 16 лет                                   | 018           | 0,00 | 0,00 | 1 533,00  | 637,00              | 896,00             |
| в т.ч.в возрасте 17 лет                                   | 019           | 0,00 | 0,00 | 1 494,00  | 489,00              | 1 005,00           |

Пример выходной таблицы:

#### 2. 8. СЛОВАРИ

Виды словарей:

| 2.8.1   | Словарь форм                                                                  |
|---------|-------------------------------------------------------------------------------|
| 2.8.2   | Словарь таблиц в форме                                                        |
| 2.8.3   | Словарь граф                                                                  |
| 2.8.4   | Словарь условий контроля                                                      |
| 2.8.5   | Словарь для методик контроля                                                  |
| 2.8.6   | Аннотации для условий контроля                                                |
| 2.8.7.  | Наборы для генератора по всем территориям                                     |
| 2.8.8.  | Наборы для генератора по одной территории с указанием названия строк          |
| 2.8.9.  | Наборы для генератора по одной территории с указанием названия строк и номера |
|         | строки                                                                        |
| 2.8.10. | Словарь бланков                                                               |

## 2.8.1. Словарь форм

| Форма с разрезом |                            | Название форм      | ы                  |                 |            |
|------------------|----------------------------|--------------------|--------------------|-----------------|------------|
| 0100             | Численность населения без  | Чечни              |                    |                 |            |
| 30400            | Численность населения      |                    |                    |                 |            |
| 30500            | Число работающих           |                    |                    |                 |            |
| 30700            | Сведения о заболеваниях з  | локачественным     | и новообразовани   | ями             |            |
| 00800            | Сведения о заболеваниях а  | ктивным туберку    | лезом              |                 |            |
| 00900            | Сведения о забол., передая | заемых преимущ.    | половым путем,гр   | ибковых,кожн    | ī.         |
| 01000            | Сведения о заболеваниях п  | сихическими рас    | стройствами и рас  | стройствами п   | . <b>1</b> |
| 01100            | Сведения о заболеваниях н  | аркологическими    | и расстройствами   |                 |            |
| J1200            | Сведения о числе заболевя  | ний, зарег. у болі | ьных, прож. в райо | не обслуживан   | a 👘        |
| 01201            | Сведения о числе заболева  | ний, зарег. у боль | ьных, прож. в райо | не обслуж.(сел  | 1          |
| 01300            | Сведения о прерывании бе   | ременности (в ср   | оки до 28 недель)  |                 |            |
| 01400            | Сведения о деятельности с  | тационара          |                    |                 |            |
| 31500            | Сведения о мед.обслужива   | нии насел.,подве   | ргшегося возд.рад  | иац.в связи с а | e          |
| 01600            | Сведения о числе заболева  | ний и причинах с   | мерти лиц в связи  | с аварией на ч  | -i 🚽 👘     |
| 4                |                            |                    |                    | •               |            |
|                  |                            |                    |                    |                 |            |
| Помощь           | Добавить запись Уд         | алить запись       | Печать             | Выход           |            |
|                  |                            |                    |                    |                 |            |
|                  |                            |                    |                    |                 |            |
|                  |                            |                    |                    |                 |            |
|                  |                            |                    |                    |                 |            |
|                  |                            |                    |                    |                 |            |
|                  |                            |                    |                    |                 |            |
|                  |                            |                    |                    |                 |            |
|                  |                            |                    |                    |                 |            |
|                  |                            |                    |                    |                 |            |
|                  |                            |                    |                    |                 |            |
|                  |                            |                    |                    |                 |            |
|                  |                            |                    |                    |                 |            |
|                  |                            |                    |                    |                 |            |
|                  |                            |                    |                    |                 |            |
|                  |                            |                    |                    |                 |            |
|                  |                            |                    |                    |                 |            |

Имеет режимы:

| добавить запись     | - добавление новой формы            |
|---------------------|-------------------------------------|
| удалить запись      | - удаление формы (с подтверждением) |
| печать словаря форм |                                     |
| ПОМОЩЬ              |                                     |

Поле формы с разрезом содержит 5 знаков (3 знака на номер формы и 2 знака на разрез). Поле названия формы с разрезом содержит 80 знаков.

Словарь редактируется с экрана. Файлы RAZ.(DBF+CDX).

Словарь содержит полный список форм (включая разрезы), участвующих в ежегодной медико-статистической отчетности. Используется во многих режимах главного меню.

## 2.8.2. Словарь таблиц в форме

| 🔒 Медстат                                                                                                    |                                                                                                    |                                                                                                    |
|----------------------------------------------------------------------------------------------------|----------------------------------------------------------------------------------------------------|----------------------------------------------------------------------------------------------------|
| Оператор Администратор Справочная Фор                                                                                                    | ун Выход                                                                                                    | 1                                                                                                    |
| Опоратор Алининстратор Справочная Фор         Опоратор Алининстратор Справочная Фор         Опоратор Алининстратор Справочная Фор         Форма Интеррал таблиц в форме         Форма Интеррал таблиц в форме         Форма Интеррал таблиц в форме         Форма Интеррал таблиц в форме         Форма Интеррал таблиц в форме         Форма Интеррал таблиц в форме         Форма Интеррал таблиц в форме         Форма Интеррал таблиц в форме         Форма Интеррал таблиц в форме         Форма Интеррал таблиц в форме         Форма Интеррал таблиц в форме         Форма Интеррал таблиц в форме         Форма Гара Нава Нава         О11 tab11 (ab114         О12 tab12 (ab136)         О16 tab16 (ab161)         О16 tab16 (ab161)         О16 tab17 (ab173)         Форма Интеррал Таблиц В форме         Добавинь         Удалиць         Печатав ТАВЦ2 | Ри Выход<br>Все таблицы в форме<br>1 (b7 2 200 (5-14)<br>1 (b72 2010<br>1 (b72 2010<br>1 (b72 200<br>1 (b72 200<br>1 (b72 | kiela<br>kiela<br>ki<br>kiela<br>kiela<br>kiela<br>kiela<br>kiela<br>kiela<br>kiela<br>kiela<br>kiela<br>kiela<br>ki |
| Affiyaa 😂 🗴 😠 🛄 😿 💌                                                                                                    |                                                                                                    | EN 🏾 🎗 🕞 🐜 🗘 😽 15:09 🗮                                                                                                    |

Словарь редактируется с экрана.

Содержит полный перечень шапок таблиц, входящих в форму. Используется в режимах распечатки данных.

Режимы:

1.

Список форм с интервалом входящих в них шапок таблиц Файл TABL2.(DBF+CDX):

| добавить запись | - добавление новой формы с интервалом            |
|-----------------|--------------------------------------------------|
| удалить запись  | - удаление формы с интервалом (с подтверждением) |
| печать словаря  |                                                  |
| ПОМОЩЬ          |                                                  |

Имеет два поля: (1 поле - 3 знака на код формы и 2 поле - 12 знаков на интервал шапок таблиц).

2.

| Полный список шапок таблиц, входящих в форму: Файл TABL3.(DBF+CDX): |                                                           |  |
|---------------------------------------------------------------------|-----------------------------------------------------------|--|
| добавить запись                                                     | - добавление названия новых шапок таблиц формы            |  |
| удалить запись                                                      | - удаление названия шапок таблиц формы (с подтверждением) |  |
| печать словаря                                                      |                                                           |  |
|                                                                     |                                                           |  |

Имеет одно поле – 20 знаков.

При входе в словарь таблиц в форме первым активизируется окно интервала таблиц в форме. После выбора формы активизируется второе окно списка всех шапок таблиц, входящих в выбранную форму. Пользователь может в двух открытых окнах добавить или удалить данные о формах, интервалах и шапках, исправить их название.

Если таблица имеет большое количество граф, она может быть разбита на несколько частей (например, шапка таблицы 1000 ф.15 имеет два файла шапок: tab15 и tab151). Все шапки новых (или измененных) таблиц формы предварительно готовятся в текстовом редакторе (с расширением txt), и вместе с остальными передаются пользователям вместе с обновленным Программным обеспечением.

Клавиша «Печатать полный файл TABL3» выдает на печать весь список входящих в программное обеспечение шапок таблиц по всем формам.

## 2.8.3. Словарь граф

| 🚜 Медстат      |                                                  |      |                           |       | _ 8 ×        |
|----------------|--------------------------------------------------|------|---------------------------|-------|--------------|
| Оператор Адми  | нистратор Справочная Форум Выход                 |      |                           |       |              |
| 📲 Словарь граф |                                                  |      |                           |       | _ & ×        |
|                |                                                  |      |                           | Форма |              |
| N графы        | Название графы                                   | год  | для форматного контроля 📥 | 00100 |              |
| 00400000101    | ГОРОДСКОЕ НАСЕЛЕНИЕ - МУЖЧИНЫ                    | 14   | 0 —                       | 00400 |              |
| 00400000102    | ГОРОДСКОЕ НАСЕЛЕНИЕ - ЖЕНЩИНЫ                    | 14   | 0                         | 00700 |              |
| 00400000103    | ГОРОДСКОЕ НАСЕЛЕНИЕ - ОБА ПОЛА                   | 14   | 0                         | 00800 |              |
| 00400000104    | СЕЛЬСКОЕ НАСЕЛЕНИЕ-МУЖЧИНЫ                       | 14   | 0                         | 00900 |              |
| 00400000105    | СЕЛЬСКОЕ НАСЕЛЕНИЕ-ЖЕНЩИНЫ                       | 14   | 0                         | 01000 |              |
| 00400000106    | СЕЛЬСКОЕ НАСЕЛЕНИЕ - ОБА ПОЛА                    | 14   | 0                         |       |              |
| 00400000107    | ВСЕ НАСЕЛЕНИЕ МУЖЧИНЫ                            | 14   | 0                         | 01201 |              |
| 00400000108    | ВСЕ НАСЕЛЕНИЕ ЖЕНЩИНЫ                            | 14   | 0                         | 01300 |              |
| 00400000109    | ВСЕ НАСЕЛЕНИЕ ОБА. ПОЛА                          | 14   | 0                         | 01400 |              |
|                |                                                  |      |                           | 01500 |              |
|                |                                                  |      |                           | 01700 |              |
|                |                                                  |      |                           | 01900 |              |
|                |                                                  |      |                           | 03000 |              |
|                |                                                  |      | -                         | 03100 |              |
| •              |                                                  |      |                           |       |              |
| Добавить запис | <b>b</b>                                         |      |                           |       |              |
|                | Установка в словаре граф текущего года обработки | 14   | Печать                    |       |              |
| Удалить запис  | ,                                                |      | ·                         | 4<br> |              |
| Помошь         |                                                  |      | Выход                     | 1     |              |
|                | текущая строка: Форма Таолица                    | рафа |                           | 1     |              |
|                |                                                  |      |                           |       |              |
|                |                                                  |      |                           |       |              |
|                |                                                  |      |                           |       |              |
|                |                                                  |      |                           |       |              |
|                |                                                  |      |                           |       |              |
|                |                                                  |      |                           |       |              |
|                |                                                  |      |                           |       |              |
|                |                                                  |      |                           |       |              |
|                |                                                  |      |                           |       |              |
|                |                                                  |      |                           |       |              |
|                |                                                  |      |                           |       |              |
| Anneel 😑 💿     |                                                  |      |                           |       | <b>15-52</b> |
|                |                                                  |      |                           |       | 10.02        |

Имеет режимы:

| добавить запись              | - добавление новой графы в форме             |
|------------------------------|----------------------------------------------|
| удалить запись               | - удаление графы из формы (с подтверждением) |
| печать словаря граф          |                                              |
| ПОМОЩЬ                       |                                              |
| установка в словаре граф те- |                                              |
| кущего года обработки        |                                              |

Словарь граф имеет четыре поля.

1 поле содержит код графы (11 знаков);

2 поле содержит название графы (69 знаков);

- 3 поле содержит код года (2 знака);
- 4 поле содержит код для форматного контроля (1 знак).

Словарь редактируется с экрана. Файлы словаря - GRF.(DBF+CDX).

Словарь граф содержит полный перечень входящих в таблицы граф по всем отчетным формам. Используется во многих режимах.

Для облегчения работы с текущей строкой, внизу экрана показана ее расшифровка (номер формы, таблицы и графы).

В связи с частым изменением отчетных форм, введена защита названия графы в БД,

для каждого года формируются и хранится свой уникальный словарь граф.

Подготовка словарей для нового отчетного года должна быть завершена изменением года в словаре граф. Для этого сделана соответствующая клавиша: "Установка в словаре граф текущего года обработки" с указанием значения этого года. Режим актуален только для табличного ввода, который работает только с годом обработки.

Поле для форматного контроля позволяет выявить наличие недопустимых дробных чисел в графе таблицы. Цифрами 0 или 1 указывается разрешение или запрет дробных чисел: **0- за-прещено; 1- разрешено.** (наличие пробела исключено).

Информацию по занесению данных в поле форматного контроля предоставляют специалисты, сопровождающие формы.

| Валотор Адлинистратор Справочная боруя Ваход<br>Провесси уконску Ораску Ораску Ораску Ораскови<br>007 Мажформенный контроль 16000020 (1900007)<br>009 Внутриформенный контроль 16000026 (1900007)<br>009 Внутриформенный контроль 16000026 (1900007)<br>009 Внутриформенный контроль 16000026 (1900076)<br>010 Внутриформенный контроль 16000026 (1900076)<br>010 Внутриформенный контроль 10000000 (1900076)<br>010 Внутриформенный контроль 100000000 (19000076)<br>010 Внутриформенный контроль 100000000 (19000076)<br>010 Внутриформенный контроль 10000000 (19000076)<br>010 Внутриформенный контроль 10000000 (19000076)<br>010 Внутриформенный контроль 10000000 (19000076)<br>010 Внутриформенный контроль 10000000 (19000076)<br>010 Внутриформенный контроль 10000000 (19000076)<br>010 Внутриформенный контроль 10000000 (19000076)<br>010 Внутриформенный контроль 10000000 (19000076)<br>010 Внутриформенный контроль 10000000 (19000000000000000000000000000                                                                                                    | - <b>1</b> M   | едстат                                      |                                |                     |                        |                |                 |   |
|----------------------------------------------------------------------------------------------------|----------------|---------------------------------------------|--------------------------------|---------------------|------------------------|----------------|-----------------|---|
| Провесси упаковку (рас6) фожая РОКА208<br>Ма Форрын Вид контроль<br>19000001 19000037<br>ОО7 Внутриформенный контроль<br>19000001 19000037<br>ОО9 Внутриформенный контроль<br>15000001 15000037<br>ОО9 Мажформенный контроль<br>16000056 16000076<br>010 Внутриформенный контроль<br>16000056 16000075<br>010 Мажформенный контроль<br>16000051 12000032<br>010 Мажформенный контроль<br>16000051 16000053<br>1000005<br>010 Внутриформенный контроль<br>16000051 16000053<br>1000005<br>034,2100,105 0734,2100,24811+17,05 07*<br>20000000 0334,2100,2,05 07>=34,2100,2+81+17,05 07*<br>20000000 0334,2100,1,156 08-10=34,2100,2+81+11+17,05 08-10*<br>20000000 0334,2100,0,05 08-10=34,2100,2+81+11+17,10.08*<br>20000000 0334,2100,1,10 08=34,2100,2+8+11+17,10.08*<br>20000000 0334,2100,0,105 07>=34,2100,2+8+11+17,10.08*<br>20000000 0334,2100,0,105 07>=4,2100,2+8+11+17,10.08*<br>200000000 0334,2100,0,105 07>=4,2100,2+116,10*<br>20000000 0334,2100,0,105 07>=4,2100,2+116,10*<br>20000000 0334,2100,2,105 34,2100,2+105,10*<br>20000000 0334,2100,2,105 34,2100,2+8+11+17,10.08*<br>20000000 0334,2100,0,110>>34,2100,2+8+11+17,10.08*<br>20000000 0334,2100,0,110>>34,2100,2+105,10*<br>20000000 0334,2100,2,105 34,2100,2+105,10*<br>20000000 0334,2100,2,05 07>=34,2100,2+105,10*<br>20000000 0334,2100,2,05 07>=34,2100,2+105,10*<br>20000000 0334,2100,2,05 07>=34,2100,2+105,10*<br>20000000 0334,2100,2,05 07>=34,2100,2+105,10*<br>20 | One            | ратор Ад                                    | министратор ⊆правочная         | Форум Выход         |                        |                |                 |   |
| № сторны         Вид контроль         Usi         Usi                                                                                                    | <b>See</b> The | овести упан                                 | совку (pack) файла POKAZ.DBF   |                     |                        |                |                 |   |
| UV/         Внутриформенный контроль         15000020         16000297         Аббавить запись           008         Внутриформенный контроль         15000021         160000264         Удалиц. запись           009         Внутриформенный контроль         15000021         120000198         Удалиц. запись           009         Внутриформенный контроль         15000026         16000076         16000076           009         Внутриформенный контроль         16000026         16000076         16000076           010         Внутриформенный контроль         16000026         16000076         16000076           010         Внутриформенный контроль         16000021         120000198         16000025         1           010         Внутриформенный контроль         16000021         120000198         1         16000025         1         1           010         Внутриформенный контроль         16000021         12000026         1         1         1         1         1         1         1         1         1         1         1         1         1         1         1         1         1         1         1         1         1         1         1         1         1         1         1         1                                                                                                    |                | № Формы                                     | Вид контроля                   | Us1                 | Us2                    |                |                 |   |
| ОО//         Межерораненный контроль         Тоблодот         Тоблодот           008         Внутриформенный контроль         15000037         15000037           009         Внутриформенный контроль         20000121         20000198           009         Внутриформенный контроль         15000056         16000076           010         Внутриформенный контроль         15000056         16000076           010         Внутриформенный контроль         16000056         16000076           010         Внутриформенный контроль         16000056         16000076           010         Внутриформенный контроль         16000056         16000076           010         Межеформенный контроль         16000056         16000076           010         Внутриформенный контроль         16000056         16000076           010         Внутриформенный контроль         16000056         16000076           010         034,2100,1,05.07=34,2100,2+6+11+17,05.07*         1000000         1034,2100,26.07 = 34,2100,2+116,60.0*           20000000         0334,2100,1,10.06 × 34,2100,7116,05.08.10*         10000000         1034,2100,2,10.34,2+100,7116,05.08.10*           20000000         0334,2100,2,10.34,2100,2116,10*         10000000         1342,2100,2,10.34,2+10,10,28         1000,28         10000000 <td>0</td> <td>JU/</td> <td>Внутриформенный контроль</td> <td>19000001</td> <td>19000097</td> <td></td> <td>Добавить запись</td> <td></td>                                                                                                    | 0              | JU/                                         | Внутриформенный контроль       | 19000001            | 19000097               |                | Добавить запись |   |
| Мостов         Святу прифраменный контроль         1500003/1         1500003/2           003         Внутрифраменный контроль         16000076         16000076           010         Внутрифраменный контроль         16000026         16000076           010         Внутрифраменный контроль         16000026         16000076           010         Внутрифраменный контроль         16000026         16000076           010         Внутрифраменный контроль         16000026         16000076           010         Махаформенный контроль         16000021         12000021         12000025         •           010         Махаформенный контроль         16000026         16000025         •         Поковь           010         Maxamits control (0,00000000000000000000000000000000000                                                                                                    |                | 07                                          | межформенный контроль          | 16000230            | 16000264               |                |                 | 1 |
| Ванада в Контроль         2000/15/1         2000/15/1           1008         Накжформенный контроль         15000056         16000076           1010         Внутриформенный контроль         21000201         21000325           1010         Внутриформенный контроль         15000056         16000076           1010         Внутриформенный контроль         150000261         21000325           1010         Внутриформенный контроль         15000056         16000053         Incore           1010         Внутриформенный контроль         15000026         Incore         10000001           1010         Внутроль         15000026         Incore         10000001         0334,2100,1,05.07=34,2100,2+6+11+17,05.07*         Incore         100000001         0334,2100,2,05.07=34,2100,7110,05.08.10*         Incore         100000000         10334,2100,1,10.08=34,2100,7110,05.08.10*         Incore         100000000         1034,2100,1,10.08=34,2100,7110,05.08.10*         Incore         10000000000000         1034,2100,2,10=34,2100,24F811+17,10.08*         Incore         Incore         Incore         Incore         Incore         Incore         Incore         Incore         Incore         Incore         Incore         Incore         Incore         Incore         Incore         Incore         Incore         Incore                                                                                                    | 1              | 000                                         | Снутриформенный контроль       | 1500001             | 15000037               |                | удалить запись  |   |
| Остор         Поскладо         Поскладо         Поскладо           010         Внутриформенный контроль         100000/10         2100025         •         Пекковь           010         Махковаженный контроль         10000201         2100025         •         Покковь           010         Махковаженный контроль         10000201         2100025         •         Покковь           010         Махковаженный контроль         10000201         2000025         •         Покковь           010         0344,2100,105 07=34,2100,2+6+11+17,05:07*         000001         0344,2100,25:07=34,2100,2+6+11+17,05:07*         •         •           20000000         0334,2100,61:05:06:10=34,2100,2+6+11+17,10:6:07*         •         •         •         •           200000005         0334,2100,61:05:06:10=34,2100,2+10:10:10:6:06:10*         •         •         •         •         •           20000005         0334,2100,61:05:06:10=34,2100,2+10:10:10:0*         •         •         •         •         •           20000006         0334,2100,71:00:07:05:07:06:0:10*         •         •         •         •         •         •           20000006         0334,2100,21:03:42:100,71:10:07         •         •         •         •         •         • <td>5</td> <td>009</td> <td>онутриформенный контроль</td> <td>10000121</td> <td>1000076</td> <td></td> <td></td> <td></td>                                                                                                    | 5              | 009                                         | онутриформенный контроль       | 10000121            | 1000076                |                |                 |   |
| Вывод в ЕХСІ формаr файла РОКАZ.DEF         Печаль всей юзики         Помощь           Вывод в ЕХСІ формаr файла РОКАZ.DEF         Печаль всей юзики         Помощь                                                                                                    |                | 110                                         | Внутриформенный контроль       | 21000201            | 21000325               |                | Печать          | 1 |
| Nycrosuk         Помощь           20000001         0334,2100,1,05.07=34,2100,2+6+11+17,05.07*         20000002         0334,2100,1,05.07=34,2100,2+6+11+17,05.07*           20000001         0334,2100,1,10.09-34,2100,2+6+11+17,05.07*         0334,2100,1,10.09-34,2100,2+6+11+17,05.07*         0334,2100,1,10.09-34,2100,2+6+11+17,05.07*           20000005         0334,2100,1,10.09-34,2100,2+10+11+17,10.08*         0334,2100,1,10.09-34,2100,2+11+17,10.08*         0334,2100,1,10.09-34,2100,2+11+17,10.08*           20000006         0334,2100,1,10.09-34,2100,2+11+17,10.08*         0334,2100,1,10.09-34,2100,2+11+17,10.08*         0334,2100,1,10.09-34,2100,2+11+17,10.08*           20000006         0334,2100,2,10-34,2100,2+11+17,10.08*         0334,2100,0,2,10-34,2100,2+10+11+17,10.08*         0334,2100,0,2,10-34,2100,2+10+11+17,10.08*           20000007         0334,2100,0,2,10-34,2100,2+10+11+17,10.08*         0334,2100,0,2,10-34,2100,2+10+11+17,10.08*         0334,2100,0,2,10-34,2100,2+10+11+17,10.08*           20000008         0334,2100,2,10-34,2100,2+10+11+17,10.08*         0334,2100,0,10-34,2100,2+10+11+17,10.08*         034,2100,2,10-34,2100,2+10+11+17,10.08*           20000008         0334,2100,0,10-34,2100,2+10+11+17,10.08*         040,2000,2000000         0334,2100,0,10-54,2100,2+10+14+100,28         040,200000000           200000010         0434,2100,28,0.510-34,2100,28,0.510*         040,2000,28,0.510-34,2100,28,0.510*         040,20000000           200000010                                                                                                    | i i            | 10                                          | Межформенный контроль 1        | 16000031            | 16000053               | -              |                 | _ |
| ран воф контроля, по одной форме должна быть TO/IbKO одна канта. Для киф конт. ля д.б. TO/IbKO изият: 92,97,99,46,27,64                  Условиля               Холовина контролля                   Алакана               Собаекть запись               Халовина контролля               Понощь               выкод в ЕКСL - формат файла РОКАZ.DBF               Речать вистервала условий                                                                                                    |                |                                             | Komposib (                     |                     |                        |                | Помощь          |   |
| Услович должна должна соблани соблани                                                                                                    |                |                                             | а по одной форме должна быть T | ПЬКО одна юнита. Пл | аміф контала в Б. ТОЛЬ | KO 10101111 02 | 7 09 16 27 64   |   |
| 20000001         0334,2100,1,0507=34,2100,2+8+11+17,050**         Области совет           20000002         0334,2100,2,0507=34,2100,2+8+11+17,050**         Области совет           20000003         0334,2100,6,050810=34,2100,7110,050810*         Области совет           20000004         0334,2100,6,050810=34,2100,7110,050810*         Области совет           20000005         0234,2100,1,00834,2100,7110,050810*         Области совет           20000006         0234,2100,0,100834,2100,2101,910,08*         Области совет           20000006         0234,2100,0,1008,10=34,2100,21116,10*         Области совет           20000006         0334,2100,2,10=34,2100,21116,10*         Области совет           20000008         0334,2100,27,0567.8         10=34,2100,2813,05.6.7.8.10*           20000009         0434,2100,27,0567.8         10=34,2100,2813,05.6.7.8.10*           20000010         0434,2100,28,05.10         10=34,2100,2813,05.6.7.8.10*           20000010         0434,2100,28,05.10         10=34,2100,2813,05.6.7.8.10*           20000010         0434,2100,28,05.10         10=34,2100,2813,05.6.7.8.10*           20000010         0434,2100,28,05.10         10=34,2100,2813,05.6.7.8.10*           20000010         0434,2100,28,05.10         10=34,2100,28,05.10*           20000010         0434,2100,28,05.10         10=34,2100,28,05.10*                                                                                                    | 5              | И усповия                                   |                                | Услови              | е контроля             |                | .,,,,,,         | - |
| 20000002         0334/2100/2/05 07>=34/2100/3-44+5,05.07*           20000003         0334/2100/2/05 07>=34/2100/7110,05 08-10*           20000003         0334/2100/8,05 08-10=34/2100/7110,05 08-10*           20000004         0334/2100/1,10.08>34/2100/2-85+11+17,10.08*           20000005         0234/2100/1,10.08>34/2100/2-85+11+17,10.08*           20000006         0334/2100/8,10-34/2100/2-85+11+17,10.08*           20000007         0334/2100/1,110-08-34/2100/2-85+116+10*           20000008         0334/2100/8,10-34/2100/2-8116,10*           20000009         0334/2100/8,10-34/2100/2-8116,10*           20000009         0344/2100/27,105.67.8.10-10*           200000009         0434/2100/27,05.67.8.10-34/2100/28133,05.67.8.10*           20000010         0434/2100/28,05.10<34/2100/10.6.10*                                                                                                    |                | 20000001                                    | 0334 2100 1 05:07=34 2100      | 2+6+11+17 05:07     |                        |                |                 |   |
| 20000003         0334,2100,6,05,00,10=34,2100,7110,05,00,10*           20000004         0334,2100,11,50,06=34,2100,2116,05:08,10*           20000005         0234,2100,1,10,06=34,2100,2116,05:08,10*           20000006         0234,2100,1,10,06=34,2100,2116,05:08,10*           20000006         0334,2100,2,10=34,2100,24+5,10*           20000006         0334,2100,2,10=34,2100,2116,10*           20000007         0334,2100,2,10=34,2100,2116,10*           20000008         0334,2100,27,06,6,7,8,10=34,2100,28133,05,6,7,8,10*           200000010         0434,2100,28,05:10=34,2100,28133,05,6,7,8,10*           200000010         0434,2100,28,05:10=34,2100,1,05:10*           4         Добавить запись         Печать интервала условий           Вывод в EXCL - формат файла POKAZ,DBF         Печать всё комити         Помощь           Вывод в EXCL - формат файла POKAZ,DBF         Печать всё комити         Помощь                                                                                                    | 1              | 20000002                                    | 0334.2100.2.05:07>=34.2100     | 1.3+4+5.05:07*      |                        |                |                 |   |
| 20000004         0334/2100,11,05.08.10=34/2100,12116,05:08.10*           20000005         0334/2100,11,05.08/34/2100,2+6+11+17,10.06*           20000005         0334/2100,21,034/45,10*           20000006         0334/2100,02,10-34/2100,2+6+5,10*           20000007         0334/2100,02,10-34/2100,2+6+5,10*           200000009         0334/2100,02,110-34/2100,2+116,10*           200000009         0434/2100,27,05.6.7.8.10+32/2100,12116,10*           20000010         0434/2100,28,05:10<34/2100,28133,05.6.7.8.10*                                                                                                    | - É            | 20000002                                    | 0334 2100 6 05 08 10=34 21     | 00 7010 05 08 10*   |                        |                |                 |   |
| 20000005 0344 2100, 1, 10 08-34, 2100, 2+6+11+17, 10 08*<br>20000005 0344, 2100, 2, 10-344, 2100, 3+6+5, 10*<br>20000007 0334, 2100, 6, 10-34, 2100, 3+0+5, 10*<br>20000008 0334, 2100, 6, 10-34, 2100, 12116, 10*<br>20000009 0434, 2100, 27, 05, 67, 7, 8, 10-34, 2100, 28Π33, 05, 6, 7, 8, 10*<br>20000001 0434, 2100, 27, 05, 67, 8, 10-34, 2100, 28Π33, 05, 6, 7, 8, 10*<br>20000010 0434, 2100, 28, 05, 10-34, 2100, 1, 05, 10*<br>20000010 0434, 2100, 28, 05, 10-34, 2100, 1, 05, 10*<br>20000010 0434, 2100, 28, 05, 10-34, 2100, 1, 05, 10*<br>20000010 0434, 2100, 28, 05, 10-34, 2100, 1, 05, 10*<br>20000010 0434, 2100, 28, 05, 10-34, 2100, 28П33, 05, 6, 7, 8, 10*<br>20000010 0434, 2100, 28, 05, 10-34, 2100, 28П33, 05, 6, 7, 8, 10*<br>20000010 0434, 2100, 27, 05, 67, 10-34, 2100, 28П33, 05, 6, 7, 8, 10*<br>20000010 0434, 2100, 28, 05, 10-34, 2100, 1, 05, 10*<br>20000010 0434, 2100, 28, 05, 10-34, 2100, 28П33, 05, 6, 7, 8, 10*<br>20000010 0434, 2100, 28, 05, 10-34, 2100, 28П33, 05, 6, 7, 8, 10*<br>20000010 0434, 2100, 28, 05, 10-34, 2100, 1, 05, 10*<br>20000010 0434, 2100, 28, 05, 10-34, 2100, 1, 05, 10*<br>2000010 0434, 2100, 28, 05, 10-34, 2100, 1, 05, 10*<br>20000010 0434, 2100, 28, 05, 10-34, 2100, 1, 05, 10*<br>20000010 0434, 2100, 28, 05, 10-34, 2100, 1, 05, 10*<br>20000010 0434, 2100, 28, 05, 10-34, 2100, 1, 05, 10*<br>20000010 0434, 2100, 28, 05, 10-34, 2100, 1, 05, 10*<br>20000010 0434, 2100, 28, 05, 10-34, 2100, 1, 05, 10*<br>20000010 0434, 2100, 28, 05, 10-34, 2100, 1, 05, 10*<br>20000010 0434, 2100, 28, 05, 10-34, 2100, 1, 05, 10*<br>20000010 0434, 10, 10, 10, 10, 10, 10*<br>200000010 0434, 10, 10, 10, 10, 10, 10, 10*<br>20000010 04, 10, 10, 10, 10, 10, 10, 10*<br>200000000000000000000000000000000000                                                                                                    | 1              | 20000004                                    | 0334.2100.11.05:08.10=34.2     | 100.12016.05:08.1   | 0*                     |                |                 |   |
| 20000006         0334/2100/21/0>34/2100/3+4+5,10*           20000007         0334/2100/810>34/2100/7+10,10*           20000008         0334/2100/7,105.67.8.10=34/2100/2F116,10*           20000009         0434/2100/7,05.67.8.10=34/2100/2F116,10*           20000010         0434/2100/2F.05.67.8.10=34/2100/2F133,05.67.8.10*           20000010         0434/2100/2F.05.67.8.10=34/2100/2F133,05.67.8.10*           20000010         0434/2100/2F.05.7.8.10=34/2100/2F133,05.67.8.10*           20000010         0434/2100/2F.05.7.8.10=34/2100/2F133,05.67.8.10*           20000010         0434/2100/2F.05.7.8.10=34/2100/2F133,05.67.8.10*           20000010         0434/2100/2F.05.10=34/2100/2F10=34/2F00/2F133,05.67.8.10*           20000010         0434/2100/2F.05.10=34/2F00/2F133,05.67.8.10*           20000010         0434/2100/2F.05.10=34/2F00/2F10=34/2F00/2F133,05.67.8.10*           20000010         0434/2F00/2F.05.10=34/2F00/2F10=34/2F00/2F10=34/2F00/2F10=34/2F00/2F10=34/2F00/2F10=34/2F00/2F10=34/2F00/2F10=34/2F00/2F10=34/2F00/2F10=34/2F00/2F10=34/2F00/2F10=34/2F00/2F10=34/2F00/2F10=34/2F00/2F10=34/2F00/2F10=34/2F00/2F10=34/2F00/2F10=34/2F00/2F10=34/2F10/2F10=34/2F00/2F10=34/2F10/2F10=34/2F10/2F10=3                                                                                                    | 1              | 20000005                                    | 0234,2100.1.10.08>34.2100      | 2+6+11+17.10 08*    | -                      |                |                 |   |
| 20000007 0334 (2100, 8, 10 = 34, 2100, 77110, 10*<br>20000008 0334 (2100, 11, 10 = 34, 2100, 127116, 10*<br>20000009 0334 (2100, 11, 10 = 34, 2100, 128133, 05 6, 7, 8, 10*<br>20000010 0434, 2100, 28, 05, 10 = 34, 2100, 1, 05, 10*<br>Добаенть запись Удалить запись Печать интервала условий<br>Вывод в ЕХСL - формат файла РОКАZ, DBF Печать всей книги Помощь Выход                                                                                                    |                | 20000006 0334.2100.2.10>34.2100.3+4+5.10*   |                                |                     |                        |                |                 |   |
| 20000008         0334,2100,11,10-34,2100,120116,10*           20000009         0434,2100,27,05 6.7.8.10=34,2100,28П33,05.6.7.8.10*           20000010         0434,2100,28,05:10<34,2100,1.05:10*                                                                                                    |                | 20000007 0334.2100.6.10>34.2100.7[10.10*    |                                |                     |                        |                |                 |   |
| 20000009         0434,2100,27,05.6.7,8.10=49,2100,28П33,05.6.7.8.10*           20000010         0434,2100,28,05.10           0434,2100,28,05.10         10434,2100,28,05.10           Аобавить запись         Удалить запись           Печать интервала условий           Вывод в ЕХСІ формат файла РОКАZ.DBF           Печать всей книги           Помощь           Выкод в ЕХСІ формат файла РОКАZ.DBF                                                                                                    | 1              | 20000008 0334,2100,11,10>34,2100,12[]16,10* |                                |                     |                        |                |                 |   |
| 20000010         0434,2100,28,05:10<34,2100,1,05:10*                                                                                                    | 5              | 20000009                                    | 0434,2100,27,05.6.7.8.10=34    | 2100,28033,05.6     | .7.8.10*               |                |                 |   |
|                                                                                                    |                | 20000010                                    | 0434.2100.28.05:10<34.2100     | ).1.05:10*          |                        |                |                 | - |
| Добавить запись         Удалить запись         Печать интервала условий           Вывод в EXCL - формат файла POKAZ.DBF         Печать всей книги         Помощь         Выход                                                                                                    |                |                                             |                                |                     |                        |                |                 |   |
| Аннания записа записа се колинстрали реловии<br>Вывод в ЕХСL - формат файла РОКАZ.DBF Печать всей книги Помощь Выход                                                                                                    |                | BoSopur                                     |                                |                     | рапамспорий            |                |                 |   |
| Вывод в EXCL - формат файла РОКАZ.DBF Печать всей юниги Помощь Выход                                                                                                    | _              | дооавить з                                  | Далить запись                  |                     | рала условии           |                |                 |   |
| Вывод в Ехс формат файла Рогид. DBF Печать всей Книги Помощь Выход                                                                                                    |                | B                                           |                                | 1                   |                        |                | Выхол           |   |
|                                                                                                    | _              | Вывод в ЕХ                                  | КСL - формат файла РОКАZ.DBF   | Печать              | всеи книги             | Помощь         | Выход           |   |
|                                                                                                    |                |                                             |                                |                     |                        |                |                 |   |
|                                                                                                    |                |                                             |                                |                     |                        |                |                 |   |
|                                                                                                    |                |                                             |                                |                     |                        |                |                 |   |
|                                                                                                    |                |                                             |                                |                     |                        |                |                 |   |
|                                                                                                    |                |                                             |                                |                     |                        |                |                 |   |
|                                                                                                    |                |                                             |                                |                     |                        |                |                 |   |
|                                                                                                    |                |                                             |                                |                     |                        |                |                 |   |
|                                                                                                    |                |                                             |                                |                     |                        |                |                 |   |

# 2.8.4. Словарь условий контроля

Словарь содержит список все видов контроля по формам, используемых в программном обеспечении и закрепленный за ними интервал условий, а также формулы предписаний на вид контроля. Предусмотрена клавиша вывода файла в формате excl, а также выдача протокола внесенных изменений и протокола накоплений всех внесенных изменений в файл контроля при нажатии на клавишу «Выход».

Используется в режиме контроля отчетных форм.

Режимы:

1.

Список для вида контроля с интервалом его условий. Файл USLOV.(DBF+CDX):

| добавить запись | - добавление нового вида контроля по форме с интервалом                                 |
|-----------------|-----------------------------------------------------------------------------------------|
| удалить запись  | <ul> <li>удаление вида контроля по форме с интервалом<br/>(с подтверждением)</li> </ul> |
| печать словаря  |                                                                                         |
| ПОМОЩЬ          |                                                                                         |

Имеет четыре поля:

1 поле - 3 знака на код формы;

2 поле - 25 знаков на название вида контроля;

3 поле - 8 знаков для начала интервала;

4 поле - 8 знаков для конца интервала.

В словарь можно добавить новую форму, вид контроля для формы с интервалом, исправить интервал условий, удалить исключенную форму (с подтверждением) и т.д. В этом словаре за формой, по виду контроля, закреплен свой интервал условий (от US1 до US2).

Список предписаний (формул расчета) на вид контроля. Файл POKAZ.(DBF+CDX):

| добавить запись          | - добавление формулы                              |
|--------------------------|---------------------------------------------------|
| удалить запись           | - удаление формулы                                |
| печать интервала условий | - печать интервала условий выбранного контроля по |
|                          | форме                                             |
| Печать всей книги        | - печать полной книги условий выбранного контроля |
|                          | по форме                                          |

<sup>2.</sup> 

Имеет два поля:

1 поле - 8 знаков на код контроля;

2 поле - 254 знака на содержание формулы контроля.

Словарь содержит полный список формул условий контроля по таблицам отчетных форм. Корректуру в условия контроля вводят, зафиксировав курсор мыши на нужной строке.

Составление условия контроля на примере.

110000380353,2200,1:3,03>53,2200,1:3,04\*

11 000038 03 53,2200,1:3,03>53,2200,1:3,04\*

где:

| 11     | номер книги (2 знака), берется из инструкции (Справочная).                       |
|--------|----------------------------------------------------------------------------------|
| 000038 | номер условия (6 знаков), берется из инструкции (Справочная).                    |
| 03     | тип ошибки (2 знака) для внутриформенного и межформенного контролей.             |
| 030    | тип ошибки (3 знака) для межгодового контроля, 0 - предудущий год.               |
| 031    | тип ошибки (3 знака) для межгодового контроля, 1 - отчетный год.                 |
| 53     | номер формы (1-3 знака в зависимости от номера формы).                           |
|        | Для формы с разрезом отведено 5 знаков (2 знака на разрез, 3 знака на номер фор- |
|        | мы), причем разрез указывается первым. Например, для формы 41 с первым разре-    |
|        | зом: 01041, со вторым разрезом: 02041.                                           |
|        |                                                                                  |
| 2200   | номер таблицы (4 знака).                                                         |
| 1:3    | выражение для номера строки (с 1 по 3). Номер строки может обозначаться как      |
|        | 1,11,111 (для одной строки в зависимости от ее номера), или с перечислением сле- |
|        | дующим образом (примеры):                                                        |
|        | 1:3 - проверить с первой по третью;                                              |
|        | 1.3.5. – перечисление, проверить строки 1,3,5;                                   |
|        | 1+2-3 - вычисление, (1 стр.+2 стр3 стр.)                                         |
|        | 1П6 - сумма с 1 по 5 строки (П - заглавная);                                     |
|        | 1+5 - сумма строк .                                                              |
| 03     | номер графы (всегда 2 знака).                                                    |
|        | Номер графы может перечисляться как номер строк: 01:05, 01.02.04                 |
|        | Одновременная установка для строк s1:s2 и граф g1:g2 не допускается (где s1 и s2 |
|        | - номера строк, а g1 и g2 - номера граф).                                        |
|        | В отличие от строк все вычисления для граф описываются отдельно.                 |
|        |                                                                                  |
| *      | окончание условия контроля (звездочка). Обязательна. Ставится в конце строки     |
|        | условия (пробел перед ней не допускается).                                       |

В условиях контроля возможно деление или умножение на определенное число. В этом случае константа должна быть заключена в кавычки. Например, '0', /'2', X'1000'.

Используемые знаки:

| При сравнении:             | =, >, >=, <, <=.                                                |
|----------------------------|-----------------------------------------------------------------|
| В расчетах:                | + (сложение), -(вычитание), Х латинское(умножение), /(деление), |
| запятая                    | 1                                                               |
| скобки (только круглые без | (())                                                            |
| ограничения количества)    |                                                                 |
| кавычки                    | 11 11                                                           |

В зависимости от условий контроля можно составить различные комбинации по выше перечисленным описаниям.

Примеры.

|                                            | 440000040252 2200 4.2 02 52 2200 4.2 04*            |
|--------------------------------------------|-----------------------------------------------------|
| 1:3 - проверить с 1 строки по 3:           | 110000040353,2200,1:3,03>53,2200,1:3,04"            |
| 1.2.3 - перечисление участвующих в         | 200002710437,2200,1.2.3,04>37,2200,1.2.3,05*        |
| контроле строк:                            |                                                     |
| (где, 1,2,3 строки 4 графы д.б. больше     |                                                     |
| 1,2,3 строк 5 графы).                      |                                                     |
| 7.8.11:14 - комбинированные:               | 15000003048,2000,7.8.11:14,13<=8,2000,7.8.11:14,05* |
| (где строки 7,8 и с 11 по 14 гр.13 д.б. <= |                                                     |
| строкам 7,8 и с 11 по 14 графы 5.)         |                                                     |
| 3+5-11 - вычисление (разность или          | 20000162049,2000,1,05:12=9,2000,3+5-11,05:12*       |
| сумма):                                    |                                                     |
| просуммировать с 11 по 17 строки           | 560000320112,1100,10,04=12,1100,11∏17,04*           |
| где,10 строка 4 графа = сумме строк с      |                                                     |
| 11 по 17 по 4 графе:                       |                                                     |
| просуммировать строки                      | 0336,2300,16,05:15=36,2300,1+5П10+12П15,05:15*      |
| просуммировать строки, где сумма           | 16000013277,2000,5+6+7,05>=35,2100,4,04*            |
| строк 5,6,7 по гр.5 больше или равна       |                                                     |
| строке 4 графы 4:                          |                                                     |
|                                            |                                                     |

Пример для межгодового контроля.

1700003127(1,36,2110,1:4,05+0,36,2110,1:4,11-1,36,2110,1:4,09)=1,36,2110,1:4,11\*24 (где 1 - отчетный год, 0 - предыдущий год).

В межгодовом контроле может встречаться выражение вида: ;0.8;1.2\* Это указание на то, что значение должно быть в пределах от 0.8 до 1.2 Пример: 58000018281,30,4114,1,01:03/0,30,4114,1,01:03;0.9;1.2\*

Пример с разрезами. 550000212901041,2130,1,01>=02041,2130,1,01\* 640000772701041,2120,1,07=47,2401,1,04\*

Пример вычисления: 5400007711'100'-((32,2260,1,04+32,2250,1,04)/32,2245,1,03X'100')='0'\*

При добавлении новых условий контроля или удаления старых, пользователь должен не забыть отметить их данные в словаре вида контроля и интервала его условий, который находится рядом со словарем условий контроля. Это необходима для работы контроля.

Для внутриформенного контроля по одной форме должна быть **только одна книга**. Для межформенного контроля должны быть **только книги: 02, 07, 09,16, 27, 64.** 

#### 2.8.5. Словарь для методик контроля

| No    | L. Durant and a second |                       | Manua ana a    |             |
|-------|------------------------|-----------------------|----------------|-------------|
| 7     | внугриформенный        | межформенный          | межгодовои     | <sup></sup> |
|       | met/f8                 | metmf8                |                |             |
| 0     | metric                 | metraf9               |                |             |
| ,     | met/f10                | meaning               |                |             |
| 1     | met/10                 |                       | metma11        |             |
| 2     | met/f12                | metmf12               | metma12        |             |
| -     | met/f13                | metrof13              | metma13        |             |
|       | metrild                | metrof14              | meangro        |             |
|       | met/f15                | metrof15              | metma 15       |             |
|       | met/16                 | mouning               | metma16        |             |
| 7     | met/f17                |                       | meangro        |             |
| 9     | met/f19                |                       |                |             |
| í.    | met/f30                | metmf30               |                |             |
|       | met/31                 |                       | metma31        |             |
| омощь | Добавить запись        | Удалить запись        | Печать         | Выход       |
| мощь  | Добавить запись        | Удалить запись        | Печањ          | Выход       |
| омощь | Добавить запись        | Удалить запись        | Печать         | Выход       |
| омощь | Добавить запись        | Удалить запись        | Печать         | Выход       |
| юмощь | Добавить запись        | Удалить запись        | Печать         | Выход       |
| омощь | Добавить запись        | Удалить запись        | Печать         | Выход       |
| юмощь | Добарить запись        | Удалить запись        | Печать         | Выход       |
| жощь  | Добарить запись        | Удалить запись        | Печать         | Выход       |
| юмощь | Добавить запись        | Удалить запись        | Печать         | Выход       |
| мощь  | Добавить запись        | Удалить запись        | <u>Hevars</u>  | Выход       |
| омощь | Аобавить запись        | Удалить запись        | Печать         | Выход       |
| омощь | Добавить запись        | <u>Удагинь загись</u> | Почать         | Выход       |
| юмощь | Добавить запись        | <u>Удагить запись</u> | <u>Hesters</u> | Выход       |
| эмощь | Добавинь запись        | Удагить запись        | <u>Hevan</u>   | Выход       |
| юмощь | Добавить запись        | <u>Удагить загись</u> | <u>Herran</u>  | Выход       |

= -

Имеет режимы:

(Файл MET. DBF):

| добавить запись  |         | - добавление методики по форме               |
|------------------|---------|----------------------------------------------|
| удалить запись   |         | - удаление методики формы (с подтверждением) |
| печать словаря и | иетодик |                                              |
| помощь           |         |                                              |
|                  |         |                                              |

Имеет четыре поля:

1 поле-код формы, 3 знака;

2 поле- название методики для внутриформенного контроля, 8 знаков;

3 поле- название методики для межформенного контроля, 8 знаков;

4 поле- название методики для межгодового контроля, 8 знаков.

Словарь содержит список форм и название относящихся к ним методик по видам контроля. Используется в режиме «Справочная» - методики по контролю отчетных форм. При необходимости в словарь можно добавить новую форму с названиями ее методик, удалить исключенную форму (с подтверждением), скорректировать список методик. В этом словаре за каждой формой по виду контроля закрепляется своя методика. Отсутствие методики указывает на отсутствие этого вида контроля в форме.

#### 2.8.6. Словарь аннотаций для условий контроля

| н медстат                                                                                                    | _ @ ×                  |
|----------------------------------------------------------------------------------------------------|------------------------|
| Оператор Администратор Справочная Форум Выход                                                                  |                        |
| анотации для условий контроля                                                                                  | _ <u>8</u> ×           |
| <ul> <li>С Внутриформенный контроль</li> <li>С Межформенный контроль</li> <li>С Межтодовой контроль</li> </ul> |                        |
| Код аннот. Аннотация                                                                                           |                        |
| 1007007001< ЗЛОК НОВООБР.ВСЕГО МУЖЧИН МЕНЬШЕ СУММЫ СТРОК                                                       |                        |
| 1007007001> ЗЛОК.НОВООБР.ВСЕГО МУЖЧИН БОЛЬШЕ СУММЫ СТРОК                                                       |                        |
| 1007007002< ЗЛОК.НОВООБР.ВСЕГО ЖЕНЩИН МЕНЬШЕ СУММЫ СТРОК                                                       |                        |
| 1007007002> ЗЛОК.НОВООБР.ВСЕГО ЖЕНЩИН БОЛЬШЕ СУММЫ СТРОК                                                       |                        |
| 1007007003< ЗЛОК.НОВ.ЛИМФ.И КРОВ.ТК.ВСЕГО МУЖЧИН МЕНЬШЕ СУММЫ СТРОК                                            |                        |
| 1007007003> ЗЛОК.НОВ.ЛИМФ.И КРОВ.ТК.ВСЕГО МУЖЧИН БОЛЬШЕ СУММЫ СТРОК                                            |                        |
| 1007007004< ЗЛОК НОВ. ЛИМФ. И КРОВ. ТК. ВСЕГО ЖЕНЩИН МЕНЬШЕ СУММЫ СТРОК                                        |                        |
|                                                                                                    |                        |
| 1007007005× 3APEL 3AEULBELTO MYXYUH MEHBUE CYMMALTPAC                                                          |                        |
| 10070070052 SAPET SABOT BOETO WEHLING MEHLINE CYMMAL TRAM                                                      |                        |
|                                                                                                    |                        |
|                                                                                                    |                        |
| 1007007007> ЗАРЕГ, ЗЛОК НОВООБР, ГУБЫ МУЖЧ, БОЛЬШЕ СУММЫ ГРАФ                                                  |                        |
| 1007007008< ЗАРЕГ.ЗЛОК.НОВООБР.ГУБЫ.ЖЕНЩ.МЕНЬШЕ СУММЫ ГРАФ                                                     |                        |
|                                                                                                    |                        |
|                                                                                                    |                        |
| Помощь Добавить запись Удалить запись Печать Выход                                                             |                        |
|                                                                                                    |                        |
|                                                                                                    |                        |
|                                                                                                    |                        |
|                                                                                                    |                        |
|                                                                                                    |                        |
|                                                                                                    |                        |
|                                                                                                    |                        |
|                                                                                                    |                        |
|                                                                                                    |                        |
|                                                                                                    |                        |
|                                                                                                    |                        |
|                                                                                                    |                        |
|                                                                                                    |                        |
|                                                                                                    | EN 🛛 🎗 🕂 📜 🕩 🤭 13:17 💻 |
|                                                                                                    |                        |
|                                                                                                    |                        |
|                                                                                                    |                        |

Имеет режимы: (Файл АНН.(DBF+CDX)) добавить запись

- добавление аннотации по форме

| удалить запись           | - удаление аннотации формы (с подтверждением) |
|--------------------------|-----------------------------------------------|
| печать словаря аннотаций |                                               |
| ПОМОЩЬ                   |                                               |

Имеет два поля:

1 поле- код аннотации, 11 знаков;

2 поле- название аннотации, 69 знаков.

Словарь содержит аннотации (пояснения) для условий контроля по всем формам. Используется в режиме контроля отчетных форм.

В словарь можно добавить новую аннотацию к условию контроля, удалить исключенную (с подтверждением), скорректировать существующую.

Запись аннотации контроля состоит из трех частей: кода поиска ошибки, указателя и пояснения ошибки.

Пример: 1012012017<итог меньше суммы строк.

код ошибки пояснение ошибки

Код поиска ошибки: Первый знак - вид контроля: 1 -внутриформенный, 3 -межформенный, 4 -межгодовой.

a) контроль внутриформенный. 1012012017< где, 1 - вид контроля (1 знак), 012 - код формы (3 знака), 012 - код формы (повторяет предыдущий),(3 знака), 017 - номер условия (3 знака).

б) контроль межформенный.
3160000105>
где,
3 - вид контроля (1 знак),
16 - номер книги (2 знака),
0000 - постоянное число(4 знака),
105 - номер условия (3 знака).

```
в) контроль межгодовой.
4170000015>
где,
4 - вид контроля (1 знак),
17 - номер книги (2 знака),
0000 - постоянное число(4 знака),
015 - номер условия (3 знака).
```

Указатель ошибки: знаки >, <, =. Связан с логикой пояснения ошибки: 1012012017<итог меньше суммы строк.

Если в условии контроля задана проверка на равенство (=), в аннотации будет описано два варианта ошибки (пример): 1012012038<итог меньше суммы 1012012038>итог больше суммы

Если в условии контроля задана проверка на ">", в аннотации будет описано два варианта ошибки (пример): 1012012038=значение графы 1 равно значению графы 2.

1012012038<значение графы 1 меньше значения графы 2.

Если в условии контроля задана проверка на "<", в аннотации будет описано два варианта ошибки (пример):

1012012038=значение графы 1 равно значению графы 2.

1012012038>значение графы 1 больше значения графы 2.

Если в условии контроля задана проверка на ">=", в аннотации будет описан один вариант ошибки (пример):

1012012038<значение графы 1 меньше значения графы 2.

Если в условии контроля задана проверка на "<=", в аннотации будет описан один вариант ошибки (пример):

1012012038>значение графы 1 больше значения графы 2.

#### 2.8.7. Словарь наборов для генератора по всем территориям

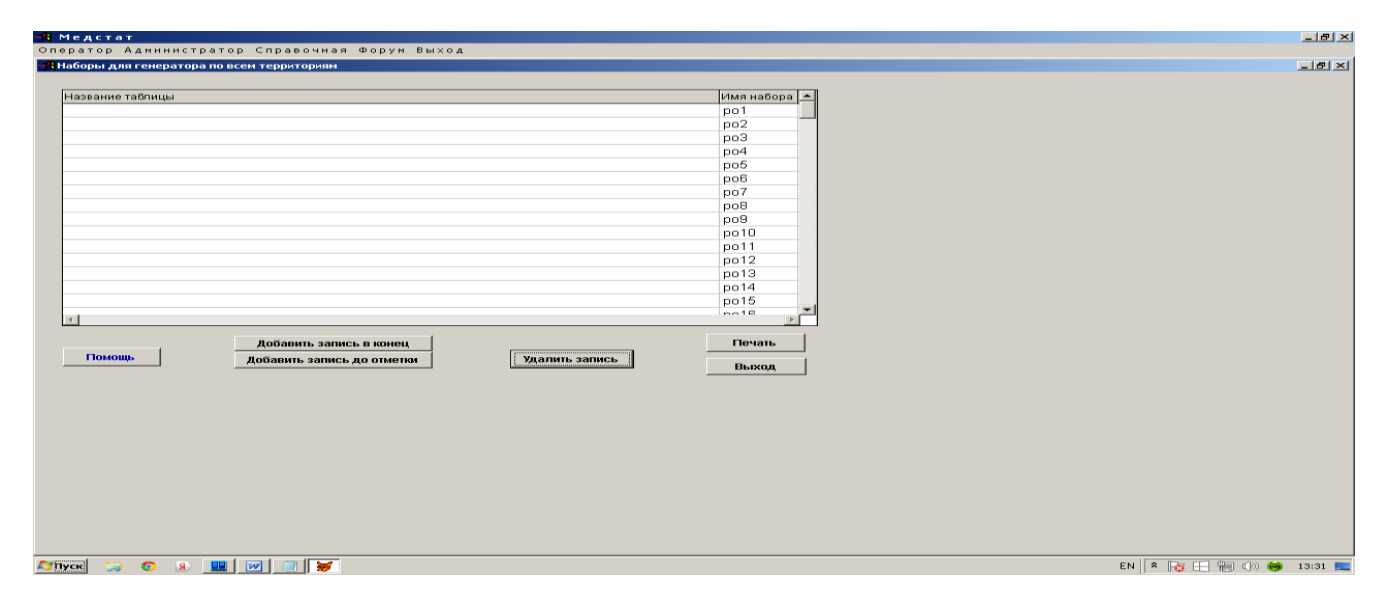

Имеет режимы:

(Файл POK1.DBF+CDX):

| добавить запись в конец    |                                            |  |  |  |
|----------------------------|--------------------------------------------|--|--|--|
| Добавить запись до отметки | - дооавление алгоритма расчета показателей |  |  |  |
| удалить запись             | - удаление алгоритма расчета показателей   |  |  |  |
| печать наборов             |                                            |  |  |  |
| ПОМОЩЬ                     |                                            |  |  |  |

Имеет три поля:

1 поле - название набора, 10 знаков;

2 поле - название расчетной таблицы, 70 знаков;

3 поле – код активизации набора (1 – активный, 0 – исключен, но сохраняется), 5 знаков

Словарь содержит список названий файлов с предписаниями, служит для накопления наборов для последующего автоматизированного расчета таблиц с показателями. Файлы готовятся заранее (см. режим "Генератор отчетов").

Используется в режиме "Генератор отчетов - по всем территориям".

В словарь можно добавить новый файл предписаний, исправить название таблицы или набора, удалить устаревший набор (с подтверждением).

#### Этот же словарь подключен для генератора с выбором по списку территорий.

# 2.8.8. Словарь наборов для генератора по одной территории с указанием названия строки

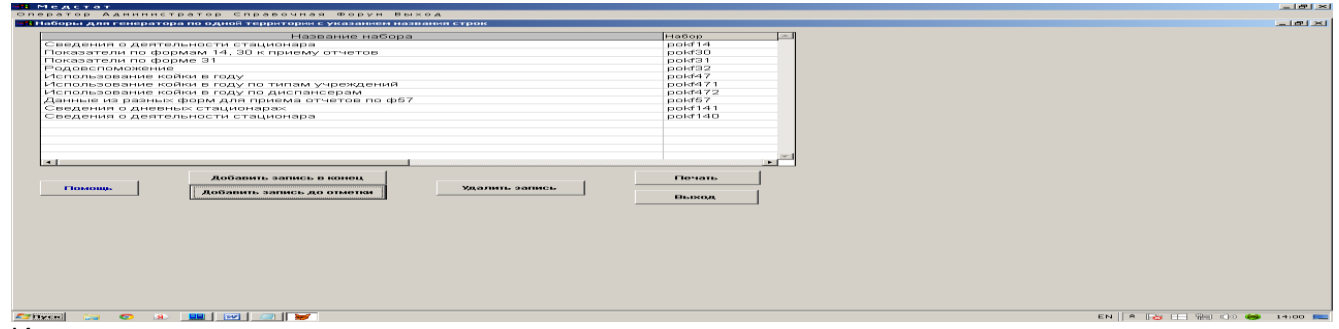

Имеет режимы:

(Файл POK.DBF+CDX):

| добавить запись в конец    |                                            |
|----------------------------|--------------------------------------------|
| Добавить запись до отметки | - добавление алгоритма расчета показателей |
| удалить запись             | - удаление алгоритма расчета показателей   |
| печать наборов             |                                            |
| ПОМОЩЬ                     |                                            |

Имеет три поля:

- 1 поле название набора, 10 знаков;
- 2 поле название расчетной таблицы, 70 знаков;
- 3 поле код активизации набора (1 активный, 0 исключен, но сохраняется), 5 знаков

Словарь содержит список названий файлов с предписаниями, служит для накопления наборов для последующего автоматизированного расчета таблиц с показателями. Файлы готовятся заранее (см. режим "Генератор отчетов").

Используется в режиме "Генератор отчетов - по одной территории с указанием названия стро-ки".

В словарь можно добавить новый файл предписаний, исправить название таблицы или набора, удалить устаревший набор (с подтверждением).

# 2.8.9. Словарь наборов для генератора по одной территории с указанием названия строки и номера строки

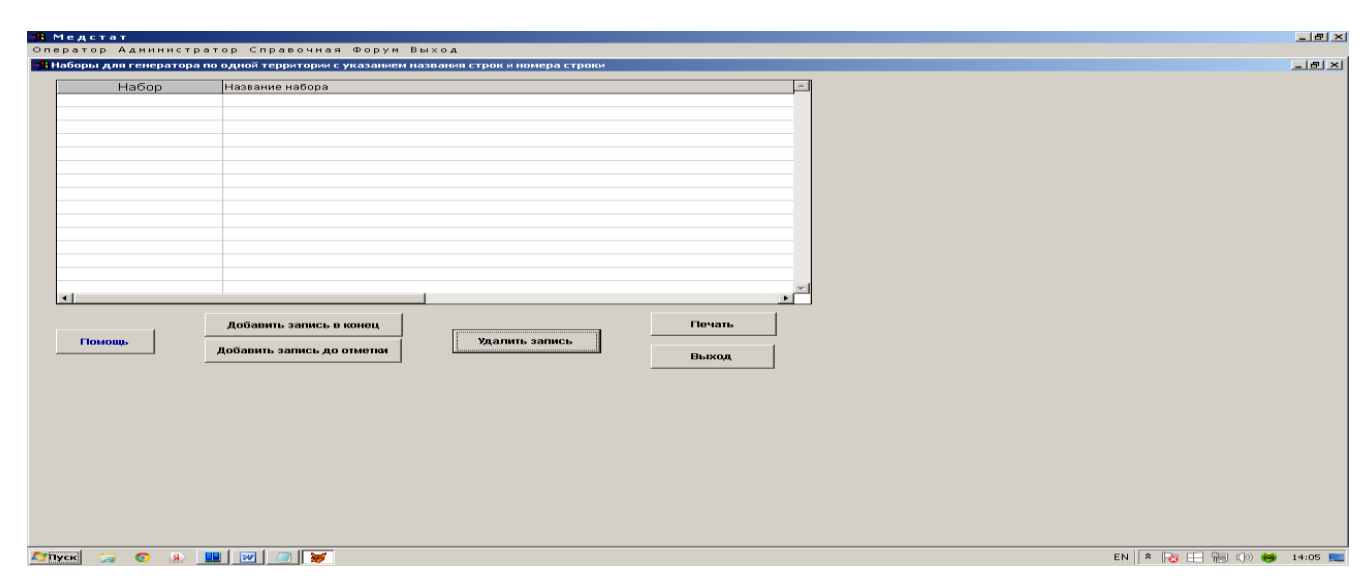

Имеет режимы: (Файл POKS.DBF+CDX):

| добавить запись в конец    |                                            |  |  |
|----------------------------|--------------------------------------------|--|--|
| Добавить запись до отметки | - дооавление алгоритма расчета показателей |  |  |
| удалить запись             | - удаление алгоритма расчета показателей   |  |  |
| печать наборов             |                                            |  |  |
| ПОМОЩЬ                     |                                            |  |  |

Имеет три поля:

1 поле - название набора, 10 знаков;

2 поле - название расчетной таблицы, 70 знаков;

3 поле – код активизации набора (1 – активный, 0 – исключен, но сохраняется), 5 знаков

Словарь содержит список названий файлов с предписаниями, служит для накопления наборов для последующего автоматизированного расчета таблиц с показателями. Файлы готовятся заранее (см. режим "Генератор отчетов").

Используется в режиме ""Генератор отчетов - по одной территории с указанием названия строки и номера строки".

В словарь можно добавить новый файл предписаний, исправить название таблицы или набора, удалить устаревший набор (с подтверждением).

# 2.8.10. Словарь наборов для генератора по всем территориям с размером строки предписания больше 254 символов.

| Медстат<br>Оператор Адмі | инистратор Справочная Форум Выход                                       |                 |          | _@×           |
|--------------------------|-------------------------------------------------------------------------|-----------------|----------|---------------|
| 🔒 Наборы для ген         | ератора по всем территориям для предписания > 254 знаков                |                 |          | @_×           |
| Имя набора               | Название таблицы                                                        | <u>^</u>        |          |               |
| lu3                      | Пример формирования запроса для строки предписания > 254 знаков         |                 |          |               |
| lu3                      | Пример                                                                  |                 |          |               |
| 42-15                    | доля применения стандартов оказания медицинской помощи                  |                 |          |               |
|                          |                                                                         |                 |          |               |
| T                        |                                                                         |                 |          |               |
| Помощь                   | Добавить запись в конец<br>Добавить запись до отметки<br>Удалить запись | Печать<br>Выход |          |               |
|                          |                                                                         |                 |          |               |
| Супуск 🍃 о               | a. 🛄 🐨 🗊 😽                                                              |                 | EN 🗍 🏝 🔛 | 🦷 🕼 🍏 14:25 🛌 |

Имеет режимы:

(Файл POK11.DBF+CDX):

| добавить запись в конец    |                                            |  |
|----------------------------|--------------------------------------------|--|
| Добавить запись до отметки | • дооавление алгоритма расчета показателей |  |
| удалить запись             | - удаление алгоритма расчета показателей   |  |
| печать наборов             |                                            |  |
| ПОМОЩЬ                     |                                            |  |

Имеет три поля:

- 1 поле название набора, 10 знаков;
- 2 поле название расчетной таблицы, 70 знаков;

3 поле – код активизации набора (1 – активный, 0 – исключен, но сохраняется), 5 знаков

Словарь содержит список названий файлов с предписаниями, служит для накопления наборов для последующего автоматизированного расчета таблиц с показателями. Файлы готовятся заранее. Словарь используется только в ЦНИИОИЗ с генератором по всем территориям и выводом таблиц в программируемый EXCEL- файл.

В словарь можно добавить новый файл предписаний, исправить название таблицы или набора, удалить устаревший набор (с подтверждением).

#### 2.8.11. Словарь бланков.

Имеет режимы: (Файл BLANKI.DBF+CDX):

| - дооавление названия нового оланка |  |  |
|-------------------------------------|--|--|
| - удаление бланка                   |  |  |
|                                     |  |  |
|                                     |  |  |
|                                     |  |  |

Имеет пять полей:

1 поле - название бланка, 10 знаков;

2 поле - название формы, 70 знаков;

3 поле – номер бланка в списке, 3 знака;

4 поле - код формы, 7 знаков;

5 поле – код активизации бланка (1 – активный, 0 – исключен, но сохраняется), 5 знаков

Словарь содержит список бланков отчетных форм и имена их файлов в формате .DOC (для WINWORD). Файлы бланков помещаются на сервере. Используется в режиме распечатки из БД заполненных бланков отчетных форм.

В словарь можно добавить новый бланк, исправить название формы, удалить устаревший бланк (с подтверждением) и распечатать список входящих в словарь форм с бланками.

| 🌐 Медстат                                                            |           |         |      |
|----------------------------------------------------------------------|-----------|---------|------|
| Оператор Аднинистратор Справочная Форун Выход                        |           |         |      |
| 📑 Словарь бланков отчетных форм                                      |           |         |      |
| Nº и название формы                                                  | Имя файла | A4      | A5 🍝 |
| Форма 4. Население                                                   | 4.doc     | 0040000 | 1    |
| вкладыш к ф.32 Сведения о регион акушер и перинат помощи в род домах | 232.doc   | 2320000 | 1    |
| Форма 7. Сведения о заболевших злокачественными новообразованиями    | 7.doc     | 0070000 | 1    |
| Форма 8. Сведения о заболевших активным туберкулезом                 | 8.doc     | 0080000 | 1    |
| Форма 9. Сведения о заб.,передав.пр.пол.путем,гриб-х,кожн.и чесот.   | 9.doc     | 0090000 | 1    |
| Форма10. Отчет о заболеваниях псих. рас-вами и рас-вами поведения    | 10.doc    | 0100000 | 1    |
| Форма11. Отчет о заболеваниях наркологическими расстройствами        | 11.doc    | 0110000 | 1    |
| Форма12. Свед. о числе заб-ний, зарег.у проживающ.в рай-не обслуж.   | 12.doc    | 0120000 | 1    |
| Форма13. Сведения о прерывании беременности (в сроки до 28 недель)   | 13.doc    | 0130000 | 1    |
| Форма14. Сведения о деятельности стационара                          | 14.doc    | 0140000 | 1    |
| Форма15. Отчет о мед.обсл.населения,подверг.возд.радиации на ЧАЭС    | 15.doc    | 0150000 | 1    |
| Форма16. Сведения о числе забол. и прич.смерти лиц,в связи с ЧАЭС    | 16.doc    | 0160000 | 1    |
| Форма17. Сведения о медицинских и фармацевтич. кадрах тер. подч.     | 17.doc    | 0170000 | 1    |
| Форма19. Сведения о детях инвалидах                                  | 19.doc    | 0190000 | 1    |
| Форма30. Сведения о лечебно-профилактических учреждениях             | 30.doc    | 0300000 | 1 -  |
|                                                                      |           |         |      |
| Лобавить запись в конец                                              | Печат     | ь I     |      |
|                                                                      |           |         |      |
| Томощь Добавить запись до отметки здалить запись                     | -         | 1       |      |
| 2                                                                    | Выход     | ·       |      |
|                                                                      |           |         |      |
|                                                                      |           |         |      |
|                                                                      |           |         |      |
|                                                                      |           |         |      |
|                                                                      |           |         |      |
|                                                                      |           |         |      |
|                                                                      |           |         |      |
|                                                                      |           |         |      |
|                                                                      |           |         |      |
|                                                                      |           |         |      |
|                                                                      |           |         |      |
|                                                                      |           |         |      |
|                                                                      |           |         |      |
|                                                                      |           |         |      |

#### 2. 9. ОБМЕН БАЗАМИ

В этом режиме производится обмен информацией в электронном виде между ЦНИИОИЗ и субъектами РФ.

#### 2.9.1. Выгрузка из БД "МЕДСТАТ"

Режимы выгрузки:

- по территории (все формы), режим используется для выгрузки отчетных
- форм в ЦНИИОИЗ;
- по форме и одной территории;
- по форме для всех территорий;
- по таблице из формы для одной территории;
- по таблице из формы для всех территорий;
- все территории и все формы за год.

По всем видам выгрузки активизация кнопки «создать excel файл» («флажок» в специальном окне) предоставит пользователю дополнительный вариант выгруженного файла в формате «excel» с указанием его имени на рабочей станции в поддиректории VFILE, с делением его на части, если длина файла > 16361 записей. При необходимости Excel-файл можно отформатировать в следующем порядке: 1. Открыть файл в Excel. 2. Выделить все. 3. Установить любой шрифт «courier». 4. Далее по меню: формат – столбец – автоподбор ширины столбца. Выгрузка осуществляется по структуре БД «Медстат»

Если формат выгруженного xls-файла не будет устраивать пользователя, он может обратиться к режиму «Выгрузка данных в формате EXCEL» (см. пп. 2.7.).

| 🔒 Медстат<br>Орератор Администратор Соравоч                                                                   | ная Форум В                      | NX0.4                     |                                                                             | ×                      |
|----------------------------------------------------------------------------------------------------|----------------------------------|---------------------------|-----------------------------------------------------------------------------|------------------------|
| 🔀 Выгрузка информации из Базы Данных                                                                          |                                  |                           |                                                                             | _ # ×                  |
| Выбор территории                                                                                              | формы                            | таблицы                   | имя файла для выгрузки                                                      |                        |
| 010111 НЕНЕЦКИЙ АО<br>010171 ХАНТЫ-МАНСИЙСКИЙ АК<br>010271 ЯМАЛО-НЕНЕЦКИЙ АО<br>010271 ЯМАЛО-НЕНЕЦКИЙ АО      | 00100 <b>▲</b><br>00400<br>00500 | 001000 A<br>001001 001002 | PRO                                                                         |                        |
| 010971 ПОМЕНСКАЯ ОБЛ.БЕЗ АС<br>011100 РОССИЙСКАЯ ФЕДЕРАЦІ<br>011100 АЛТАЙСКИЙ КРАЙ<br>011102 ГОМЕЛ УПР ДЕЛ ПР | 00800 00900 01000 01100          |                           | Территория (все формы), выгрузка для ИАЦ                                    |                        |
| 011103 КРАСНОДАРСКИЙ КРАЙ<br>011104 КРАСНОЯРСКИЙ КРАЙ                                                         | 01200                            |                           | Форма по 1 территории                                                       |                        |
| 011105 ПРИМОРСКИЙ КРАЙ<br>011107 СТАВРОПОЛЬСКИЙ КРАЙ<br>011108 ХАБАРОВСКИЙ КРАЙ                               | 01300<br>01400<br>01500          |                           | Форма по всем территориям                                                   |                        |
| 011110 АМУРСКАЯ ОБЛ.<br>011112 АСТРАХАНСКАЯ ОБЛ.<br>011114 БЕЛГОРОЛСКАЯ ОБЛ.                                  | 01600                            |                           | Таблица из формы по всем территории<br>Таблица из формы по всем территориям |                        |
| 011115 БРЯНСКАЯ ОБЛ.<br>011117 ВЛАДИМИРСКАЯ ОБЛ.<br>011117 ВЛАДИМИРСКАЯ ОБЛ.<br>011118 ВОЛГОГРАДСКАЯ ОБЛ.     | 03000<br>03100<br>03200          |                           | Все территории (все формы) за год                                           |                        |
| Г Создать EXCEL - файл (по частяк                                                                             | 0                                |                           | Выход                                                                       |                        |
|                                                                                                    |                                  |                           |                                                                             |                        |
|                                                                                                    |                                  |                           |                                                                             |                        |
|                                                                                                    |                                  |                           |                                                                             |                        |
|                                                                                                    |                                  |                           |                                                                             |                        |
| 🖉Пуск 🥽 💿 🤋 🛄 💓 🥅                                                                                             | <b>V</b>                         |                           |                                                                             | EN 客 🔂 🔚 🐂 🕼 🎯 14:50 🛌 |

Территории в окне "Выбор территории" проиндексированы по возрастанию кодов, что позволяет быстро найти нужную территорию.

В зависимости от режима выгрузки пользователь выбирает территорию, форму с разрезом, таблицу. Выбор повторяют, если появится одно из 3-х сообщений: "Не выбрана территория", "Не выбрана таблица".

Чтобы идентифицировать выгруженную информацию, в специальном окне задается имя файла (произвольное). Изменяя имя выгружаемого файла, можно продолжить выгрузку другой информации. Выгрузка информации осуществляется по году, указанному в главном меню. Если заданной информации в БД не окажется, пользователю будет выдано сообщение: "Информация отсутствует".

## 2.9.2. Загрузка в БД "МЕДСТАТ"

| ан медстат                                                    |                           |
|---------------------------------------------------------------|---------------------------|
| Оператор Администратор Справочная Форун Выход                 |                           |
| at Jarpyska                                                   |                           |
|                                                               |                           |
| Веедите имя файла, из которого пойдет загрузка в БД "МЕДОТАТ" |                           |
|                                                               |                           |
| Загрузка из файла DBF                                         |                           |
|                                                               |                           |
| Загрузка на токстового файла                                  |                           |
| 1                                                             |                           |
| Entry (s)                                                     |                           |
|                                                               |                           |
|                                                               |                           |
|                                                               |                           |
|                                                               |                           |
|                                                               |                           |
|                                                               |                           |
|                                                               |                           |
|                                                               |                           |
|                                                               |                           |
|                                                               |                           |
|                                                               |                           |
|                                                               |                           |
|                                                               |                           |
|                                                               |                           |
|                                                               |                           |
|                                                               |                           |
|                                                               |                           |
|                                                               |                           |
| Antren Co 🔅 🔜 📰 🐨                                             | EN    A 🛃 🔛 👾 🕬 🐽 15:43 💼 |

Режим предназначен для ввода информации в БД по заданному пользователем имени загружаемого файла и указанному в главном меню годе.

В этом режиме имя загружаемого файла задается в специальном окне. Файл загружается в Базу Данных MEDCTAT после нажатия кнопки "Выполнить". При этом если запись с идентичным ключом уже существует в Базе Данных, то после подтверждения она обновляется, если не существует - дозаписывается (при условии наличия кода ее строки в словаре строк). Таким образом, исключается наличие в БД дублированных записей.

Если кода записи нет в словаре строк, то в Базу Данных она не заносится, а попадает в протокол не введенных записей.

Загрузка может быть произведена из файла с расширением DBF, TXT, в зависимости от выбранного режима (нажмите нужную клавишу). По умолчанию файл загружается с рабочей станции. Режим работает только с годом приема отчетов, указанном в главном меню.

В загрузке предусмотрен контроль года из загружаемого файла. Если значение года в загружаемом файле на совпадает с годом отчетным, программа это обнаружит и предложит исправить год вопросом: ( исправить? Да? Нет? ).

Загрузка, как одно из самых ответственных действий пользователя при работе с БД, разделена на несколько этапов работы.

На первом этапе загрузки вводимая информация будет выведена на экран для просмотра. Далее пользователю будет задан вопрос: "Продолжить загрузку?". Ответ "Нет" вернет цикл в начало режима загрузки, ответ "Да" продолжит дальнейшую работу. По окончанию ввода информации в верхнем правом углу экрана появится сообщение: "Загрузка закончена" и далее на экран будет выведен протокол незагруженных записей (если такие будут обнаружены). Записи не будут введены в БД в том случае, если данных о них не окажется в словаре строк или территорий, или если неправильно будут заданы коды формы или таблицы (если пользователь, например, работал с другим программным обеспечением). В этом случае информацию следует исправить и повторить загрузку.

## 2.10. СПРАВКА С БАЗЫ ДАННЫХ «MEDCTAT»

| 🔒 Медстат                                                                                                    |                                                                                                    |                          |
|----------------------------------------------------------------------------------------------------|----------------------------------------------------------------------------------------------------|--------------------------|
| Оператор Администратор Справочная                                                                                                    | • Форум Выход                                                                                                    |                          |
| 🅦 Справка с Базы Данных                                                                                                    |                                                                                                    | X                        |
| Выбор территории                                                                                                    | Выбор формы Год                                                                                                    |                          |
| Выбор территории<br>Выбор территории<br>О10111 НЕНЕЦКИЙ АО<br>010711 ЯМЛО-НЕНЕЦКИЙ АО<br>010711 ЯМЛО-НЕНЕЦКИЙ АО<br>010811 АРХАНТЕВНС: ОБЛ. БЕЗ АО<br>010971 ПОМЕНСКАЯ ОБЛ. БЕЗ АО<br>010971 ПОМЕНСКАЯ ОБЛ. БЕЗ АО<br>011010 РОССИЙСКАЯ ОБЛ. БЕЗ АО<br>011101 АЛТАЙСКИЙ КРАЙ<br>011102 ГЛ. МЕД. УЛР. ДЕЛ. ПР.<br>011103 КРАСНОДАРСКИЙ КРАЙ<br>011103 КРАСНОДАРСКИЙ КРАЙ<br>011104 КРАСНОЯРСКИЙ КРАЙ<br>011105 КРАСНОДАРСКИЙ КРАЙ<br>011107 СТАВРОПОЛЬСКИЙ КРАЙ<br>011108 БРАНСКАЯ ОБЛ.<br>011116 БРЯНСКАЯ ОБЛ.<br>011117 ВЛАДИМИРСКАЯ ОБЛ.<br>011117 ВЛАДИМИРСКАЯ ОБЛ.<br>011118 ВОЛОГРАДСКАЯ ОБЛ.<br>011119 ВОЛОГОДСКАЯ ОБЛ.<br>011119 ВОЛОГОДСКАЯ ОБЛ.<br>011112 ВРУНСКАЯ ОБЛ.<br>011112 ВОРОНРАСКАЯ ОБЛ.<br>011125 ИРКУТСКАЯ ОБЛ. | Выбор формы         Год           00400         14           00700         Наличие территорий           00900         Наличие территорий           00900         Наличие территорий           00900         Наличие территорий           01000         Наличие территорий           01100         Наличие территорий           01201         Наличие территорий           01201         Наличие территорий           01201         Наличие территорий           01201         Наличие территорий           01300         Наличие территорий           01500         Наличие территорий           01500         Наличие территорий           01500         Наличие территорий           01500         Наличие территорий           01500         Наличие территорий           01500         Наличие территорий           01500         Выкод           03700         Выкод |                          |
|                                                                                                    |                                                                                                    |                          |
|                                                                                                    |                                                                                                    |                          |
| 🔊Пуск) 🍃 💿 🤬 🛄 🧾 💓 💓                                                                                                    | F                                                                                                    | EN 🖹 🎗 🅞 🔚 🐘 🕪 🎯 16:05 🛌 |

Режим позволяет получить пять вариантов справки из Базы Данных за любой заданный год:

- наличие территорий
- наличие форм в территории
- наличие форм и таблиц в территории
- наличие таблиц в форме
- наличие территорий по форме (перечень территорий, имеющих выбранную форму).

Территории и формы выбираются в соответствии с режимом работы. Полученная справка выводится на экран или печать.

Если в БД обнаружиться нулевая информация, в ведомости справки соответственно будет отмечено:

- территория пустая;
- форма пустая;
- таблица пустая.

Активизация кнопки «Помощь» выдаст подсказку для работы с режимом «Справка с Базы Данных».

Справку из базы данных можно получить за любой, указанный в специальном окне год (по умолчанию – год обработки, два последних знака). Если БД за прошедшие годы хранится в другой директории на сервере, не забудьте уточнить запись в файле install.put.

Если запрошенной информации в БД нет, в верхнем правом углу экрана появится сообщение: "Информация отсутствует". Пользователь может проверить это сообщение в режиме "Просмотр и корректура".

Рекомендуется до создания сводов снять справку с БД.

# 2.11. РАСПЕЧАТКА ИЗ БД ЗАПОЛНЕННЫХ БЛАНКОВ ОТЧЕТНЫХ ФОРМ.

| 🏦 Медстат                                                                                                    |                                                                                                    |                                       |
|----------------------------------------------------------------------------------------------------|----------------------------------------------------------------------------------------------------|---------------------------------------|
| Оператор Администратор Справочная Фору                                                                                                    | м Выход                                                                                                 |                                       |
| 🄀 Распечатка из БД заполненных бланков за отчетный г                                                                                                    | A <b>A</b>                                                                                              |                                       |
| Выбор формы из списка                                                                                                    | ВНИМАНИЕ! ПОСЛЕ АВТОЗАПОЛНЕНИЯ, ПЕЧАТИ И ЗАКРЫТИЯ ДОКУМЕНТА, ДЛЯ ЗАЩИТЫ ОТЧЕТА НЕОБХОДИМО РАСПЕЧАТАТЬ В | ЫВЕДЕННЫЙ ДАЛЕЕ ПРОТОКОЛ СУММЫ ГРАФ . |
| 4. doc         Форма 4. Население           232.doc         кладыш к ф. 32 Сведения о регион, акушер и пер           7.doc         Форма 7. Сведения о заболевших элокачественн           8. doc         Форма 8. Сведения о заболевших житивным тубе           9.doc         Форма 9. Сведения о заболевших житивным тубе           9.doc         Форма 9. Сведения о заболевцих житивным тубе           10.doc         Форма 10. Отчет о заболеваниях поих рас-вами           11.doc         Форма11. Отчет о заболеваниях поих рас-вами           12.doc         Форма11. Отчет о заболеваниях паркологически           12.doc         Форма13. Сведения о авдолеваниях паркологически           13.doc         Форма15. Отчет о мед.обсл населения, подеерах пр.           14.doc         Форма15. Сведения о целтельност стационара           15.doc         Форма16. Сведения о числе забол. и прик.смер           17.doc         Форма18. Сведения о детах инвалидах           19.doc         Форма18. Сведения о детах инвалидах |                                                                                                    |                                       |
| Разрез форны<br>00<br>Заполнение реквизитов организации<br>контрольный просмотр пути к WINWORD.EXE СПРгодгат                                                                                                    | FilestMicrosoft OfficetOffice14W/inword exe     Выход                                                   |                                       |
| Allina 😒 💿 😣 🛄 💷 😿                                                                                                    |                                                                                                    | EN 🎗 🔂 🔚 🛄 🕼 😽 16:59 💻                |

Режим предназначен для вывода информации из базы данных в пустые бланки отчетных форм, утвержденные Росстатом.

Бланки готовятся и программируются заранее с использованием макросов (средняя степень безопасности).

Все входящие в этот список файлы с расширением ".DOC" должны находиться на сервере.

Предусмотрен автоматический поиск путей приложения к редактору Microsoft WinWord.exe, который отображается в окне контрольного просмотра пути. Это окно осталось доступным для редактирования.

В режиме имеется клавиша для заполнения реквизитов организации:

|                                                           | _ 문 >                                                                                                    |
|-----------------------------------------------------------|----------------------------------------------------------------------------------------------------|
| Код по ОКАТО:                                             |                                                                                                    |
| OKATO_                                                    |                                                                                                    |
| Код министерства (ведомства), органа управления по ОКОГУ: |                                                                                                    |
| окогу_                                                    |                                                                                                    |
| Код организационно-правовой формы по ОКОПФ:               |                                                                                                    |
| окопф_                                                    |                                                                                                    |
| Код формы собственности по ОКФС:                          |                                                                                                    |
| ОКФС_                                                     |                                                                                                    |
| NHH:                                                      |                                                                                                    |
| ИНН_                                                      |                                                                                                    |
| Код контрольной суммы (дополнительное поле):              |                                                                                                    |
| контрольной суммы_                                        |                                                                                                    |
| Заполнить                                                 |                                                                                                    |
|                                                           |                                                                                                    |
|                                                           | Код по ОКАТО:<br>ОКАТО_<br>Код министерства (ведомства), органа управления по ОКОГУ:<br>ОКОГУ_<br>Код организационно-правовой формы по ОКОПФ:<br>ОКОПФ_<br>Код формы собственности по ОКФС:<br>ОКФС_<br>ИНН:<br>ИНН:<br>ИНН.<br>Код контрольной суммы (дополнительное поле):<br>контрольной суммы_<br>Заполнить |

Пользователь заполняет в окнах формы имеющиеся реквизиты и нажимает клавишу «Заполнить». Указанные реквизиты будут помещены во все бланки отчетных форм, кроме нестандартных, в которых отсутствуют контрольные слова «Наименование» и «Почтовый адрес». Такие бланки заполняются ручным способом (их список будет выдан на экран). Заполнение реквизитов надо провести до заполнения бланков, т.к. после нажатия клавиши «Выполнить» редактирование заполненных бланков будет запрещено.

В пустых бланках реквизиты можно изменять неограниченное число раз. Результат выполнения режима сохраняется в файле log.txt, например:

Файл пропущен: 207\_1.doc Файл пропущен: 214\_1.doc Файл пропущен: 232\_1.doc Файл пропущен: 4\_1.DOC Файл пропущен: 53\_1.DOC Найдено бланков: 38

Из списков на экране пользователь выбирает форму, разрез (если имеется) и территорию. Если бланк не менялся в течение ряда лет, пользователь может вывести данные за любой, имеющийся в БД год, указав его значение (2 последних знака) в специальном окне. После нажатия клавиши «Выполнить» на экране появится сообщение: «Внимание! После автозаполнения, печати и закрытия документа, для защиты отчета необходимо распечатать выведенный далее протокол суммы граф» и сообщение: «Ждите. Идет подготовка данных. После окончания нажмите кнопку «Заполнение». Макросы не отключать».

Программа начнет поиск указанной информации в БД.

Если информация не будет обнаружена, то пользователь получит сообщение: «Нет информации.»

Если указанная форма полностью будет содержать нули, то пользователь получит сообщение: «Форма пустая».

Если информация будет найдена, через WINWORD начнет загружаться пустой бланк выбранной формы и на экране появиться сообщение о макросах и выбор режима для продолжения работы. Пользователь должен выбрать режим – **не отключать макросы**. Когда бланк загрузиться полностью, следует нажать на кнопку «Заполнение» (с изображением карандаша), которая может также находиться в меню «Настройки», и получить заполненный бланк с информацией. В конце заполнения на каждом листе бланка проставляется дата заполнения и включается режим, который запрещает дальнейшее редактирования бланка.

Бланк сохраняется в файле forma\_z.doc на сервере или в режиме меню: файл → сохранить как. После распечатки бланка, для выхода в меню бланков, щелкните по значку "х" в верхнем правом углу экрана.

₩|| 🔜 🤊 - เป 🎒 | च Файл Главная кин ограняченной функциональности) - Microsoft Word Ссылки Рассылки Рецензирование Вид Надстройки Конструктор Макет а страницы Нарушение порядка представления статистической информации, а равно представление недостоверной стати влечет ответственность, установленную статьей 13.19 Кодекса Российской Федерации об адманистративны от 30.12.2001 № 195-ФЗ, а также статьей 3 Закона Российской Федерации от 13.05.92 № 276.1. "Об ответств тической информаци и правонарушениях енности за нарушения порядка представления государственной статистической отчет возможно предоставление в электронном виде СВЕДЕНИЯ О МЕДИЦИНСКОЙ ОРГАНИЗАЦИИ Форма № 30 Приказ Росстата: об уперждении формы от 25.12.2014 № 723 О внесении изменений (при наличии) Предоставляют Сроки предоставления орндические лица - медицияские организация - органу местного самоуправления в сфере охраны здоровья эрганы местного самоуправления сфере охраны здоровья; - органу исполнительной власти субъекта Российской Федерации в сфере 20 янваюя до 20 февраля охранения знительной власти субъекта Российской Федерации в сфере о \_\_N⊵\_. \_\_N⊵\_. овья: Министретву здравоохранения Российской Федерации; территориальному органуРосстата в субъекте Российской Федер-по установленному им адресу до 5 март 25 март Годовая ание отчитывающейся организации: Организация Кодформы по ОКУД йся органи EN 8 100% - U Пуск

Представленный на экране список бланков сформирован в разделе "Словари" "Словарь бланков" (п. 2.8.11).

После возвращения в меню бланков на экране появится рассчитанный протокол суммы граф, с указанием времени его выдачи. Дата в протоколе должна совпадать с датой на заполненных бланках (за исключением 2-3 минут). Протокол обязательно должен присутствовать при защите отчета.

Программа, заложенная при выдаче протокола, обеспечивает дополнительный контроль полученной в электронном виде информации по отдельной форме (с входящими в нее таблицами) с информацией, представленной в бланке отчетной формы.

Пример протокола, представленный при защите отчета (бумажная версия):

Протокол суммы граф в таблицах формы по территории РОССИЙСКАЯ ФЕДЕРАЦИЯ ЗА 2014 ГОД ФОРМА 008 РАЗРЕЗ 00 таблица 1000 графа 5 сумма строк 401443,00 2852,00 1322,00 графа 6 сумма строк графа 7 сумма строк 4532,00 8 сумма строк графа 4259,00 30215,00 9 сумма строк графа графа 10 сумма строк 115650,00 графа 11 сумма строк 103823,00 графа 12 сумма строк 69344,00 графа 13 сумма строк графа 14 сумма строк 45834,00 графа 15 сумма строк 23612,00 ТАБЛИЦА 1000 СУММА ПО ТАБЛИЦЕ 802886,00 таблица 1001 89,00 графа 1 сумма строк 2 сумма строк 337,00 графа 426,00 ТАБЛИЦА 1001 СУММА ПО ТАБЛИЦЕ таблица 1002 3905,00 графа 1 сумма строк ТАБЛИЦА 1002 СУММА ПО ТАБЛИЦЕ 3905.00 ПРИМЕЧАНИЕ: НЕЗАПОЛНЕННЫЕ ГРАФЫ НЕ ВЫДАЮТСЯ

# При приеме годовых отчетов, этот протокол будет сравнивается специалистом, отвечающий за форму, с полученным от операторов протоколом.

Пример протокола, который передают операторы ЦНИИОИЗ на прием отчетов (электронная версия):

Протокол суммы чисел в таблицах БД МЕДСТАТ по территории РОССИЙСКАЯ ФЕДЕРАЦИЯ ЗА 2014 ГОД ФОРМА 008 РАЗРЕЗ 00

| ТАБЛИЦА 1000                                     |  |
|--------------------------------------------------|--|
| графа 5 сумма строк 401443,00                    |  |
| графа 6 сумма строк 2852,00                      |  |
| графа 7 сумма строк 1322,00                      |  |
| графа 8 сумма строк 4532,00                      |  |
| графа 9 сумма строк 4259,00                      |  |
| графа 10 сумма строк 30215.00                    |  |
| графа 11 сумма строк 115650.00                   |  |
| графа 12 сумма строк 103823.00                   |  |
| графа 13 сумма строк 69344.00                    |  |
| графа 14 сумма строк 45834.00                    |  |
| $r_{pada}$ 15 сумма строк 23612 00               |  |
|                                                  |  |
| таблица 1001                                     |  |
| графа 1 сумма строк 89 00                        |  |
| $\Gamma$ $D$ $D$ $D$ $D$ $D$ $D$ $D$ $D$ $D$ $D$ |  |
| TAERINIA 1001 CVMMA DO TAERINIE $426.00$         |  |
|                                                  |  |
| $r_{\text{DDM}} = 1002$                          |  |
| TAERINIA 1002 CVMMA DO TAERNUE $3905.00$         |  |
|                                                  |  |
| ПРИМЕЧАНИЕ. ПЕЗАНОЛНЕННЫЕ ГРАФЫ НЕ ВЫДАЮТСЯ      |  |

#### Будут сравниваться суммы разных протоколов. Совпадение сумм подтвердит совпадение бумажной и электронной версий. Если суммы не совпадут – будет начат поиск несоответствий.

В некоторых версиях ПО «Медстат» выдача протокола суммы граф в таблицах формы заложена в клавише **«Выдать протокол».** 

#### 3. СПРАВОЧНАЯ.

Режимы: 3.1. Методики контроля 3.2. Документация

#### 3.1. Методики контроля

Режим предназначен в помощь пользователю при работе с ведомостью контролей отчетных форм.

Методики контроля являются справочной информацией для работы с режимом контроля, а также для анализа условий контроля. Методики помогают более эффективно анализировать ведомости контроля и исправлять выявленные ошибки.

Методики контроля создаются заранее специалистами ЦНИИОИЗ и передаются пользователю вместе с обновленным программным обеспечением.

Выбор методики осуществляется по виду контроля (внутриформенному, межформенному и межгодовому) и форме.

Выбранную методику можно просмотреть на экране и распечатать, а так же откорректировать в редакторе Notepad.

Отсутствие методики сопровождается сообщением: "Нет методики".

| 🔒 Медстат                                                                   | 7. M M I                 | нистра                       | TOD C                 | DDARO               | чиная Форум Выхол                                            | _             |        | ×                      |
|-----------------------------------------------------------------------------|--------------------------|------------------------------|-----------------------|---------------------|--------------------------------------------------------------|---------------|--------|------------------------|
| Методики по                                                                 | кон                      | тролю от                     | гчетныя               | к форм              | аная сорун выход                                             |               |        | _ (8) ×                |
| <ul> <li>Внутриформен</li> <li>Межформенны</li> <li>Межгодовой к</li> </ul> | ный і<br>ій кон<br>онтро | контроль<br>проль<br>ль      |                       |                     | Форма<br>11400 А<br>11500 Т<br>11500 V                       |               | Печать |                        |
|                                                                             |                          |                              |                       |                     |                                                              |               | Выход  |                        |
|                                                                             | <b>N</b>                 | 1ETVF15.1                    | XT - Not              | epad                |                                                              | _O×           |        |                        |
|                                                                             | File                     | Edit Fo                      | rmat Vie              | w Help              |                                                              |               |        |                        |
|                                                                             |                          | книга                        | 68                    | 1                   | ВНУТРИФОРМЕННЫЙ КОНТРОЛЬ ПО ФОРМЕ 1<br>ПО ОТЧЕТУ ЗА 2012 ГОД | 5             |        |                        |
|                                                                             |                          | +<br> номер<br> табли<br> цы | номер<br>усло-<br>вия | тип<br> ошиб<br> ки | Содержание условия контроля                                  | Примечани     |        |                        |
|                                                                             |                          | 1                            | 2                     | 3                   | 4                                                            | 5             |        |                        |
|                                                                             |                          | 1000                         | 1                     | 7                   | стр1+2-3 =стр5 (условно)                                     | по графам 3-1 |        |                        |
|                                                                             |                          |                              | 2                     | 4                   | стр3>=стр4                                                   |               |        |                        |
|                                                                             |                          |                              | 3                     | 4                   | стр 5 >=стр 6                                                |               |        |                        |
|                                                                             |                          |                              | 4                     | 4                   | стр 5=>стр 7                                                 |               |        |                        |
|                                                                             |                          |                              | 5                     | 4                   | стр 6 > стр 11+12+13                                         |               |        |                        |
|                                                                             |                          |                              | 6                     | 4                   | стр 6 > стр 17                                               |               |        |                        |
|                                                                             |                          |                              | 7                     | 4                   | стр 6 > стр 18                                               |               |        |                        |
|                                                                             |                          |                              | 8                     | 4                   | стр 6 > стр 19                                               |               |        |                        |
|                                                                             |                          | 1                            | 9                     | 4                   | стр 6 > стр 20                                               | -             |        |                        |
|                                                                             |                          |                              |                       |                     |                                                              |               |        |                        |
|                                                                             |                          |                              |                       |                     |                                                              |               |        |                        |
|                                                                             |                          |                              |                       |                     |                                                              |               |        |                        |
|                                                                             |                          |                              |                       |                     |                                                              |               |        |                        |
|                                                                             |                          |                              |                       |                     |                                                              |               |        |                        |
| 🔊 Пуск 🗦                                                                    | 0                        | <u>я</u>                     |                       | 8                   | <b></b>                                                      |               |        | EN 🎓 🎼 🔛 🎘 🚺 👹 14:05 💻 |

#### 3.2. Документация

Ежегодно, вместе с программным обеспечением, ИАЦ передает ряд документов для сопровождения ПО «Медстат». В них входят «Руководство пользователя» (файл dokum.doc) и «Пояснения», которые содержат ряд замечаний и дополнений по обработке отчетных форм (файл dok1.doc).

| П Медстат<br>Оператор Аднинистратор Справочи | ная Форун Выход          |                                       |  |                | - @ ×   |
|----------------------------------------------|--------------------------|---------------------------------------|--|----------------|---------|
| 📑 Документация                               |                          |                                       |  |                |         |
| контрольный просмотр пути к VVINVOP          | RD.EXE : CAProgram Files | Microsoft Office\Office14WVinword.exe |  |                |         |
| Рукородство пользователя                     |                          | Пояснения                             |  |                |         |
|                                              | Выход                    | ]                                     |  |                |         |
|                                              |                          |                                       |  |                |         |
|                                              |                          |                                       |  |                |         |
|                                              |                          |                                       |  |                |         |
|                                              |                          |                                       |  |                |         |
|                                              |                          |                                       |  |                |         |
|                                              |                          |                                       |  |                |         |
|                                              |                          |                                       |  |                |         |
|                                              |                          |                                       |  |                |         |
| Aytiyan 😋 📀 🤉 🛄 😿 💓                          |                          |                                       |  | EN 🔒 📑 🔛 👘 🕬 🥪 | 15:51 🛌 |

Предусмотрен автоматический поиск путей приложения к редактору Microsoft WinWord.exe, который отображается в окне контрольного просмотра пути. Это окно осталось доступным для редактирования.

#### 4. ФОРУМ.

В любом режиме ПО «Медстат» пользователь может войти на всероссийский форум организаторов здравоохранения, чтобы ознакомиться с последними новостями, информационными письмами, задать вопросы.

Для доступа на форум к разделу «Обсуждение годового отчета», необходимо направить заявку на zdravmanager@mednet.ru, указав свою должность и место работы.

| О Вход × +                                                                                                    |                                                                                         |                                                                                                    |              | _             |        |
|----------------------------------------------------------------------------------------------------|-----------------------------------------------------------------------------------------|----------------------------------------------------------------------------------------------------|--------------|---------------|--------|
| Transformation and the second second |                                                                                         | ⊽ 🗙 🚺 🛪 т                                                                                                    | екс 🦻 👌 🔒 🖊  | ⋒             | ≡      |
| zdravmanag<br>всероссийский форум организаторов з                                                                                                    | сг.ги<br>дравоохранения                                                                 |                                                                                                    | +            |               | •      |
| Пожалуйста, войдите или зарегистрируйтесь                                                                                                    | Byon                                                                                    | Поиск                                                                                                    |              |               |        |
| Tiabcerga.                                                                                                    | DX04                                                                                    | Новости:                                                                                                    |              |               |        |
| Начало Помощь Поиск Вход Регистр                                                                                                    | ация                                                                                    |                                                                                                    |              |               |        |
| Zdraymanager.ru — Всероссийский форум о                                                                                                    | рганизаторов здравоохранения                                                            |                                                                                                    |              |               |        |
|                                                                                                    | Внимание!                                                                               |                                                                                                    |              |               |        |
|                                                                                                    | Тема или раздел, которую Вы ище<br>Пожалуйста, войдите или зарегистри<br>форум организа | ите, отсутствует или недоступна для входа.<br>руйтесь на Zdravmanager.ru — Всероссийский<br>торов здравоохранения. |              |               |        |
|                                                                                                    | 🤹 Вход                                                                                  |                                                                                                    |              |               |        |
|                                                                                                    | Имя пользователя:                                                                       |                                                                                                    |              |               |        |
|                                                                                                    | Пароль:                                                                                 | 60                                                                                                    |              |               |        |
|                                                                                                    | Запомнить:                                                                              |                                                                                                    |              |               |        |
|                                                                                                    |                                                                                         | Вход                                                                                                    |              |               |        |
|                                                                                                    | 3a6                                                                                     | ыли пароль?                                                                                                    |              |               |        |
|                                                                                                    |                                                                                         |                                                                                                    |              |               | -      |
|                                                                                                    |                                                                                         |                                                                                                    | EN 客 🎅 🕀 🐑 🕪 | <b>(6)</b> 16 | 5:01 📃 |

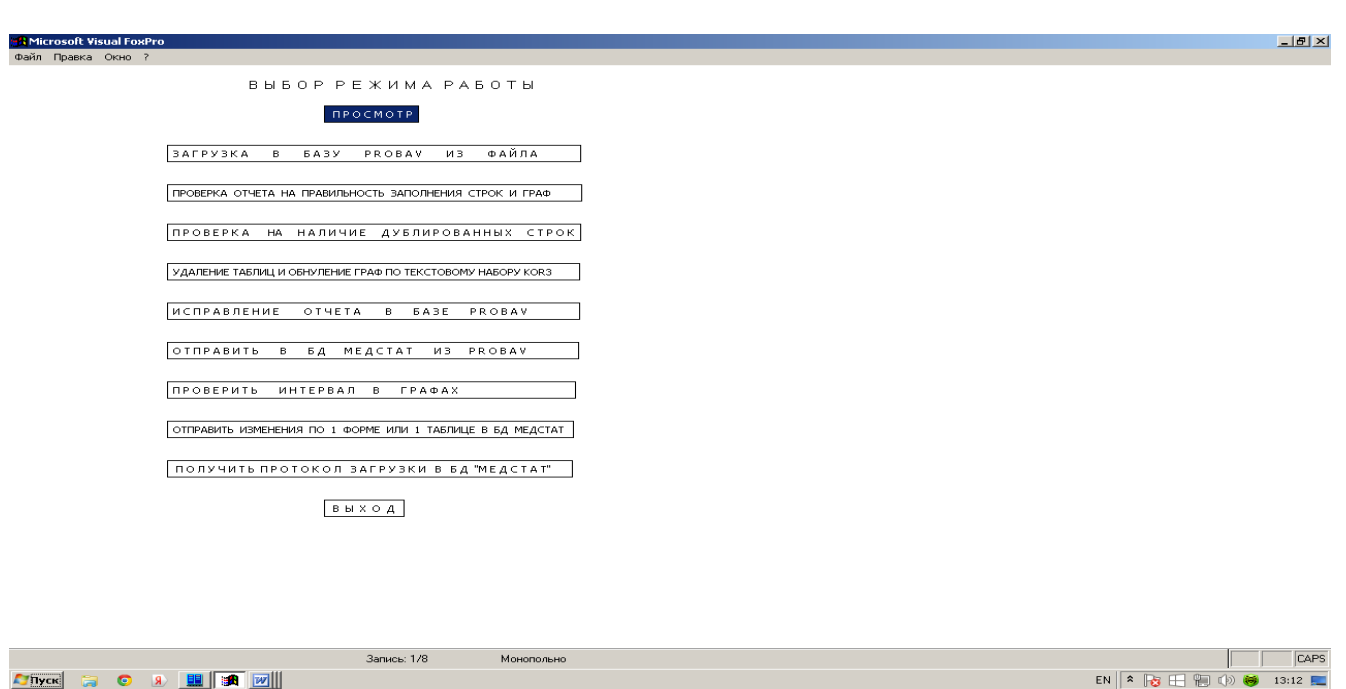

6. ДОПОЛНИТЕЛЬНОЕ ПРОГРАММНОЕ ОБЕСПЕЧЕНИЕ «PROBAV»

Программное обеспечение (ПО) PROBAV создано для работы в ЦНИИОИЗ для облегчения работы операторов во время приема годовых отчетов. В этом ПО просматривается, анализируется и исправляется полученный в электронном виде от субъекта РФ файл с годовым отчетом. Загрузочный модуль - PROBAV.EXE.

Пользователь ПО «Медстат» при подготовке годовых отчетных форм также может воспользоваться режимами ПО PROBAV. Например, он может загрузить в БД PROBAV подготовленный к передаче файл годовых отчетов medctat.dbf и проверить его (или исправить) по выбранным режимам.

Режимы:

| 6.1.  | Просмотр                                                      |
|-------|---------------------------------------------------------------|
| 6.2.  | Загрузка в БД PROBAV из файла                                 |
| 6.3.  | Проверка отчета на правильность заполнения строк и граф       |
| 6.4.  | Проверка на наличие дублированных строк                       |
| 6.5.  | Удаление строк и обнуление граф по текстовому набору KOR3.TXT |
| 6.6.  | Исправление отчета в базе PROBAV                              |
| 6.7.  | Отправить в БД МЕДСТАТ ИЗ БД PROBAV                           |
| 6.8.  | Проверить интервал в графах                                   |
| 6.9.  | Отправить изменения по 1 форме или 1 таблице в БД МЕДСТАТ     |
| 6.10. | Получить протокол загрузки в БД МЕДСТАТ                       |
| 6.11. | Выход                                                         |

#### 6.1. Просмотр

Режим используют после загрузки в БД ПО PROBAV полученного в электронном виде файла годового отчета. В нем проверяют соответствие кодов года, территории, формы, таблицы, строки, и наличие ошибок заполнения данными в графах отчетных форм. Отдельные данные можно исправить прямо на экране (доступны все графы).

# 6.2. Загрузка в БД PROBAV из файла

Работа с режимами ПО PROBAV начинается с загрузки полученной информации в рабочую БД (файл PROBAV.DBF), которая перед началом загрузки обнуляется от предшествующей информации. Загрузку можно проводить в формате .DBF или .TXT с указанием имени загружаемого файла. После загрузки обычно переходят в режим просмотра для ознакомления с загруженным файлом.

# 6.3. Проверка отчета на правильность заполнения строк и граф

Если пользователь подготовил отчет в полученном обновленном ПО «Медстат» из ЦНИИОИЗ, необходимость в этом режиме отпадает.

Если отчет готовился в другом ПО, проверка отчета в режиме 6.3. **обязательна**. Режим проверяет правильность кодирования строк и граф отчетных форм, их наличие в отчете по году и территории. При работе режима обнуляются незначащие графы (см. бланк отчетной формы). В конце работы режима выдается протокол обнаруженных ошибок:

ПРОТОКОЛ ПРОВЕРКИ ОТЧЕТА 08/11/15

ФОРМА 0080000 ТАБЛИЦА 001000

строка 001 нет в словаре граф : 1 2 3 4 сделано обнуление ТАБЛИЦА 001001 строка 001 нет в словаре граф : 3 4 5 6 7 сделано обнуление ТАБЛИЦА 001002 строка 001 нет в словаре граф : 2 3 4 5 6 7 8 9 10 11 12 13 14 15 16 17 18 19 20

Незначительные ошибки операторы исправляют сами, при большом количестве ошибок отчет отсылается обратно.

Если ошибки не обнаружены, выдается протокол, указывающий на наличие в отчете форм и входящих в них таблиц:

ПРОТОКОЛ ПРОВЕРКИ ОТЧЕТА 08/12/15

ФОРМА 0080000 ТАБЛИЦА 001000 ТАБЛИЦА 001001 ТАБЛИЦА 001002

# 6.4. Проверка на наличие дублированных строк

Если пользователь подготовил отчет в полученном обновленном ПО «Медстат» из ЦНИИОИЗ, необходимость в этом режиме отпадает.

Если отчет готовился в другом ПО, проверка отчета в режиме 6.4. **обязательна**, т.к. наличие дублированных строк в дальнейшем приведет к искажению свода. В режиме проверяются коды всех строк отчета. Если будет обнаружено совпадение кодов, начнется проверка информации в графах. При полном совпадении данных в одинаковых строках, одна из строк удаляется. Если хотя бы в одной графе обнаружено несоответствие данных, код этой строки выводится в протокол, который вместе с отчетом отсылается обратно, для анализа ошибки на месте. Протокол запоминается в файл PRI2.TXT на рабочей станции.

# 6.5. Удаление строк и обнуление граф по текстовому набору KOR3.TXT

Режим используется для поточного обнуления граф и удаления строк.

Для этого режима набор с именем KOR3.TXT (имя может быть любое) готовится предварительно.

#### Набор KOR3.TXT (фрагмент):

03300000210000204=0:;05=0:;06=0.;\* 03300000210000304=0:;05=0.;06=0.;\* 03300000210001104=0:;05=0.;06=0.;07=0.;08=0.;09=0.;\* 03300000210001204=0.;05=0.;06=0.;07=0.;08=0.;09=0.;\* 055000000100012\*

Где:

0330000 - код формы, 7 знаков;

002100 - код таблицы, 6 знаков;

002 - код строки, 3 знака;

04 - код графы, 2 знака;

=0.;05=0.;06=0.;\* - указываются коды обнуляемых граф, которые разделяются между собой символом « ; ». Конец строки алгоритма **обязательно** завершается символом «\*».

055000000100012\* - указание на удаление строки.

055000000100\* - указание на удаление таблицы.

030000001004!001002003004005009\* - удаление строк в таблице, кроме указанных после знака «!». Т.е. в таблице остаются строки: 001,002,003,004,005,009.

030000001006>005017 удаление строк в таблице, кроме указанных после знака «>» (по интервалу). Т.е. в таблице остаются строки, входящие в интервал 005-017. Звездочка в конце данного указания не ставится.

#### 6.6. Исправление отчета в базе ПО PROBAV

Режимы:

| 6.6.1.  | Исправить код формы               |
|---------|-----------------------------------|
| 6.6.2.  | Исправить код таблицы             |
| 6.6.3.  | Исправить код строки              |
| 6.6.4.  | Исправить код года или территории |
| 6.6.5.  | Передвинуть графу                 |
| 6.6.6.  | Удалить форму                     |
| 6.6.7.  | Удалить таблицу                   |
| 6.6.8.  | Удалить строку                    |
| 6.6.9.  | Обнулить графу                    |
| 6.6.10. | Выход                             |

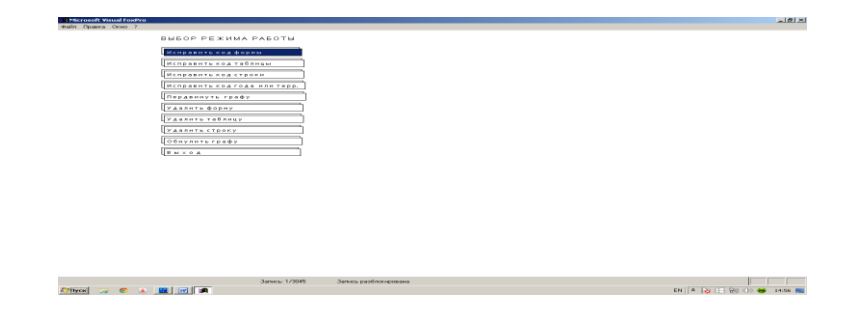

#### 6.6.1. Исправить код формы

Код формы исправляется по указанному на экране кодам года, территории, формы.

#### 6.6.2. Исправить код таблицы

Код таблицы исправляется по указанному на экране кодам года, территории, формы, таблицы.

#### 6.6.3. Исправить код строки

Код строки исправляется по указанному на экране кодам года, территории, формы, таблицы, строки.

#### 6.6.4. Исправить код года или территории

Выбирается режим исправления года или режим исправления территории. Код года исправляется по указанному на экране кодам года и территории. Код территории исправляется по указанному на экране кодам года и территории.

| Терия ов ?<br>недате та<br>недате та<br>недате та<br>недате та<br>недате таритерно<br>недате старитерно<br>недате старитерно<br>недате старитерно<br>недате старитерно<br>недате старитерно<br>сажијть информации граф на расру прево<br>Сажијть информации граф на расру прево<br>Сажијть информации граф на расру прево<br>Сажијть информации граф на расру прево                                                                                                    | ticrosoft Visual FoxPro     |                                    | _16 |
|----------------------------------------------------------------------------------------------------|-----------------------------|------------------------------------|-----|
| ecarre rez<br>mearre repr<br>mearre repr<br>mearre                                                              | л Правка Окно ?             |                                    |     |
| Secure real secure trajentopio secure trajentopio secure a curvad empore a curvad empore a cur                                                                                                    |                             |                                    |     |
| Regarie Fea<br>Becarie Toppinopin<br>Becarie Toppinopin<br>Becarie Toppinopin<br>Becarie Toppinopin<br>Becarie Toppinopin<br>Becarie Toppinopin<br>Camerie Toppinopin<br>Camerie Toppin<br>Camerie Toppin<br>Cameri |                             |                                    |     |
| ансалт тока<br>ведат токана<br>ведат соряци<br>ведат токана<br>ведат соряци<br>ведат соряци<br>ведат соряци<br>ведат солмо при переносе в одной строне<br>Сажнуть иновриции гран на разу прово<br>Сажнуть иновриции гран на разу прово<br>Сажнуть иновриции гран на разу прово                                                                                                    |                             |                                    |     |
| ане дата те таруна трана<br>не дата те таруна трана<br>не дата те тапана<br>не дата те тапана<br>по по пре новое в одной строне<br>сажинуть иноориация грана на пре-разратово<br>Сажинуть иноориация грана на пре-разратово<br>Сажинуть иноориация грана на пре-разратово                                                                                                    | введите год                 |                                    |     |
| ансалт с такино;<br>некалт с такино;<br>некалт с такино;<br>сажинуть инофикции гран на расци при переносе в одной строне<br>Сажинуть инофикции гран на расци при расци при при при при при при при при при пр                                                                                                    | введите территорию          |                                    |     |
| аведит к трани<br>савит к трани<br>савит к неориции грани и прериске одной строне<br>савит к неориции грани и прериске<br>савит к неориции грани и прериске<br>и прериске<br>савит к неориции грани и прериске<br>и прериске<br>савит к неориции грани и прериске<br>и прериске<br>савит к неориции и прериске<br>и прериске<br>и прериске                                                                                                    | введите оорну               |                                    |     |
| анедате стрям принороносе а дной строне<br>сдежнуть иноориция тран на 👔 графу впрано<br>Сажнуть иноориция тран на 👔 графу влено                                                                                                    | введите таблицу             | ·                                  |     |
| Catalogitu wrodynuluw rysa ka 👔 ryscy uryseo<br>Catalogitu wrodynuluw rysa ka 👔 ryscy unieo<br>Crybanolowefysiourida                                                                                                    | введите строку              | только при переносе в одной строке |     |
| суданијть инбориције грав на 📱 грофу влеко<br>Суданијембројан (20) — 2000 — 2000 — 2000 — 2000 — 2000 — 2000 — 2000 — 2000 — 2000 — 2000 — 2000 — 2000 — 2000                                                                                                    | сдвинуть информации гр      | р на 🛽 графузправо                 |     |
| (c/ybgre/omfgaber.dd) Jance [0740] Morennum                                                                                                    | сденнуть информацие гр      | »на 🗵 гръфувлево                   |     |
| (crydoportanof proban dd) Janua; E0740 Marenanua                                                                                                    |                             |                                    |     |
| (c/szbysc/cenfgszbar.dz) Janca [15740 Morennano                                                                                                    |                             |                                    |     |
| (c'ybynolowdyndowdd) Jancia [07/40] Mawranwa                                                                                                    |                             |                                    |     |
| (c/szbysc/ome/gabos-dz) Janca [15740 Morennano                                                                                                    |                             |                                    |     |
| (c'ybynolowdystow.dd) Jancia [0740] Mawranwa                                                                                                    |                             |                                    |     |
| (c/szbysc/omfgradus-dal) Janca [10740] Morentown                                                                                                    |                             |                                    |     |
| (c'ybynolowdysolau dd) Jancia [07/40] Maeronawa                                                                                                    |                             |                                    |     |
| (c'ybywc/wed/pobw.dz) Janes [507A0 Mawronwo                                                                                                    |                             |                                    |     |
| (c'ybgrefordigsbor.dd) Jancia [07:40] Moretowno                                                                                                    |                             |                                    |     |
| (c/shape/sed/pribes.dd) Jance [0740] Morenouse                                                                                                    |                             |                                    |     |
| (e'vbywe/me/poler.de) Janua (DFA) Mawranwa                                                                                                    |                             |                                    |     |
| (c'ydapeched pober dd) Janes [0740 Maeronewo                                                                                                    |                             |                                    |     |
| (e'\shapefanbarda) Jancia (DFAD Maranawa                                                                                                    |                             |                                    |     |
| (c/utope/wed/potex.dd) Janua: [07/40 Maemonum                                                                                                    |                             |                                    |     |
| (c/stope/metantor.dd) Jana: [107/10 Marenawa                                                                                                    |                             |                                    |     |
| (c'ybape/wefystexida) Jance (3740) Maeronena                                                                                                    |                             |                                    |     |
| (c/lpdupec/med/publik/sk/) Jennici: ESF/40 Morenzuwo                                                                                                    |                             |                                    |     |
| (e-\jokspec\medispubev.dbt) 3anuca: EDF/40 Монялольно                                                                                                    |                             |                                    |     |
|                                                                                                    | (c:\jobspec\med\probav.dbf) | Запись: EOF/40 Монопольно          |     |

#### 6.6.5. Передвинуть графу

Графа может быть передвинута по указанному на экране направлению (вправо, влево) и шагу (например, на одну графу) с указанием кодов года, территории, формы, таблицы, строки.

Режим работает только для переноса в одной строке. Если необходимо перенести графы в нескольких строках, режим повторяют для нескольких строк.

#### 6.6.6. Удалить форму

Форма из БД PROBAV.DBF удаляется по указанным кодам года, территории, формы (без команды pack).

#### 6.6.7. Удалить таблицу

Форма из БД PROBAV.DBF удаляется по указанным кодам года, территории, формы, таблицы (без команды pack).

#### 6.6.8. Удалить строку

Форма из БД PROBAV.DBF удаляется по указанным кодам года, территории, формы, таблицы, строки (без команды pack).

# for the formation of the formation of th

Единичное обнуление графы проводят с указанием кодов года, территории, формы, таблицы, строки, графы. Поточное обнуление граф см. в режиме 6.5.

# 6.7. Отправить в БД МЕДСТАТ ИЗ БД PROBAV

После внесения всех изменений и повторной проверки отчет по субъекту РФ отправляют в основную БД программного обеспечения «МЕДСТАТ». Файл PROBAV.DBF загружается в файл МЕДСТАТ.DBF. По окончании загрузки выдается сообщение «Загрузка в MEDCTAT» закончена и протокол незагруженных записей. Если обработка в ПО PROBAV была правильной, протокол должен быть пустой. Иначе обработку в модуле PROBAV.EXE следует повторить.

Если в БД МЕDCTAT уже была загружаемая информация, на экран будет выдано сообщение: «Информация с ключом (указываются ключевые коды) существует в БД MEDCTAT и будет изменена. Продолжить загрузку? При ответе «Да» все загружаемые данные загрузятся поверх уже имеющихся (или добавятся, если их не было); при ответе «Нет» режим будет прекращен. Если пользователь подготовил отчет в полученном обновленном ПО «Медстат» из ЦНИИОИЗ, необходимость в этом режиме отпадает.

Если отчет готовился в другом ПО, проверка отчета в режиме 6.8. обязательна.

Интервал граф (действующие графы отчетных форм) содержатся в полях n1, n2 основного файла БД MEDCTAT.DBF и используется в режиме ввода информации в БД, а также в других режимах. В этом режиме указанные поля проверяются и при отсутствии в них информации, заполняются. (Идентичная программа вставлена в режим загрузки ПО «Медстат».) По окончанию работы режима выдается сообщение: «Заполнение n1,n2 в БД MEDCTAT закончено».

# 6. 9. Отправить изменения по 1 форме или 1 таблице в БД МЕДСТАТ

Режим предусматривает частичное внесение изменений в основную БД MEDCTAT из БД PROBAV. Используются во время приема отчетов при поступлении измененного отчета в полном объеме, когда из него надо выбрать только одну форму или одну таблицу.

Режим предлагает два варианта (после загрузки в PROBAV):

- внесение изменений по одной форме (с указанием кодов года, территории, формы);

- внесение изменений по одной таблицы (с указанием кодов года, территории, формы, таблицы). Режим идентичен режиму 6.7.

# 6. 10. Получить протокол загрузки в БД МЕДСТАТ

Все операции по вводу данных в основную БД MEDCTAT из БД PROBAV, фиксируются в специальном протоколе загрузки в БД MEDCTAT с указанием вида информации и времени ее загрузки:

ПРОТОКОЛ ЗАГРУЗКИ ИНФОРМАЦИИ В БД "МЕДСТАТ" ИЗ МОДУЛЯ PROBAV.EXE (Файл PRI7.DBF)

В БД "МЕДСТАТ" ЗАГРУЖЕНА ТЕРР. 1102 ЗА ГОД 201408/10/15 17:01:50ВНЕСЕНЫ ИЗМЕНЕНИЯ ПО ГОДУ 2014 ТЕРР. 1102 ФОРМЕ 008000008/10/15 17:02:11ВНЕСЕНЫ ИЗМЕНЕНИЯ ПО ГОДУ 2014 ТЕРР. 1102 ФОРМЕ 0080000 ТАБЛ. 100108/10/15 17:02:36

И также в формате excl в поддиректории VFILE на сервере (файл PROTOKOL.XLS).